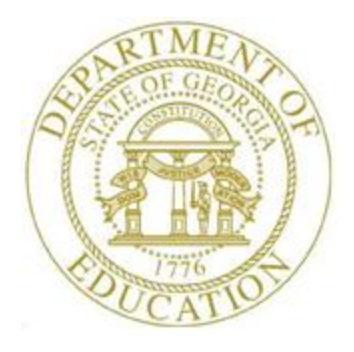

## PCGENESIS PERSONNEL SYSTEM OPERATIONS GUIDE

| 0/20/2023 | Section E: Enhanced Substitute Pay and |
|-----------|----------------------------------------|
| 9/20/2023 | Employee Leave System                  |

[Topic 1: Leave Setup, V1.5]

## **Revision History**

| Date       | Version | Description                                                                                                    | Author    |
|------------|---------|----------------------------------------------------------------------------------------------------|-----------|
| 9/20/2023  | 1.5     | 23.03.00 – Update screenshot for Maintain Leave Advance Parameters.                                                                                                    | D. Ochala |
| 07/13/2015 | 1.4     | 15.02.00 – Update the Personnel System Master Menu.                                                                                                    | D. Ochala |
| 04/08/2015 | 1.3     | 15.01.00 – Update screenshots in section A2. <i>Modifying a Leave Type Code</i> .                                                                                                    | D. Ochala |
| 07/25/2013 | 1.2     | 13.02.00 – Update description of <b>Proc Type</b> code ' <b>X</b> ' and ' <b>Y</b> '. Updated Sick Bank description in section <i>A5</i> . <i>Typical Leave Type Code Setup Parameters</i> . | D. Ochala |
| 03/29/2013 | 1.1     | 13.01.00 – Update Procedure B: Maintain Leave Reason Codes<br>instructions for employee-specific maximum. Added section A5. Typical<br>Leave Type Code Setup Parameters.                     | D. Ochala |
| 10/31/2012 | 1.0     | 12.02.00 – Create new document.                                                                                                    | D. Ochala |

# Table of Contents

| OVERVIEW                                                  | 1  |
|-----------------------------------------------------------|----|
| PROCEDURE A: MAINTAIN LEAVE TYPE CODES                    | 4  |
| A1. Adding a Leave Type Code                              | 4  |
| A2. Modifying a Leave Type Code                           |    |
| A3. DELETING A LEAVE TYPE CODE                            |    |
| A4. PRINTING THE LEAVE TYPE CODE AND REASON CODE REPORT   |    |
| A4.1 Sample Leave Type and Reason Codes Report            |    |
| A5. TYPICAL LEAVE TYPE CODE SETUP PARAMETERS              | 40 |
| PROCEDURE B: MAINTAIN LEAVE REASON CODES                  | 45 |
| B1. Adding a Leave Reason Code                            | 45 |
| B2. Modifying a Leave Reason Code                         | 55 |
| B3. DELETING A LEAVE REASON CODE                          | 64 |
| B4. PRINTING THE LEAVE TYPE CODE AND REASON CODE REPORT   |    |
| B4.1 Sample Leave Type and Reason Codes Report            |    |
| PROCEDURE C: MAINTAIN PAYROLL CLASS CODE LEAVE PARAMETERS | 79 |
| C1. Adding Payroll Class Code Leave Parameters            | 85 |
| C2. Modifying Payroll Class Code Leave Parameters         | 95 |
| C3. DELETING PAYROLL CLASS CODE LEAVE PARAMETERS          |    |
| C4. PRINTING THE PAYROLL CLASS LEAVE PARAMETERS REPORT    |    |
| C4.1 Sample Payroll Class Leave Parameters Report         |    |
| PROCEDURE D: MAINTAIN LEAVE ADVANCE FORMULAS              |    |
| D1. Adding or Updating Leave Advance Formulas             |    |
| D2. DELETING LEAVE ADVANCE FORMULAS                       |    |
| D3. PRINTING THE LEAVE ADVANCE FORMULAS REPORT            |    |
| D3.1 Sample Leave Advance Formulas Report                 |    |

## **Overview**

#### **Defining Leave Type Codes**

*Leave Type* codes are available for defining the following types of leave: Paid sick, other, unpaid, paid vacation, approved professional, and sick bank. The *Leave Type* codes define the accrual/advance parameters for that type of leave, as well as parameters defining how the leave can be taken.

The *Leave Type* codes correspond to the leave buckets available on the *Update/Display Current Leave Data* screen (F2, F2, F6) within payroll. The primary codes **A1** thru **A7** map to the *State Leave* buckets on the *Update/Display Current Leave Data* screen and on the payroll check stub. The secondary codes **L1** thru **L6** map to the *Local Leave* buckets on the *Update/Display Current Leave* buckets on the *Update/Display Current Leave*.

| Valid Leave<br>Type Codes | Description                                                                                                    |
|---------------------------|----------------------------------------------------------------------------------------------------|
| A1 or L1                  | Paid sick leave                                                                                                    |
| A2 or L2                  | Other leave                                                                                                    |
| A3 or L3                  | Unpaid leave                                                                                                    |
| A5 or L5                  | Annual leave, also known as vacation leave                                                                                                    |
| <b>A6</b> or <b>L6</b>    | Approved professional leave, also known as staff development leave                                                                                                    |
| A7                        | Leave that is taken from the system sick bank                                                                                                    |
| N1                        | Non-TRS credits. When advancing paid sick leave, <i>Leave Type Code</i> 'A1', if the paid sick leave is capped, the overflow days or hours are accumulated in category 'N1' for non-TRS employees. Non-TRS credits are rolled over from one plan year to the next plan year. This feature enables the <i>Enhanced Substitute Pay and Employee Leave System</i> to track the history of non-TRS credits may be necessary in cases where the school district pays non-TRS employees for their accumulated paid time off credits when the employee leaves the district. Defining the N1 category is optional. |
| T1                        | TRS credits. If the A1 leave type has been defined, then the T1 category <u>must</u> be defined as well. When advancing paid sick leave, <i>Leave Type Code</i> 'A1', if the paid sick leave is capped, the overflow days or hours are accumulated in category 'T1' for TRS employees. TRS credits are rolled over from one plan year to the next plan year. This feature enables the <i>Enhanced Substitute Pay and Employee Leave System</i> to track the history of TRS employees' credit accumulation. Tracking the TRS credits is required when the A1 leave type code is defined in the system.      |

The *Maintain Leave Type Codes* screen is broken down into two areas: the accrual parameters and the leave parameters. The accrual parameters define how the *Leave Type* is advanced. The leave may be advanced either annually or monthly, or leave may not be advanced at all. For each *Leave Type*, the user is allowed to define whether the accumulated days are dropped or carried over at the end of the year, and whether or not unused days should be added to the sick leave *Leave Type*. If leave is advanced, leave may be advanced to all employees, or leave may be advanced to employees based upon either contract months or months of service. If leave is advanced based upon months of service, the user may define whether the length of service is calculated based upon an employee's original hire date, the rehire date, the state years of experience, or the local years of experience. The accrual parameters are used in conjunction with the *Leave Advance Formulas* discussed in *Procedure D: Maintain Leave Advance Formulas*.

The leave parameters define how the *Leave Type* is taken. When taking leave, the amount of leave an employee may take can be unlimited, or can be the amount contained in their leave balance field, or may be some fixed maximum amount as defined in the *Maximum days allowed to take for plan year* field. For example, the leave type **A2**, other leave, would probably define the amount of leave to take as unlimited, whereas the leave type **A1**, sick leave, would probably be defined as checking a leave balance field.

The PCGenesis administrator can also determine whether or not the employee's leave balance is allowed to go negative. The *Minimum day allowed to take* defines the smallest time interval an employee is allowed to take, and the total days in a time off request must be some multiple of the *Day increment for time off requests*. For example, if the minimum day allowed for sick leave is .25, and the day increment is .25 days, then the employee may take a quarter day, a half day, a three-quarter day, or a full day, and the employee may NOT take off an eighth of a day. The *Default leave input in hours or days*? field determines if the leave reports for the *Leave Type* will be printed in hours or days.

### **Defining Leave Reason Codes**

*Leave Reason Codes* allow the user to further specify what type of leave is being taken within a specific *Leave Type*.

For example, the *Leave Reason Code* may indicate that the leave is FMLA (Family Medical Leave Act) leave, personal leave, or a sick bank contribution. The *Leave Reason Code* may further define the maximum leave amount allowed to be taken by the employee. For example, if personal leave is a sub-category of sick leave, the user may define that a maximum of 3 days of personal leave are available within the limitations of the sick leave *Leave Type*.

Another example of *Leave Reason Codes* might be setting up multiple *Leave Reason Codes* for the *Leave Type Code* **A2** (other). For example, *Leave Reason Code* **01** might represent jury duty, code **02** might represent bereavement, code **03** might represent National Guard duty, etc.

### **Defining Payroll Class Code Parameters**

The *Class Code Leave Parameters* indicate the types of leave allowed for employees of a particular payroll class code. For example, the employees may be allowed sick leave but not vacation leave. The *Class Code Leave Parameters* should only need to be set up <u>one</u> time, and once they are set up, should not require much additional maintenance.

The *Class Code Leave Parameters* also indicate the pay rates for substitutes who substitute for an employee of this payroll class code. The *Substitute Rank* field is a field available on the *Update/Display Personnel Data* screen and defines the rank of the substitute. The rank of the substitute, in turn, defines the rate of pay for the substitute. Up to five levels of pay rates are defined based upon the substitute's ranking. The administrator must define whether the substitute rates are hourly or daily rates. The *Substitute process type* defines how the substitutes' gross data lines are built. For a detailed description of how a substitute employee's gross data lines are generated, refer to the overview in *Procedure C: Maintain Payroll Class Code Leave Parameters*.

#### **Defining Leave Advance Formulas**

The *Leave Advance Formulas* allow the user to define how leave will be advanced and how leave will be carried over at the end of the plan year. The *Leave Advance Formulas* can be defined per payroll class, per leave type, and then per contract months or service months of the employee. This provides a great deal of flexibility in setting up the leave advance parameters and also allows the users to run the *Advance Leave* process and the *Year-End Rollover* process for <u>ALL</u> employees at the same time with the stroke of a key. The *Leave Advance Formulas* should only need to be set up <u>one</u> time, and once they are set up, should not require much additional maintenance.

The *Leave Advance Formulas* can be defined based upon the employee's contract months. The number of days to advance, the maximum days which can be accrued in the current plan year, and the maximum days to carry over to the new year can be defined based upon the leave type, the payroll class, and the contract months of the employee.

Or, the *Leave Advance Formulas* can be defined based upon the employee's months of service. The number of days to advance, the maximum days which can be accrued in the current plan year, and the maximum days to carry over to the new year can be defined based upon the leave type, the payroll class, and the months of service of the employee.

Selecting the drop-down selection icon  $\blacksquare$ ,  $\blacksquare$  (F15 – Code Lookup) or  $\blacksquare$  (F28 – Help Screens) when offered provides additional assistance with the entry of information.

## **Procedure A: Maintain Leave Type Codes**

### A1. Adding a Leave Type Code

| Step | Action                                                                                               |
|------|----------------------------------------------------------------------------------------------------|
| 1    | From the <i>Business Applications Master Menu</i> , select <b>3</b> ( <b>F3</b> - Personnel System). |

|           | PCG Dist=8991 Rel=15.02.00 0                                           | 7/13/2015 PCW 002 SV C:\DEVSYS                                                                           | C:\SECOND     | WHITE           |          |
|-----------|------------------------------------------------------------------------|----------------------------------------------------------------------------------------------------|---------------|-----------------|----------|
|           |                                                                        | Personnel                                                                                                | System        |                 | PERMENU  |
|           | FKey<br>                                                               | Master M                                                                                                 | enu           |                 |          |
|           | 1 Personne                                                             | l Update Menu                                                                                            |               |                 |          |
|           | 4 Enhanced<br>5 Legacy Lu<br>6 Personne<br>11 Employee<br>12 Salary Pr | l Substitute Pay and Leave Sys<br>eave Menu<br>I Reports Menu<br>: Contract File Export<br>ojection Menu | stem          |                 |          |
|           | 13 Special F                                                           | unctions Menu                                                                                            |               |                 |          |
|           | 20 File Reor                                                           | ganization                                                                                               |               |                 |          |
| M3<br>F16 | ster User <sub>List</sub>                                              |                                                                                                    |               |                 | 15.02.00 |
|           | Action                                                                 |                                                                                                    |               |                 |          |
|           | Select 4 (F4 –                                                         | Enhanced Substitute                                                                                      | Pay and Leave | e System Menu). |          |

|        | PCG Dist=8991       | Rel=12.02.00 0 | 9/18/2012 DOD 002 | C:\DEVSYS   | C:\SECOND | WHITE  | <u>_ 8 ×</u> |
|--------|---------------------|----------------|-------------------|-------------|-----------|--------|--------------|
|        |                     |                | I                 | Personnel S | ystem     |        | PER03P       |
|        | FKey                |                | Enhanced Sub      | stitute Pay | and Leave | System |              |
|        | 1                   | Leave Set      | up Menu           |             |           |        |              |
|        | 2                   | Leave Upo      | date Menu         |             |           |        |              |
|        | 3                   | Leave Rep      | ports Menu        |             |           |        |              |
|        | 4                   | Leave His      | tory Menu         |             |           |        |              |
|        |                     |                |                   |             |           |        |              |
|        |                     |                |                   |             |           |        |              |
|        |                     |                |                   |             |           |        |              |
|        |                     |                |                   |             |           |        |              |
|        |                     |                |                   |             |           |        |              |
|        |                     |                |                   |             |           |        |              |
|        |                     |                |                   |             |           |        |              |
|        |                     |                |                   |             |           |        |              |
|        |                     |                |                   |             |           |        |              |
|        |                     |                |                   |             |           |        |              |
|        |                     |                |                   |             |           |        |              |
|        |                     |                |                   |             |           |        |              |
|        |                     |                |                   |             |           |        |              |
|        |                     |                |                   |             |           |        |              |
| Mactor | Uset,               |                |                   |             |           |        | 12.01.00     |
|        | ust<br>I Ι⊒a Vord⊒a | PAY VEND       |                   |             |           |        |              |
| F16 1  |                     |                |                   |             |           |        |              |
|        |                     |                |                   |             |           |        |              |
|        | Action              |                |                   |             |           |        |              |

| PCG Dist=8991 Rel=12.02.00 09      | 9/18/2012 DOD 002 C:\DEVSYS C:\SECOND | WHITE | _ 8 ×    |
|------------------------------------|---------------------------------------|-------|----------|
|                                    | Personnel System                      |       | PER03P1  |
| FKey                               | Leave Setup Menu                      |       |          |
| <br>1 Maintain I                   | eave Type Codes                       |       |          |
| 2 Maintain L                       | eave Reason Codes                     |       |          |
| 3 Maintain P                       | ayroll Class Code Leave Parameters    |       |          |
| 4 Maintain L                       | eave Advance Formulas                 |       |          |
|                                    |                                       |       |          |
|                                    |                                       |       |          |
|                                    |                                       |       |          |
|                                    |                                       |       |          |
|                                    |                                       |       |          |
|                                    |                                       |       |          |
|                                    |                                       |       |          |
|                                    |                                       |       |          |
|                                    |                                       |       |          |
|                                    |                                       |       |          |
|                                    |                                       |       |          |
|                                    |                                       |       |          |
|                                    |                                       |       |          |
|                                    |                                       |       |          |
|                                    |                                       |       |          |
| 1 Kee 1                            |                                       |       | 12 81 88 |
| Master Userlist                    |                                       |       | 12.01.00 |
| Master Userlist Montes Monitor     |                                       |       | 12.01.00 |
| Master User <sub>list</sub> Action |                                       |       | 12.01.00 |

| 🔲 PCG Dist=8991 Rel=12.02                                                                                                    | 00 09/18/2012 DOD 002 C:\DEVSYS C:\SECOND                                                                                                    | WHITE                                            | _ 8 ×        |
|----------------------------------------------------------------------------------------------------|----------------------------------------------------------------------------------------------------|--------------------------------------------------|--------------|
|                                                                                                    | Maintain Leave Type Codes                                                                                                    |                                                  | LVT0100      |
| Enter th                                                                                                    | e Leave Type Code you wish to maintain                                                                                                    | or create:                                       |              |
|                                                                                                    | Leave Type: 💶                                                                                                    |                                                  |              |
| Valid Typ                                                                                                    | e Codes: A1 = Paid sick<br>A2 = Other<br>A3 = Unpaid leave<br>A5 = Paid vacation<br>A6 = Approved professional (S<br>A7 = Sick bank<br>L1 = Secondary paid sick<br>L2 = Secondary unpaid leave<br>L3 = Secondary unpaid leave<br>L5 = Secondary paid vacation<br>L6 = Secondary approved profe<br>N1 = Non-TRS credits<br>T1 = TRS credits | ;taff development)<br>?ssional (staff developmen | nt)          |
| Enter=Edit, F3=Print A<br>ENTEY F1 -> F2 - F3 - F3<br>F16 - F17 - F18 - F18 | 11, F13=Create, F18=Delete                                                                                                    | 2 CECOTÉ PIS CECOTÉ                              | 12.03.00     |
| Action                                                                                                    |                                                                                                    |                                                  |              |
|                                                                                                    |                                                                                                    |                                                  |              |
| Enter the leave within the <b>Leav</b>                                                                                                    | type code in the <b>Leave type</b> field<br><b>'e type</b> field to locate the correct l                                                                                                    | , or select the drop-do eave code.               | wn selection |
| The Leave type                                                                                                    | code must be one of the valid typ                                                                                                    | e codes listed on the s                          | screen.      |
|                                                                                                    | <b>13</b> – Create New Record)                                                                                                    |                                                  |              |

C (

| 🔲 PCG Dist=8991 Rel=12.02.00                                                                                    | 0 09/18/2012 DOD 002 C:\DEVSYS C:\SECOND WHITE                                                                                                    | 1 |
|----------------------------------------------------------------------------------------------------|----------------------------------------------------------------------------------------------------|---|
|                                                                                                    | Maintain Leave Type Codes LVT0100                                                                                                    |   |
| Leave Type A1 Paid sick<br>Desc                                                                                 | Plan start month (MM) Plan year (CCYY)<br>Memo 1<br>Memo 2                                                                                                    |   |
| SHUFL UESC                                                                                                    | Accrual Paramotors                                                                                                    |   |
| Drop unused days<br>at year-end?                                                                                | <ul> <li>⑦ Drop unused days</li> <li>At year-end, add unused days</li> <li>○ Yes</li> <li>○ Carryover unused days</li> <li>to sick?</li> <li>③ No</li> </ul>                                                                            |   |
| Leave advance formula                                                                                           | C Contract months       Length of service based on       C Driginal hire date         C Months of service       C Rehire date       C State years experience         C No accrual       C Local years experience       C Not applicable |   |
| Advance Schedule                                                                                                | ○ Annually<br>○ Monthly Last mo/year accrued 00 / 0000<br>○ Not applicable Last rollover date                                                                                                    |   |
| Clear Staff Dev ○<br>accounts for subs? ④                                                                       | Yes CPI category © Sick How much to take © Unlimited<br>No O Vacation O Check leave balance<br>O Staff development O Check max to take<br>O Other                                                                                       |   |
| Default leave input<br>in hours or days?                                                                        | <ul> <li>○ Hours Allow balance to go negative?</li> <li>○ Yes</li> <li>⊙ Days</li> <li>⊙ No</li> </ul>                                                                                                    |   |
| Maximum days allowed to<br>Minimum d<br>Day increment for                                                       | Enter in days<br>take for plan year (Enter if 'Check max to take' selected)<br>day allowed to take <u>.5000</u><br>r time off requests <u>.5000</u> (Enter as days or fraction of day)                                                  |   |
| ENTER         F1         F2         F3         F4           F16         F17         F18         F18         F18 |                                                                                                    |   |
| Action                                                                                                    |                                                                                                    |   |

| Step | ACTION                                                                                                    |
|------|----------------------------------------------------------------------------------------------------|
| 7    | <ul><li>Enter the first month of the plan year into the Plan start month field. For example, if leave accrual and carryover is based on the fiscal year, the Plan start month should be entered as 07.</li><li>Valid values: 1 - 12</li></ul>                                                                                                    |
| 8    | <ul> <li>Enter the current plan year in the Plan year field. If the Plan start month is 01 – 06, the Plan year should be the calendar year. If the Plan start month is 07 – 12, the Plan year should be the fiscal year.</li> <li>Records written to the <i>Leave History File</i> are created in the Plan year designated on the <i>Maintain Leave Type Codes</i> screen. When the <i>Plan Year Rollover Processing</i> procedure is run in <u>final</u> mode, the Plan year is incremented by one on the <i>Maintain Leave Type Codes</i> screen.</li> </ul> |
| 9    | Enter a description of the leave type code in the <b>Desc</b> field.                                                                                                    |
| 10   | Enter a short description of the leave type code in the <b>Short desc</b> field.<br><i>This description prints as the leave type code description in the</i> <b>Paid Time Off</b> <i>section of the detailed paycheck stub.</i>                                                                                                    |
| 11   | Enter optional notes pertaining to the leave type code in the <b>Memo 1</b> field. This field is optional and is for informational purposes only.                                                                                                    |

| Step | Action                                                                                                    |
|------|----------------------------------------------------------------------------------------------------|
| 12   | Enter optional notes pertaining to the leave type code in the <b>Memo 2</b> field. This field is optional and is for informational purposes only.                                                                                                    |
|      | Accrual Parameters                                                                                                    |
| 13   | Select the radio button to the right of the desired <b>Drop unused days at year-end?</b> option to identify whether or not to carryover unused days when the <i>Plan Year Rollover Processing</i> procedure is run in <u>final</u> mode.                                                                                                    |
|      | Selecting <b>Drop unused days</b> will cause the beginning balance to start at zero for the new plan year for the leave type code.                                                                                                    |
|      | Selecting <b>Carryover unused days</b> will cause a beginning balance to be calculated for the leave type code based upon the <b>Max days to carryover</b> defined on the leave advance formulas set up on the <i>Maintain Leave Advance Formulas</i> screen.                                                                                                    |
|      | In order to carryover unused days to the new plan year, the leave type code must be set up to track a leave balance. Carryover unused days is not valid unless Check leave balance is selected for the How much to take option.                                                                                                    |
| 14   | Select the radio button to the right of the desired <b>At year-end, add unused days to sick?</b> option to identify whether or not to add unused days to the sick leave balance when the <i>Plan Year Rollover Processing</i> procedure is run in <u>final</u> mode.                                                                                                    |
|      | If the leave type code begins with the letter ' <b>A</b> ', selecting <b>Yes</b> will cause the unused days<br>of this leave type code to be added to the sick leave balance of the ' <b>A1</b> ' type code when the<br><i>Plan Year Rollover Processing</i> procedure is run in <u>final</u> mode. If the leave type code<br>begins with the letter ' <b>L</b> ', selecting <b>Yes</b> will cause the unused days of this leave type code<br>to be added to the sick leave balance of the ' <b>L1</b> ' type code when the <i>Plan Year Rollover</i><br><i>Processing</i> procedure is run in <u>final</u> mode. |
|      | Selecting <b>No</b> will cause <u>no</u> addition to the sick leave balances when the <i>Plan Year Rollover Processing</i> procedure is run in <u>final</u> mode.                                                                                                    |
|      | Add unused days to sick cannot be selected for leave type codes 'A1', 'L1', 'N1', or 'T1'.<br>In order to Add unused days to sick, the leave type code must be set up to track a leave<br>balance. Add unused days to sick is not valid unless Check leave balance is selected for<br>the How much to take option.                                                                                                    |

| Step | Action                                                                                                    |
|------|----------------------------------------------------------------------------------------------------|
| 15   | Select the radio button <sup>(O)</sup> to the right of the desired <b>Leave advance formula</b> option to identify how the leave advance formulas are defined on the <i>Maintain Leave Advance Formulas</i> screen.                                                                                                    |
|      | Selecting <b>Contract months</b> indicates to the system that the advance formulas defined on the <i>Maintain Leave Advance Formulas</i> screen will be defined based upon contract months.                                                                                                    |
|      | Selecting <b>Months of service</b> indicates to the system that the advance formulas defined on the <i>Maintain Leave Advance Formulas</i> screen will be defined based upon service months.                                                                                                    |
|      | Selecting <b>All employees accrue</b> indicates to the system that <u>one</u> advance formula is defined per payroll class code and leave type code on the <i>Maintain Leave Advance Formulas</i> screen. Leave is advanced for <u>all</u> employees in the payroll class code for the leave type, when ' <b>999</b> ' is entered for <b>Contract Months/Service Months</b> on the <i>Maintain Leave Advance Formulas</i> screen. |
|      | Selecting <b>No accrual</b> indicates to the system that no leave time is advanced for this leave type code. If <b>Check leave balance</b> is <u>not</u> selected for the <b>How much to take</b> option, then <b>No accrual</b> must be selected for the <b>Leave advance formula</b> option.                                                                                                    |
|      | In order to define a leave advance formula, the leave type code must be set up to track a leave balance. If Check leave balance is selected for the How much to take option, then either Contract months, Months of service, or All employees accrue must be selected for the Leave advance formula option.                                                                                                    |

| Step | Action                                                                                                    |
|------|----------------------------------------------------------------------------------------------------|
| 16   | Select the radio button to the right of the desired <b>Length of service based on</b> option to identify how the employee months of service are calculated if <b>Months of service</b> has been selected for the <b>Leave advance formula</b> option.                                                                                                    |
|      | Selecting <b>Original hire date</b> indicates to the system that the employee's months of service are calculated based upon their original <b>Hire date</b> as defined on the <i>Display/Update Personnel Data</i> screen.                                                                                                    |
|      | Selecting <b>Rehire date</b> indicates to the system that the employee's months of service are calculated based upon their <b>Rehire date</b> as defined on the <i>Display/Update Personnel Data</i> screen.                                                                                                    |
|      | Selecting <b>State years experience</b> indicates to the system that the employee's months of service are calculated based upon their <b>State years</b> as defined on the <i>Display/Update Gross Data</i> screen.                                                                                                    |
|      | Selecting <b>Local years experience</b> indicates to the system that the employee's months of service are calculated based upon their <b>Local years</b> as defined on the <i>Display/Update Gross Data</i> screen.                                                                                                    |
|      | Selecting <b>Not applicable</b> indicates to the system that <b>Months of service</b> has <u>not</u> been selected for the <b>Leave advance formula</b> option.                                                                                                    |
|      | In order to define a leave advance formula, the leave type code must be set up to track a leave balance. If Check leave balance is selected for the How much to take option and Months of service has been selected for the Leave advance formula option, then either Original hire date, Rehire date, State years experience, or Local years experience must be selected for the Length of service based on option. |
| 17   | Select the radio button to the right of the desired <b>Advance schedule</b> option to identify the frequency that the <i>Advance Leave</i> process is run in <u>final</u> mode.                                                                                                    |
|      | Select <b>Annually</b> if the <i>Advance Leave</i> process is run once a year for this leave type code.                                                                                                    |
|      | Select <b>Monthly</b> if the <i>Advance Leave</i> process is run once a month for this leave type code.                                                                                                    |
|      | Select <b>Not applicable</b> if the leave type code does not track a leave balance: the <b>Check leave balance</b> is <u>not</u> selected for the <b>How much to take</b> option.                                                                                                    |
|      | In order to advance leave, the leave type code must be set up to track a leave balance.<br>Annually or Monthly are not valid unless Check leave balance is selected for the How much to take option.                                                                                                    |

| Step | Action                                                                                                    |
|------|----------------------------------------------------------------------------------------------------|
|      | Leave Parameters                                                                                                    |
| 18   | Select the radio button to the right of the desired <b>Clear Staff Dev accounts for subs?</b> option to identify whether or not to default the substitute's gross data account lines to the teacher's gross data account lines in the <i>Input Employee Leave and Substitute Pay</i> module.                                                                                                    |
|      | Select <b>Yes</b> if substitute's gross data account lines should <u>not</u> default to the teacher's gross data account lines in the <i>Input Employee Leave and Substitute Pay</i> module, and should instead default to spaces so that the user may enter a special account number for the staff development pay.                                                                                                    |
|      | Select <b>No</b> if the substitute's gross data account lines should default to the teacher's gross data account lines in the <i>Input Employee Leave and Substitute Pay</i> module.                                                                                                    |
|      | <i>The</i> <b>Clear Staff Dev accounts for subs?</b> <i>option may be set to</i> <b>'Yes</b> ' <i>only for leave type code</i> <b>'A6</b> ' <i>or</i> <b>'L6</b> ', <i>Staff Development.</i>                                                                                                    |
| 19   | Select the radio button to the right of the desired <b>CPI category</b> option to identify how the leave type should be reported in the <i>CPI Transmission and CPI In Progress Report</i> module for <i>CPI Cycle Three</i> reporting.                                                                                                    |
|      | Valid options include: Sick, Vacation, Staff Development, or Other.                                                                                                    |
| 20   | Select the radio button <sup>O</sup> to the right of the desired <b>How much to take</b> option to identify the how much leave of this leave type the employee is allowed to take.                                                                                                    |
|      | Select <b>Unlimited</b> if there is <u>no limit</u> to the amount of leave of this leave type that the employee is allowed to take.                                                                                                    |
|      | Select <b>Check leave balance</b> if the system should keep track of an ending leave balance for<br>this leave type. If the system keeps track of an ending leave balance, the employee may<br>only take up to the amount of leave currently available in their ending leave balance for<br>this leave type in the <i>Input Employee Leave and Substitute Pay</i> module. If the <b>Check</b><br><b>leave balance</b> option is selected, then either <b>Contract months</b> , <b>Months of service</b> , or <b>All</b><br><b>employees accrue</b> must be selected for the <b>Leave advance formula</b> option, because in<br>order for employees to have an ending leave balance, time must be advanced to the<br>employees. |
|      | Select <b>Check max to take</b> if the leave type code does not track a leave balance but applies<br>a universal limit on the amount of this leave type an employee can take. For example, the<br><b>Check max to take</b> option should be selected if <u>all</u> employees are allowed to take a<br>maximum of 10 days of vacation. If <b>Check max to take</b> option is selected, the universal<br>limit for this leave type must be entered in the <b>Maximum days allowed to take for plan</b><br><b>year</b> field.                                                                                                    |
|      | If Check leave balance is selected for the How much to take option, then a Leave Advance Formula <u>other than</u> No Accrual must be selected.                                                                                                    |

| Step | Action                                                                                                    |
|------|----------------------------------------------------------------------------------------------------|
| 21   | Select the radio button <sup>(O)</sup> to the right of the desired <b>Default leave input in hours or days</b> option to identify whether the leave amounts should be displayed or printed as hours or days.                                                                                                    |
|      | Select Hours if leave for this leave type should be displayed or printed as hours.                                                                                                    |
|      | Select <b>Days</b> if leave for this leave type should be displayed or printed as days.                                                                                                    |
|      | The <i>Enhanced Substitute Pay and Employee Leave System</i> keeps track of all leave in both units (days and hours), and the leave time may be viewed in either unit. However, the selection in the <b>Default leave input in hours or days</b> option determines the correct units (days or hours) for the leave type to print on all leave reports.                                                                                                    |
| 22   | Select the radio button <sup>(O)</sup> to the right of the desired <b>Allow balance to go negative?</b> option to identify whether the employee may be left with a negative ending leave balance when taking leave for this leave type.                                                                                                    |
|      | Select <b>Yes</b> if the employee's ending leave balance is allowed to go negative when taking leave.                                                                                                    |
|      | Select <b>No</b> if the employee's ending leave balance is <u>not</u> allowed to go negative when taking leave.                                                                                                    |
|      | An <u>error</u> will be displayed in the <i>Input Employee Leave and Substitute Pay</i> module if the <b>Allow balance to go negative?</b> option is set to ' <b>No</b> ' and the employee attempts to take more leave than is available in their ending leave balance for this type code.                                                                                                    |
|      | A <u>warning</u> will be displayed in the <i>Input Employee Leave and Substitute Pay</i> module if the <b>Allow balance to go negative?</b> option is set to ' <b>Yes</b> ' and the employee attempts to take more leave than is available in their ending leave balance for this type code.                                                                                                    |
| 23   | Maximum days allowed to take for the plan year: If Check max to take option is selected for the How much to take field, the universal limit for this leave type must be entered in the Maximum days allowed to take for plan year field. Select Check max to take if the leave type code does <u>not</u> track a leave balance but applies a universal limit on the amount of this leave type an employee can take. For example, the Check max to take option should be selected if <u>all</u> employees are allowed to take a maximum of 10 days of vacation. In this case, 10.00 would be entered in the Maximum days allowed to take for plan year field. |
|      | The <b>Maximum days allowed to take for plan year</b> must be a positive number. The unit for the entry is in days.                                                                                                    |
| 24   | <b>Minimum day allowed to take</b> : This field contains the minimum day allowed in a time off request, when the employee is not requesting a full day of time off. For example, if the employee is only allowed to take a full day, three-quarter day, half day, or quarter day of time off, the <b>Minimum day allowed to take</b> would be .25 days.                                                                                                    |
|      | The <b>Minimum day allowed to take</b> must be a positive number. The unit for the entry is a day, or a fraction of a day.                                                                                                    |

| Step | Action                                                                                                    |
|------|----------------------------------------------------------------------------------------------------|
| 25   | <b>Day increment for time off requests</b> : This field contains the day increment for paid time off requests. The total days in a time off request must be some multiple of the <b>Day increment for time off requests</b> . If the employee is not requesting a full day of paid time off, the employee must enter time that is less than a day, but greater than or equal to the <b>Minimum day allowed to take</b> , and the days must also be some multiple of the day increment. For example, if the <b>Minimum day allowed to take</b> is .25 days and the <b>Day increment</b> is .25, then valid entries for a partial paid time off day would be .25, .50, .75, and 1.0. |
|      | The <b>Day increment for time off requests</b> must be a positive number or zero. The unit for the entry is a day, or a fraction of a day.                                                                                                    |
| 26   | Select (Enter - validate) to validate the record.                                                                                                    |

| 🔲 PCG Dist=8991 Rel=12.02.0                                                         | 0 09/18/2012 DOD 002 0                                                                                           | :\DEVSYS C:\SECOND                                               | WHITE                                  | _ 8 ×                                                                                                   |
|-------------------------------------------------------------------------------------|----------------------------------------------------------------------------------------------------|------------------------------------------------------------------|----------------------------------------|----------------------------------------------------------------------------------------------------|
|                                                                                     | Maintain Le                                                                                                    | eave Type Codes                                                  |                                        | LVT 01 00                                                                                               |
| Leave Type A1 Paid sick<br>Desc <u>REGULAR SICK</u><br>Short desc <u>SICK LEAVE</u> | Plar<br><u>LEAVE</u> Memo 1<br>Memo 2                                                                            | n start month <u>7_</u> (MM)                                     | Plan year                              | <u>2013</u> (CCYY)                                                                                      |
| Drop unused days<br>at year-end?                                                    | ACCrUa<br>○ Drop unused days<br>⊙ Carryover unused days                                                          | al Parameters<br>At year-end, add u                              | unused days (<br>to sick? (            | ) Yes<br>9 No                                                                                           |
| Leave advance formula                                                               | <ul> <li>Contract months</li> <li>Months of service</li> <li>All employees accrue</li> <li>No accrual</li> </ul> | Length of servi                                                  | ce based on (<br>(<br>(<br>(<br>(<br>( | Original hire date<br>Rehire date<br>State years experience<br>Local years experience<br>Not applicable |
| Advance Schedule                                                                    | ○ Annually<br>⊙ Monthly<br>○ Not applicable                                                                      | Last mo/y<br>Last roll                                           | ear accrued (<br>over date             | 00 / 0000                                                                                               |
| Clear Staff Dev ○<br>accounts for subs? ⓒ                                           | Leave<br>Yes CPI category<br>No                                                                                  | Parameters     Sick Ho<br>Vacation<br>Staff development<br>Other | w much to take                         | <ul> <li>C Unlimited</li> <li>Check leave balance</li> <li>Check max to take</li> </ul>                 |
| Default leave input<br>in hours or days?                                            | ⊖ Hours<br>⊙ Days                                                                                                | Allow balance to g                                               | o negative? (<br>(                     | ) Yes<br>9 No                                                                                           |
| Maximum days allowed to<br>Minimum<br>Day increment fo                              | take for plan year<br>day allowed to take<br>r time off requests                                                 | (Enter :<br>.2500<br>.2500 (Enter :                              | if 'Check max<br>as days or fra        | to take' selected)<br>action of day)                                                                    |
|                                                                                     | sfully F8 to Save                                                                                                | F5 / F10 T F11 F12 Help                                          | FIE FIE                                | 12.03.00                                                                                                |

| Step | Action                                                                                                    |
|------|----------------------------------------------------------------------------------------------------|
| 27   | Verify " <i>Record Validated Successfully</i> – <i>F8 to Save</i> ." displays, and select <b>F8</b> – Save changes). |

|          | PCG Dist=8991 Rel=12.02.00 09/18/2012 DOD 002 C:\DEVSYS C:\SECOND WHITE                                                                                                    |
|----------|----------------------------------------------------------------------------------------------------|
|          | Maintain Leave Type Codes LVT0100                                                                                                    |
|          | Enter the Leave Type Code you wish to maintain or create:                                                                                                    |
|          | Leave Type: A1 💌                                                                                                    |
|          |                                                                                                    |
|          | Valid Type Codes: A1 = Paid Sick<br>A2 = Other                                                                                                    |
|          | A3 = Unpaid leave<br>A5 = Paid vacation                                                                                                    |
|          | A6 = Approved professional (staff development)                                                                                                    |
|          | H7 = SICK DANK                                                                                                    |
|          | L1 = Secondary paid sick<br>L2 = Secondaru other                                                                                                    |
|          | L3 = Secondary unpaid leave                                                                                                    |
|          | L6 = Secondary approved professional (staff development)                                                                                                    |
|          | N1 = Non-TRS credits                                                                                                    |
|          |                                                                                                    |
|          |                                                                                                    |
|          |                                                                                                    |
|          |                                                                                                    |
|          | Record Added Successfully                                                                                                    |
|          | Enter Edit, F3=Print All, F13=Create, F18=Delete                                                                                                    |
| E        |                                                                                                    |
|          |                                                                                                    |
|          | 16 中 F12 F18 曲 Help                                                                                                    |
| -        | Image: Constraint of the log state of the log state of th                               |
| <u> </u> |                                                                                                    |
| F        | Action<br>Verify <i>"Record Added Successfully"</i> displays, and select <b>FIG</b> – Exit) to return to return to retu |

\_ 🗗 🗙 PER 03P1

12.01.00

| e Ionov | ing screen    | displays.    |             |            |             |           |       |
|---------|---------------|--------------|-------------|------------|-------------|-----------|-------|
| 1       | PCG Dist=8991 | Rel=12.02.00 | 09/18/2012  | DOD 002    | C:\DEVSYS   | C:\SECOND | WHITE |
|         |               |              |             | Pe         | ersonnel S  | ystem     |       |
|         | FKey          | )            |             | Le         | ave Setup   | Menu      |       |
|         |               | Maintair     | Leave Tvn   | e Codec    |             |           |       |
|         | 2             | Maintair     | i Leave Rea | ison Codes | 5           |           |       |
|         | 3             | Maintair     | Payroll Cla | iss Code L | .eave Paran | neters    |       |
|         | 4             | Maintair     | i Leave Adv | ance Form  | ulas        |           |       |
|         |               |              |             |            |             |           |       |
|         |               |              |             |            |             |           |       |
|         |               |              |             |            |             |           |       |
|         |               |              |             |            |             |           |       |
|         |               |              |             |            |             |           |       |
|         |               |              |             |            |             |           |       |
|         |               |              |             |            |             |           |       |
|         |               |              |             |            |             |           |       |
|         |               |              |             |            |             |           |       |

The following screen displays:

Master <sup>User</sup>list

| Step | Action                                                                                     |
|------|--------------------------------------------------------------------------------------------|
| 29   | Select <b>FIG</b> - Exit) to return to the <i>Enhanced Substitute Pay and Leave System</i> |
|      | Menu, or select Master (Master) to return to the Business Applications Master Menu.        |

### A2. Modifying a Leave Type Code

| Step | Action                                                                                               |
|------|----------------------------------------------------------------------------------------------------|
| 1    | From the <i>Business Applications Master Menu</i> , select <b>3</b> ( <b>F3</b> - Personnel System). |

|             | PCG Dist=8991 R          | Rel=15.02.00 07/13/2015 PCW 00                                                | 2 SV C:\DEVSYS C:\SECON | D WHITE        |          |
|-------------|--------------------------|-------------------------------------------------------------------------------|-------------------------|----------------|----------|
|             |                          |                                                                               | Personnel System        |                | PERMENU  |
|             | FKey                     |                                                                               | Master Menu             |                |          |
|             | 1                        | Personnel Update Menu                                                         |                         |                |          |
|             | 4<br>5<br>6              | Enhanced Substitute Pay :<br>Legacy Leave Menu<br>Personnel Reports Menu      | and Leave System        |                |          |
|             | 11<br>12<br>13           | Employee Contract File Ex<br>Salary Projection Menu<br>Special Functions Menu | <pre>cport</pre>        |                |          |
|             | 20                       | File Reorganization                                                           |                         |                |          |
|             |                          |                                                                               |                         |                |          |
|             |                          |                                                                               |                         |                |          |
| Mast<br>F16 | rer User <sub>list</sub> | PAY VEND                                                                      |                         |                | 15.02.00 |
|             | Action                   |                                                                               |                         |                |          |
|             | Select 4                 | ( <b>F4</b> – Enhanced S                                                      | Substitute Pay and      | l Leave System | Menu).   |

|            | PCG Dist=8991                               | Rel=12.02.00 09/ | /18/2012 DOD 002 | C:\DEVSYS (  | :\SECOND     | WHITE | <u>_ 8 ×</u> |
|------------|---------------------------------------------|------------------|------------------|--------------|--------------|-------|--------------|
|            |                                             |                  | P                | ersonnel Sys | stem         |       | PER03P       |
|            | FKey<br>                                    |                  | Enhanced Subs    | titute Pay a | and Leave Sy | ystem |              |
|            | 1                                           | Leave Setur      | p Menu           |              |              |       |              |
|            | 2                                           | Leave Upda       | ite Menu         |              |              |       |              |
|            | 3                                           | Leave Repo       | orts Menu        |              |              |       |              |
|            | 4                                           | Leave histo      | пумени           |              |              |       |              |
|            |                                             |                  |                  |              |              |       |              |
|            |                                             |                  |                  |              |              |       |              |
|            |                                             |                  |                  |              |              |       |              |
|            |                                             |                  |                  |              |              |       |              |
|            |                                             |                  |                  |              |              |       |              |
|            |                                             |                  |                  |              |              |       |              |
|            |                                             |                  |                  |              |              |       |              |
|            |                                             |                  |                  |              |              |       |              |
|            |                                             |                  |                  |              |              |       |              |
|            |                                             |                  |                  |              |              |       |              |
|            |                                             |                  |                  |              |              |       |              |
|            |                                             |                  |                  |              |              |       |              |
|            |                                             |                  |                  |              |              |       |              |
|            | .     sat                                   |                  |                  |              | 1 1          |       | 1 12 01 00   |
| M as       | ster <sup>vser</sup> list<br>🗂 Nuezz Wordzz | PAY VEND         |                  |              |              |       | 12.01.00     |
|            | <u>~ n¤ @ </u>                              | MONITOR          |                  |              |              |       |              |
| F16        |                                             |                  |                  |              |              |       |              |
| <u>F16</u> | Action                                      |                  |                  |              |              |       |              |

| 🔲 PCG Dist=8991 Rel=12.02.0 | 0 09/18/2012 DOD 002 C:\DEVSYS C:\SECOND | WHITE | <u>_ 8 ×</u> |
|-----------------------------|------------------------------------------|-------|--------------|
|                             | Personnel System                         |       | PER03P1      |
| FKey                        | Leave Setup Menu                         |       |              |
| _1 Mainta                   | in Leave Type Codes                      |       |              |
| 2 Mainta                    | in Leave Reason Codes                    |       |              |
| 3 Mainta                    | in Payroll Class Code Leave Parameters   |       |              |
| _4 Mainta                   | in Leave Advance Formulas                |       |              |
|                             |                                          |       |              |
|                             |                                          |       |              |
|                             |                                          |       |              |
|                             |                                          |       |              |
|                             |                                          |       |              |
|                             |                                          |       |              |
|                             |                                          |       |              |
|                             |                                          |       |              |
|                             |                                          |       |              |
|                             |                                          |       |              |
|                             |                                          |       |              |
|                             |                                          |       |              |
|                             |                                          |       |              |
|                             |                                          |       |              |
| Master UserList             |                                          |       | 12.01.00     |
|                             |                                          |       |              |
|                             |                                          |       |              |
| o Action                    |                                          |       |              |
| Select 1 (F1                | Maintain Leave Type Codes)               |       |              |
|                             | - maintain Leave Type Codes).            |       |              |

| 🔲 РС          | G Dist=8991 Rel=12.02.00 09/18/2012 DOD 00                                                                                                    | 2 C:\DEVSYS C:\SECOND                                                                                                    | WHITE                                                         | _ <u>8</u> ×      |
|---------------|----------------------------------------------------------------------------------------------------|----------------------------------------------------------------------------------------------------|---------------------------------------------------------------|-------------------|
|               | Mainta                                                                                                    | in Leave Type Codes                                                                                                    |                                                               | LVT0100           |
|               | Enter the Leave Type Code                                                                                                    | you wish to maintain o                                                                                                    | ır create:                                                    |                   |
|               | Leave Type:                                                                                                    |                                                                                                    |                                                               |                   |
| Ente<br>ENTES | Valid Type Codes:       A1 = Pai         A2 = Ott       A3 = Unj         A3 = Unj       A6 = Apj         A6 = Apj       A7 = Sid         L1 = Sed       L2 = Sed         L3 = Sed       L5 = Sed         L6 = Sed       N1 = Non         T1 = TRS       T1 = TRS | Id sick<br>Ier<br>Iaid leave<br>Id vacation<br>proved professional (st<br>k bank<br>condary paid sick<br>condary other<br>condary unpaid leave<br>condary approved profes<br>h-TRS credits<br>credits<br>18=Delete<br>F2 ■ F2 F10 ¥ F11 ♥ F12<br>F12 F12 F12<br>F12 F12 F12 F12<br>F12 F12 F12 F12<br>F12 F12 F12 F12<br>F12 F12 F12 F | aff development)<br>sional (staff developmen                  | 12.03.00          |
| <u>F 16 1</u> |                                                                                                    |                                                                                                    |                                                               |                   |
|               | Acuon                                                                                                    |                                                                                                    |                                                               |                   |
|               | Enter the leave type code in the within the <b>Leave type</b> field to <i>The</i> <b>Leave type</b> <i>code must be a</i>                                                                                                    | e <b>Leave type</b> field,<br>locate the correct le<br>one of the valid type                                                                                                    | or select the drop-do<br>ave code.<br>e codes listed on the s | wn selection icon |
|               | If the <b>Leave type</b> code is unkno<br><b>Leave type</b> code in the file.                                                                                                    | own, select 🗾 (                                                                                                    | F1-Next Record) to                                            | browse to the ne. |
|               | Select <b>Enter</b> – Edit Re                                                                                                    | cord).                                                                                                    |                                                               |                   |

| 4   |                                                                                                    | Maintain Leav                                                                                   | e Type Codes                                                                                                    |                                                                                                    | LVT 01 00                                                             |
|-----|----------------------------------------------------------------------------------------------------|-------------------------------------------------------------------------------------------------|----------------------------------------------------------------------------------------------------|----------------------------------------------------------------------------------------------------|-----------------------------------------------------------------------|
| Lea | ave Type A1 Paid sick<br>Desc <u>SICK LEAVE</u>                                                                                                    | Plan s<br>Memo 1                                                                                | tart month 7 (MM)                                                                                                    | Plan year 2015 (                                                                                      | CCYY)                                                                 |
| 511 | JFL UESC <u>SICK</u>                                                                                                    |                                                                                                 | Parameters                                                                                                    |                                                                                                    |                                                                       |
|     | Drop unused days<br>at year-end?                                                                                                    | <ul> <li>Drop unused days</li> <li>Carryover unused days</li> </ul>                             | At year-end, add unu                                                                                                    | sed days ○Yes<br>to sick? ⊙No                                                                         |                                                                       |
| L   | eave advance formula                                                                                                    | Contract months     Months of service     All employees accrue     No accrual                   | Length of service                                                                                                    | based on ○ Origina<br>○ Rehire<br>○ State y<br>○ Local y<br>ⓒ Not ap                                  | l hire date<br>date<br>ears experience<br>ears experience<br>plicable |
|     | HOVANCE SCHEDUTE                                                                                                    | <ul> <li>Annually</li> <li>Monthly</li> <li>Not applicable</li> </ul>                           | Last mo/year<br>Last rollove                                                                                                    | accrued 12 / 20<br>r date 7/01/2                                                                      | 14<br>014                                                             |
| a   | Clear Staff Dev C<br>ccounts for subs? @                                                                                                    | Yes CPI category (<br>No (                                                                      | Sick How m<br>Vacation<br>Staff development                                                                                                    | uch to take ○ Un<br>ⓒ Ch<br>○ Ch                                                                      | limited<br>eck leave balance<br>eck max to take                       |
|     | Default leave input<br>in hours or days?                                                                                                    | ⊖ Hours<br>⊙ Days                                                                               | Allow balance to go n                                                                                                    | egative? ⊙Yes<br>○No                                                                                  |                                                                       |
|     |                                                                                                    | ENT                                                                                             | er in days                                                                                                    |                                                                                                    |                                                                       |
| Max | kimum daus allowed to                                                                                                    | take for plan uear                                                                              | (Enter if                                                                                                    | 'Check max to take                                                                                    | e' selected)                                                          |
| Ma: | kimum days allowed to<br>Minimum<br>Day increment fo                                                                                                    | take for plan year<br>day allowed to take<br>r time off requests                                | (Enter if<br>.2500<br>.2500 (Enter as                                                                                                    | 'Check max to take<br>days or fraction e                                                              | e' selected)<br>of day)                                               |
|     | <pre>kimum days allowed to<br/>Minimum<br/>Day increment fo<br/>prime provide for<br/>prime provide for<br/>prime provide for<br/>prime provide for<br/>prime for for<br/>prime for for for<br/>prime for for<br/>prime for for for<br/>prime for for for<br/>prime for for for for<br/>prime for for for for<br/>prime for for for<br/>prime for for for for<br/>prime for for for for<br/>prime for for for for<br/>prime for for for for for<br/>prime for for for for for<br/>prime for for for for for<br/>prime for for for for<br/>prime for for for for for<br/>prime for for for for for<br/>prime for for for for for<br/>prime for for for for for for<br/>prime for for for for for for<br/>prime for for for for for<br/>prime for for for for for for<br/>prime for for for for for for for<br/>prime for for for for for for<br/>prime for for for for for for for for for<br/>for for for for for for for for for for</pre> | take for plan year<br>day allowed to take<br>r time off requests                                | (Enter if<br>.2500 (Enter as<br>/ F10 T F11 F12 (CREAT<br>F13 Help                                                                                                    | 'Check max to take<br>days or fraction of<br>Free rec                                                 | e' selected)<br>of day)<br>14.03.00                                   |
|     | kimum days allowed to<br>Minimum<br>Day increment fo<br>pr⇒ p2 p3 p3 p3 p3 p3 p3 p3 p3 p3 p3 p3 p3 p3                                                                                                    | take for plan year<br>day allowed to take<br>r time off requests<br>refr refine prin re refress | (Enter if<br>.2500 (Enter as<br>/ FTO T FTI P FT2 (FT2<br>Help                                                                                                    | 'Check max to take<br>days or fraction of<br>Free Pres                                                | e' selected)<br>of day)<br>14.03.00                                   |
|     | kimum days allowed to<br>Minimum<br>Day increment for<br>Friend Friend Friend<br>Action<br>Make the approp                                                                                                    | take for plan year<br>day allowed to take<br>r time off requests                                | (Enter if<br>.2500 (Enter as<br>/ F10 F11 F12 F12 F12<br>Help<br>Plect ENTER (Enter                                                                                                    | 'Check max to take<br>days or fraction of<br>researcher (<br>r - Validate) to                         | e' selected)<br>of day)<br>14.03.00                                   |
| Ma: | kimum days allowed to<br>Minimum<br>Day increment for<br>$r_1 \Rightarrow r_2 \Rightarrow r_3 \Rightarrow r_4 = 0$<br>Action<br>Make the approp<br>Select $r_1 \Rightarrow (F_1)$                                                                                                    | take for plan year<br>day allowed to take<br>r time off requests                                | (Enter if<br>.2500 (Enter as<br>$r_{10}$ $r_{11}$ $r_{12}$ $r_{12}$ $r_{12}$<br>elect $r_{12}$ (Enter<br>Help<br>Help<br>Hel | 'Check max to take<br>days or fraction of<br>read of the second<br>r - Validate) to<br>evious Record) | e' selected)<br>of day)<br>14.03.00<br>validate th<br>to scroll be    |

| PCG Dist=8991 Rel=15.01.00                        | 04/08/2015 PCW 001 SV C:                                            | \DEVSYS C:\SECOND                                                | WHITE                             | - <b>x</b>                                            |
|---------------------------------------------------|---------------------------------------------------------------------|------------------------------------------------------------------|-----------------------------------|-------------------------------------------------------|
|                                                   | Maintain Lea                                                        | ave Type Codes                                                   |                                   | LVT 01 00                                             |
| Leave Type A1 Paid sick<br>Desc <u>SICK LEAVE</u> | Plan<br>Memo 1                                                      | start month 7 (MM)                                               | Plan year 2015                    | (CCYY)                                                |
| Short desc <u>SICK</u>                            | Мето 2<br>Ассгиа                                                    | Parameters                                                       |                                   |                                                       |
| Drop unused days<br>at year-end?                  | <ul> <li>Drop unused days</li> <li>Carryover unused days</li> </ul> | At year-end, add un                                              | used days 🔿 Yes<br>to sick? 🖲 No  |                                                       |
| Leave advance formula                             | Contract months<br>Months of service                                | Length of service                                                | based on 🔿 Origi<br>O Rehi        | inal hire date<br>ire date                            |
|                                                   | All employees accrue O No accrual                                   |                                                                  | ⊖ Stati<br>⊖ Loca                 | e years experience<br>al years experience             |
|                                                   |                                                                     |                                                                  | <ul> <li>Not</li> </ul>           | applicable                                            |
| Advance Schedule                                  | ○ Annually<br>ⓒ Monthly<br>○ Not applicable                         | Last mo/yea<br>Last rollov                                       | raccrued 12 / 2<br>ver date 7/01/ | 2014<br>/2014                                         |
| Clear Staff Dev C<br>accounts for subs? ©         | Leave<br>Yes CPI category<br>No                                     | Parameters<br>Sick How<br>Vacation<br>Staff development<br>Other | much to take ○<br>⊙<br>○          | Unlimited<br>Check leave balance<br>Check max to take |
| Default leave input<br>in hours or days?          | ⊖ Hours<br>⊙ Days                                                   | Allow balance to go                                              | negative? ⊙ Yes<br>○ No           |                                                       |
| Maximum daus allowed to                           | take for plan vear                                                  | nter in days<br>(Enter if                                        | Check max to ta                   | ake' selected)                                        |
| Minimum<br>Day increment fo                       | day allowed to take<br>r time off requests                          | .2500<br>.2500 (Enter as                                         | days or fraction                  | n of day)                                             |
| Record Halidated Succes                           | sfullu E8 to Sauce                                                  |                                                                  |                                   |                                                       |
| ENTE® F1 → F2 → F3 → F4                           |                                                                     | F9 / F10 Y F11 F12 C F12 F13 F13                                 | FIS Q                             | 14.03.00                                              |

| Step | Action                                                                                                    |
|------|----------------------------------------------------------------------------------------------------|
| 8    | Verify " <i>Record Validated Successfully</i> – F8 to Save." displays, and select $\mathbf{F8} = \mathbf{F8} + \mathbf{F8} - \mathbf{Save}$ changes). |

|                                                                                                    |                                                                                                    | Maintain L                                                                                                    | eave Type Codes                                                                                                    |                                                             | LVT 01 00                                                                                          |
|----------------------------------------------------------------------------------------------------|----------------------------------------------------------------------------------------------------|----------------------------------------------------------------------------------------------------|----------------------------------------------------------------------------------------------------|-------------------------------------------------------------|----------------------------------------------------------------------------------------------------|
| Leave Type<br>Desc<br>Short desc                                                                              | A1 Paid sick<br><u>SICK LEAVE</u><br><u>SICK</u>                                                                                                    | Pla<br>Memo<br>Memo                                                                                                    | n start month 7 (MM)<br>1<br>2                                                                                                    | Plan year 20                                                | I5 (CCYY)                                                                                          |
| Drop                                                                                                    | unused days<br>it year-end?                                                                                                    | <ul> <li>C Drop unused days</li> <li>Carryover unused days</li> </ul>                                                        | al Parameters<br>At year-end, add u                                                                                               | nused days ○ Y<br>to sick? ⊙ N                              | <br>es<br>0                                                                                        |
| Leave adva                                                                                                    | ince formula                                                                                                    | Contract months     Months of service     All employees accrue     No accrual                                                | Length of servic                                                                                                    | e based on CO<br>CR<br>CS<br>CL<br>CN                       | riginal hire date<br>ehire date<br>tate years experience<br>ocal years experience<br>ot applicable |
| Advar                                                                                                    | ice Schedule                                                                                                    | C Annually<br>© Monthly<br>C Not applicable                                                                                  | Last mo/ye<br>Last rollo<br>e Parameters                                                                                          | ar accrued 12 /<br>ver date 7/1                             | 2014<br>)1/2014                                                                                    |
| Clear S<br>accounts f                                                                                         | taff Dev 🔿<br>or subs? 🏵                                                                                                    | Yes CPI category<br>No                                                                                                    | Sick How     Vacation     Staff development     Staff development                                                                 | much to take (<br>(<br>(                                    | <ul> <li>Unlimited</li> <li>Check leave balance</li> <li>Check max to take</li> </ul>              |
|                                                                                                    |                                                                                                    |                                                                                                    | O Uther                                                                                                    |                                                             |                                                                                                    |
| Default<br>in hou                                                                                             | leave input<br>ırs or days?                                                                                                    | ⊖ Hours<br>⊙ Days                                                                                                    | O Uther<br>Allow balance to go<br>Enter in days                                                                                   | negative? ⓒY<br>○N                                          | es<br>0                                                                                            |
| Default<br>in hou<br>Maximum day<br>Day                                                                       | leave input<br>mrs or days?<br>s allowed to<br>Minimum<br>increment fo                                                                                                    | ○ Hours<br>⑦ Days<br>take for plan year<br>day allowed to take<br>r time off requests                                        | Allow balance to go<br>Enter in days<br>                                                                                          | negative? ④ Y<br>○ N<br>f 'Check max to<br>s days or fracti | es<br>o<br>take' selected)<br>on of day)                                                           |
| Default<br>in hou<br>Maximum day<br>Day<br>Record Upda<br>™™ r.→ r2<br>rs r.→ r2                              | leave input<br>urs or days?<br>ys allowed to<br>Mininum<br>increment fo<br>ated Successf<br>increment fo                                                                                                    | C Hours                                                                                                    | Allow balance to go<br>Enter in days<br>.2500 (Enter i<br>.2500 (Enter a<br>.2500 (Enter a)                                       | negative? ( Y<br>( N<br>f 'Check max to<br>s days or fracti | es<br>o<br>take' selected)<br>on of day)<br>14.03.00                                               |
| Default<br>in hou<br>Maximum day<br>Day<br>Record Upda<br>FIG FI P F2<br>FIG FI P F2<br>FIG FI P F2<br>FIG FI | leave input<br>urs or days?<br>ys allowed to<br>Minimum<br>increment fo<br>thed Successf<br>profile<br>profile<br>prof | C Hours<br>ⓒ Days<br>take for plan year<br>day allowed to take<br>r time off requests<br>ully F16 to Retur<br>rs⊡ rs⊡ rs⊡ rs | Allow balance to go<br>Enter in days<br>.2500 (Enter i<br>.2500 (Enter a<br>rs ro ro rn Pro ro ro ro ro ro ro ro ro ro ro ro ro r | negative?                                                   | es<br>o<br>take' selected)<br>on of day)<br>14.03.00                                               |

|      | PCG Dist=8991 Rel=12.02.00 09/18/2012 DOD 002 C:\DEVSYS C:\SECOND WHITE                                     |                       |
|------|----------------------------------------------------------------------------------------------------|-----------------------|
|      | Maintain Leave Type Codes                                                                                   | LVT0100               |
|      | Enter the Leave Type Code you wish to maintain or create:                                                   |                       |
|      | Leave Type: <u>A1</u> ▼                                                                                     |                       |
|      |                                                                                                    |                       |
|      | Valid Type Codes: A1 = Paid Sick<br>A2 = Other                                                              |                       |
|      | A3 = Unpaid leave<br>A5 = Paid vacation                                                                     |                       |
|      | A6 = Approved professional (staff development                                                               | :)                    |
|      | A7 = Sick bank                                                                                              |                       |
|      | L1 = Secondary paid sick                                                                                    |                       |
|      | L3 = Secondary unpaid leave                                                                                 |                       |
|      | L5 = Secondary paid vacation<br>L6 = Secondary approved professional (staff d                               | evelopment)           |
|      | N1 = Non-IRS credits                                                                                        |                       |
|      | T1 = TRS credits                                                                                            |                       |
|      |                                                                                                    |                       |
|      |                                                                                                    |                       |
|      |                                                                                                    |                       |
|      |                                                                                                    |                       |
|      |                                                                                                    |                       |
| Er   | ter=Edit, F3=Print All, F13=Create, F18=Delete                                                              |                       |
| ENTE |                                                                                                    | 12.03.00              |
| F16  | FID FID Help                                                                                                |                       |
| ep   | Action                                                                                                    |                       |
|      |                                                                                                    |                       |
| 10   | Select $\mathbf{F16} \mathbf{F16} \mathbf{F16} - \mathbf{Exit}$ to return to the <i>Leave Setup Menu</i> sc | creen, or repeat this |
|      | procedure starting at <i>Step 5</i> to edit another <b>Leave Type</b> code.                                 |                       |

| PCG Dist=8991 Rel=12.02.00 0 <sup>-</sup> | 9/18/2012 DOD 002 C:\DEVSYS C:\SECOND | WHITE | _ 8      |
|-------------------------------------------|---------------------------------------|-------|----------|
|                                           | Personnel System                      |       | PERØ3P1  |
| FKey                                      | Leave Setup Menu                      |       |          |
|                                           | <b>T</b> 0 I                          |       |          |
| 2 Maintain L                              | eave Type Codes<br>eave Beacon Codec  |       |          |
| 3 Maintain F                              | avroll Class Code Leave Parameters    |       |          |
| 4 Maintain L                              | eave Advance Formulas                 |       |          |
|                                           |                                       |       |          |
|                                           |                                       |       |          |
|                                           |                                       |       |          |
|                                           |                                       |       |          |
|                                           |                                       |       |          |
|                                           |                                       |       |          |
|                                           |                                       |       |          |
|                                           |                                       |       |          |
|                                           |                                       |       |          |
|                                           |                                       |       |          |
|                                           |                                       |       |          |
|                                           |                                       |       |          |
|                                           |                                       |       |          |
|                                           |                                       |       |          |
|                                           |                                       |       |          |
|                                           |                                       |       |          |
| м., Пере                                  |                                       |       | 12 81 88 |
| Master set list                           |                                       |       | 12.01.00 |
|                                           |                                       |       |          |

| Step | Action                                                                                                  |
|------|----------------------------------------------------------------------------------------------------|
| 11   | Select <b>FIG</b> ( <b>F16</b> - Exit) to return to the <i>Enhanced Substitute Pay and Leave System</i> |
|      | Menu, or select (Master) to return to the Business Applications Master Menu.                            |

### A3. Deleting a Leave Type Code

| Step | Action                                                                                               |
|------|----------------------------------------------------------------------------------------------------|
| 1    | From the <i>Business Applications Master Menu</i> , select <b>3</b> ( <b>F3</b> - Personnel System). |

| Personnel System     PERHENU       FKey     Master Menu       1     Personnel Update Menu       4     Enhanced Substitute Pay and Leave System       5     Legacy Leave Menu       6     Personnel Reports Menu       11     Employee Contract File Export       12     Salary Projection Menu       13     Special Functions Menu       20     File Reorganization |      | PCG Dist=8991  | Rel=15.02.00                | 07/13/2015 PCW                                        | 002 SV C:\[        | DEVSYS C:\{ | SECOND | ١ | WHITE |          |
|----------------------------------------------------------------------------------------------------|------|----------------|-----------------------------|-------------------------------------------------------|--------------------|-------------|--------|---|-------|----------|
| FKey     Master Menu       1     Personnel Update Menu       4     Enhanced Substitute Pay and Leave System       5     Legacy Leave Menu       6     Personnel Reports Menu       11     Employee Contract File Export       12     Salary Projection Menu       13     Special Functions Menu       20     File Reorganization                                    |      |                |                             |                                                       | Perso              | nnel Syst   | em     |   |       | PERMENU  |
| 1       Personnel Update Menu         4       Enhanced Substitute Pay and Leave System         5       Legacy Leave Menu         6       Personnel Reports Menu         1       Employee Contract File Export         12       Salary Projection Menu         13       Special Functions Menu         20       File Reorganization                                  |      | FKey           |                             |                                                       | Mast               | ter Menu    |        |   |       |          |
| <ul> <li>4 Enhanced Substitute Pay and Leave System</li> <li>5 Legacy Leave Menu</li> <li>6 Personnel Reports Menu</li> <li>11 Employee Contract File Export</li> <li>12 Salary Projection Menu</li> <li>13 Special Functions Menu</li> <li>20 File Reorganization</li> </ul>                                                                                       |      | 1              | Person                      | nel Update Men                                        | u                  |             |        |   |       |          |
| 11       Employee Contract File Export         12       Salary Projection Menu         13       Special Functions Menu         20       File Reorganization         Master       Master         Master       Master                                                                                                    |      | 4<br>5<br>6    | Enhanc<br>Legacy<br>Person  | ed Substitute Pa<br>Leave Menu<br>nel Reports Mer     | ay and Leav<br>nu  | /e System   |        |   |       |          |
| 20 File Reorganization           Master         Viser         15.82.99                                                                                                    |      | 11<br>12<br>13 | Employ<br>Salary<br>Special | ee Contract File<br>Projection Menu<br>Functions Menu | : Export<br>I<br>U |             |        |   |       |          |
| Master User <sub>list</sub> 15.82.09                                                                                                    |      | 20             | File Re                     | organization                                          |                    |             |        |   |       |          |
|                                                                                                    | Mast | ter Userlist   |                             |                                                       |                    |             |        |   |       | 15.02.00 |
|                                                                                                    |      | Action         |                             |                                                       |                    |             |        |   |       |          |
| Action                                                                                                    |      | AUUUU          |                             |                                                       |                    |             |        |   |       |          |

|            | PCG Dist=8991 | Rel=12.02.00 09 | /18/2012 DOD 002 | C:\DEVSYS C  | :\SECOND     | WHITE | <u>_8×</u> |
|------------|---------------|-----------------|------------------|--------------|--------------|-------|------------|
|            |               |                 | Р                | ersonnel Sys | stem         |       | PER03P     |
|            | FKey          |                 | Enhanced Subs    | titute Pay a | and Leave Sy | ystem |            |
|            | 1             | Leave Setu      | p Menu           |              |              |       |            |
|            | 2             | Leave Upda      | ate Menu         |              |              |       |            |
|            | 3             | Leave Repo      | orts Menu        |              |              |       |            |
|            | 4             | Leave nisu      | ory menu         |              |              |       |            |
|            |               |                 |                  |              |              |       |            |
|            |               |                 |                  |              |              |       |            |
|            |               |                 |                  |              |              |       |            |
|            |               |                 |                  |              |              |       |            |
|            |               |                 |                  |              |              |       |            |
|            |               |                 |                  |              |              |       |            |
|            |               |                 |                  |              |              |       |            |
|            |               |                 |                  |              |              |       |            |
|            |               |                 |                  |              |              |       |            |
|            |               |                 |                  |              |              |       |            |
|            |               |                 |                  |              |              |       |            |
|            |               |                 |                  |              |              |       |            |
|            |               |                 |                  |              |              |       |            |
|            |               |                 |                  | 1            | 1 1          |       | 12 01 00   |
| Mas        | ter Overlist  | PAY VEND        |                  |              |              |       |            |
|            |               | MONITOR         |                  |              |              |       |            |
| F16        |               |                 |                  |              |              |       |            |
| <u>F16</u> | Action        |                 |                  |              |              |       |            |

|            | PCG Dist=8991           | Rel=12.02.00    | 09/18/2012     | DOD 002   | C:\DEVSYS C | :\SECOND | WHITE | <u>_8</u> × |
|------------|-------------------------|-----------------|----------------|-----------|-------------|----------|-------|-------------|
|            |                         |                 |                | Pe        | rsonnel Sys | stem     |       | PER03P1     |
|            | FKey                    | y               |                | Le        | ave Setup M | lenu     |       |             |
|            | 1                       | -<br>I Maintair | i Leave Type   | e Codes   |             |          |       |             |
|            | 2                       | 🛛 Maintair      | 1 Leave Reas   | son Codes | 1           |          |       |             |
|            | 3                       | Maintair        | ) Payroll Clas | ss Code L | eave Parame | ters     |       |             |
|            | 4                       | ] Maintair      | i Leave Adva   | ince Form | ulas        |          |       |             |
|            |                         |                 |                |           |             |          |       |             |
|            |                         |                 |                |           |             |          |       |             |
|            |                         |                 |                |           |             |          |       |             |
|            |                         |                 |                |           |             |          |       |             |
|            |                         |                 |                |           |             |          |       |             |
|            |                         |                 |                |           |             |          |       |             |
|            |                         |                 |                |           |             |          |       |             |
|            |                         |                 |                |           |             |          |       |             |
|            |                         |                 |                |           |             |          |       |             |
|            |                         |                 |                |           |             |          |       |             |
|            |                         |                 |                |           |             |          |       |             |
|            |                         |                 |                |           |             |          |       |             |
|            |                         |                 |                |           |             |          |       |             |
|            |                         |                 |                |           |             |          | _, _, | <br>        |
| Mast       | er <sup>User</sup> list |                 |                |           |             |          |       | 12.01.00    |
|            | 🗖   🛯 🖳 🖕 Word 🗐 🖉      | MONITOR MONITOR |                |           |             |          |       |             |
| F16        |                         |                 | -              |           |             |          |       |             |
| <u>F16</u> | Action                  |                 |                |           |             |          |       | <br>        |

| PCG Dist=8991 Rel=12.02.00 09/18/2012 DOD 002 C:\DEVSY5 C:\SECOND WHITE                                                                                                    |
|----------------------------------------------------------------------------------------------------|
| Maintain Leave Type Codes LVT0100                                                                                                    |
| Enter the Leave Type Code you wish to maintain or create:                                                                                                    |
| Leave Type:                                                                                                    |
| Valid Type Codes: A1 = Paid sick<br>A2 = Other<br>A3 = Unpaid leave<br>A5 = Paid vacation<br>A6 = Approved professional (staff development)<br>A7 = Sick bank<br>L1 = Secondary paid sick<br>L2 = Secondary uppaid leave      |
| L5 = Secondary paid vacation<br>L6 = Secondary approved professional (staff development)                                                                                                    |
| N1 = Non-TRS credits<br>T1 = TRS credits                                                                                                    |
| ter=Edit, F3=Print All, F13=Create, F18=Delete<br>r1       r2       r3       r15       r5       r5       r5       r12.03.00         r17       r15       r15       r15       r12       r12       r15       r15       r12.03.00 |
| Action                                                                                                    |
| Enter the leave type code in the <b>Leave type</b> field, or select the drop-down selection within the <b>Leave type</b> field to locate the correct leave code.                                                              |
| The Leave type code must be one of the valia type codes listed on the screen.                                                                                                    |
| Select <sup>F18</sup> ( <b>F18</b> – Delete Record).                                                                                                    |

| 🔲 PCG Dist=8991 Rel=12.02.00                                        | 09/18/2012 DOD 002 C:\                                                            | DEVSYS C:\SECOND WHITE                                        | X                                                                                                    |
|---------------------------------------------------------------------|-----------------------------------------------------------------------------------|---------------------------------------------------------------|----------------------------------------------------------------------------------------------------|
|                                                                     | Maintain Lea                                                                      | ive Type Codes                                                | LVT0100                                                                                                    |
| Leave Type L1 Secondary<br>Desc PSERS SICK<br>Short desc PSERS SICK | paid sick Plan<br>Memo 1<br>Memo 2                                                | start month 7 (MM) Plan<br>PSERS TIME - MUST BE USED BE       | year 2013 (CCYY)<br>FORE USING TRS TIME                                                                    |
| Drop unused days<br>at year-end?                                    | Corruat     Accruat     Accruat     Corrupt unused days     Carryover unused days | At year-end, add unused da<br>to sic                          | ays © Yes<br>ck? @ No                                                                                      |
| Leave advance formula                                               | Contract months     Months of service     All employees accrue     No accrual     | Length of service based                                       | on Criginal hire date<br>Rehire date<br>State years experience<br>Local years experience<br>Not applicable |
| Advance Schedule                                                    | <ul> <li>Annually</li> <li>Monthly</li> <li>Not applicable</li> </ul>             | Last mo/year accru<br>Last rollover date                      | ued 00 / 0000<br>e 7/01/2012                                                                               |
| Clear Staff Dev 🦚<br>accounts for subs? 🙆                           | Yes CPI category<br>No                                                            | Sick How much to     Vacation     Staff development     Other | <ul> <li>take</li> <li>Unlimited</li> <li>Check leave balance</li> <li>Check max to take</li> </ul>        |
| Default leave input<br>in hours or days?                            | <ul> <li>Hours</li> <li>Days</li> </ul>                                           | Allow balance to go negativ                                   | Je? O Yes<br>G No                                                                                          |
| Maximum days allowed to<br>Minimum<br>Day increment for             | take for plan year<br>day allowed to take<br>r time off requests                  | (Enter if 'Check<br>5000<br>.5000 (Enter as days c            | < max to take' selected)<br>or fraction of day)                                                            |
| F18 to delete Record                                                |                                                                                   |                                                               | 12.03.00                                                                                                   |
| Action                                                              |                                                                                   |                                                               |                                                                                                    |
| Verify that 'F18                                                    | to delete Record'                                                                 | displays, and select <b>F1</b> 8                              | <b>一</b> ( <b>F18</b> – Confirm I                                                                          |

|            | PCG Dist=8991 Rel=12.02.00 09/18          | /2012 DOD 002 C:\DEVSYS C:\SECOND                   | WHITE                                | <u>_8×</u>      |
|------------|-------------------------------------------|-----------------------------------------------------|--------------------------------------|-----------------|
|            |                                           | Maintain Leave Type Codes                           |                                      | LVT0100         |
|            | Enter the Leave                           | Type Code you wish to maintain o                    | r create:                            |                 |
|            | Le                                        | ave Type: <u>№1</u> ▼                               |                                      |                 |
|            |                                           |                                                     |                                      |                 |
|            | Valid Type Codes                          | : A1 = Paid sick<br>A2 = Other                      |                                      |                 |
|            |                                           | A3 = Unpaid leave                                   |                                      |                 |
|            |                                           | A6 = Approved professional (st                      | aff development)                     |                 |
|            |                                           | A7 = Sick bank                                      |                                      |                 |
|            |                                           | L1 = Secondary paid sick                            |                                      |                 |
|            |                                           | L2 = Secondary other<br>L3 = Secondary unpaid leave |                                      |                 |
|            |                                           | L5 = Secondary paid vacation                        | cional (ctaff douoloom               | opt)            |
|            |                                           | Lu - Secondary approved profes                      | STOUAL (SCAFF DEVELOPM               | ency            |
|            |                                           | N1 = Non-TRS credits<br>T1 = TRS credits            |                                      |                 |
|            |                                           |                                                     |                                      |                 |
|            |                                           |                                                     |                                      |                 |
|            |                                           |                                                     |                                      |                 |
|            |                                           |                                                     |                                      |                 |
|            |                                           |                                                     |                                      |                 |
| Rec<br>Ent | ord Deleted<br>er=Euit. F3=Print All. F13 | =Create. F18=Delete                                 |                                      |                 |
|            | r 🗣 F2 🖛 F3 🖨 F4 🖾 F5 ன                   | F5 F7 F8 F8 F8 / F10 Y F11 D F12                    | F13                                  | 12.03.00        |
| F16        |                                           | He                                                  | ip 🛛                                 |                 |
|            | A                                         |                                                     |                                      |                 |
|            | Action                                    |                                                     |                                      |                 |
|            |                                           |                                                     |                                      | 1 <del>.</del>  |
|            | Verity "Record Delete                     | $ed^{-1}$ displays, and select $\frac{F16}{1}$      | $\square$ ( <b>F16</b> – Exit) to re | eturn to the Le |
|            | Menu screen.                              |                                                     |                                      |                 |

12.01.00

| 📕 PCG Dist=8991 Rel=12.02.00 09/ | 18/2012 DOD 002 C:\DEVSYS C:\SECOND | WHITE |        |
|----------------------------------|-------------------------------------|-------|--------|
|                                  | Personnel System                    |       | PER 03 |
| FKey                             | Leave Setup Menu                    |       |        |
| 1 Maintain Le                    | ave Type Codes                      |       |        |
| 2 Maintain Le                    | ave Reason Codes                    |       |        |
| 3 Maintain Pa                    | yroll Class Code Leave Parameters   |       |        |
| 4 Maintain Le                    | ave Advance Formulas                |       |        |
|                                  |                                     |       |        |
|                                  |                                     |       |        |
|                                  |                                     |       |        |
|                                  |                                     |       |        |
|                                  |                                     |       |        |
|                                  |                                     |       |        |
|                                  |                                     |       |        |
|                                  |                                     |       |        |
|                                  |                                     |       |        |
|                                  |                                     |       |        |
|                                  |                                     |       |        |
|                                  |                                     |       |        |
|                                  |                                     |       |        |
|                                  |                                     |       |        |
|                                  |                                     |       |        |
|                                  |                                     |       |        |

The

Master <sup>User</sup>list

Step

9

Action

PAY VEND

Word**a** 

Select **F16** (**F16** - Exit) to return to the *Enhanced Substitute Pay and Leave System* 

Menu, or select (Master) to return to the Business Applications Master Menu.

### A4. Printing the Leave Type Code and Reason Code Report

| Step | Action                                                                                               |
|------|----------------------------------------------------------------------------------------------------|
| 1    | From the <i>Business Applications Master Menu</i> , select <b>3</b> ( <b>F3</b> - Personnel System). |

|             | PCG Dist=8991                                        | Rel=15.02.00                | 0 07/13/2015                                     | 200 002 SV                 | C:\DEVSYS | C:\SECO | ND    | WHITE  |       |      | - O X    |
|-------------|------------------------------------------------------|-----------------------------|--------------------------------------------------|----------------------------|-----------|---------|-------|--------|-------|------|----------|
|             |                                                      |                             |                                                  | Pe                         | rsonnel   | System  |       |        |       |      | PERMENU  |
|             | FKey                                                 | y                           |                                                  |                            | Master M  | enu     |       |        |       |      |          |
|             | 1                                                    | -<br>] Perso                | nnel Update M                                    | lenu                       |           |         |       |        |       |      |          |
|             | 4<br>5<br>6                                          | Enhan<br>  Legac<br>  Perso | ced Substitute<br>y Leave Menu<br>nnel Reports I | e Pay and I<br>I<br>Menu   | .eave Sys | tem     |       |        |       |      |          |
|             | 11<br>12<br>13                                       | Emplo<br>Salary<br>Specia   | yee Contract<br>Projection M<br>al Functions M   | File Export<br>enu<br>lenu |           |         |       |        |       |      |          |
|             | 20                                                   | File R                      | eorganization                                    |                            |           |         |       |        |       |      |          |
|             |                                                      |                             |                                                  |                            |           |         |       |        |       |      |          |
| Mast<br>F16 | ver <sup>User</sup> list<br>D <b>US</b> Vor <b>B</b> | PAY VEN<br>MONITOR MONIT    | DR                                               |                            |           |         |       |        |       |      | 15.02.00 |
|             | Action                                               |                             |                                                  |                            |           |         | _     |        |       |      |          |
|             | Select                                               | <b>4</b> (F4                | – Enhanc                                         | ed Sub                     | stitute   | Pav an  | d Lea | ve Svs | tem M | enu) |          |
|     | PCG Dist=8991                                 | Rel=12.02.00 09/ | 18/2012 DOD 002 | C:\DEVSYS C: | SECOND | WHITE   |          |
|-----|-----------------------------------------------|------------------|-----------------|--------------|--------|---------|----------|
|     | Personnel System                              |                  |                 |              |        | PER 03P |          |
|     | FKey Enhanced Substitute Pay and Leave System |                  |                 |              |        |         |          |
|     | 1                                             | Leave Setup      | Menu            |              |        |         |          |
|     | 2                                             | Leave Upda       | te Menu         |              |        |         |          |
|     | 3                                             | Leave Repo       | rts Menu        |              |        |         |          |
|     | 4                                             | Leave histo      | гу мени         |              |        |         |          |
|     |                                               |                  |                 |              |        |         |          |
|     |                                               |                  |                 |              |        |         |          |
|     |                                               |                  |                 |              |        |         |          |
|     |                                               |                  |                 |              |        |         |          |
|     |                                               |                  |                 |              |        |         |          |
|     |                                               |                  |                 |              |        |         |          |
|     |                                               |                  |                 |              |        |         |          |
|     |                                               |                  |                 |              |        |         |          |
|     |                                               |                  |                 |              |        |         |          |
|     |                                               |                  |                 |              |        |         |          |
|     |                                               |                  |                 |              |        |         |          |
|     |                                               |                  |                 |              |        |         |          |
|     |                                               |                  |                 |              |        |         |          |
|     | - L. 1 - 1                                    |                  |                 |              |        |         |          |
| Ma  | ster <sup>User</sup> list                     |                  |                 |              |        |         | 12.01.00 |
| F16 | ∽ @sin@]                                      | MONITOR MONITOR  |                 |              |        |         |          |
|     | Action                                        |                  |                 |              |        |         |          |
|     | Action                                        |                  |                 |              |        |         |          |
|     |                                               | 1 (п. т.         |                 |              |        |         |          |

| Personnel System     PER83P1       Fkey     Leave Setup Henu       1     Maintain Leave Type Codes       2     Maintain Leave Reason Codes       3     Maintain Leave Advance Formulas                                                                                                    | 🔲 PCG Dist=8991 Rel=12.     | 02.00 09/18/2012 DOD 002  | C:\DEVSYS C:\SECOND | WHITE | <u>_ 8 ×</u> |
|----------------------------------------------------------------------------------------------------|-----------------------------|---------------------------|---------------------|-------|--------------|
| FKey       Leave Setup Henu         Image: Intervention Leave Type Codes         Image: Intervention Leave Reason Codes         Image: Intervention Leave Advance Formulas             Image: Intervention Leave Advance Formulas             Image: Intervention Leave Advance Formulas             Image: Intervention Leave Advance Formulas             Image: Intervention Leave Advance Formulas             Image: Intervention Leave Advance Formulas             Image: Intervention Leave Advance Formulas             Image: Intervention Leave Advance Formulas             Image: Intervention Leave Advance Formulas             Image: Intervention Leave Type Codes).                                                                                                    |                             | P                         | ersonnel System     |       | PER03P1      |
| Maintain Leave Type Codes 2 Maintain Leave Reason Codes 3 Maintain Payroll Class Code Leave Parameters 4 Maintain Leave Advance Formulas 12.81.88 12.81.88 2 Action Select 1 (F1 - Maintain Leave Type Codes).                                                                                                    | FKey                        | L                         | eave Setup Menu     |       |              |
| 2 Maintain Leave Reason Codes     3 Maintain Payroll Class Code Leave Parameters     4 Maintain Leave Advance Formulas     12.81.80     12.81.80     Action     Select 1 (F1 - Maintain Leave Type Codes).                                                                                                    | 1 Ma                        | intain Leave Type Codes   |                     |       |              |
| 3        Maintain Payroll Class Code Leave Parameters         4        Maintain Leave Advance Formulas         12.01.00       12.01.00         Action       Select       1(F1 – Maintain Leave Type Codes).                                                                                                    | 2 Ma                        | intain Leave Reason Code  | s                   |       |              |
| Image: Image:                                                                                                    | <u>3</u> Ma                 | intain Payroll Class Code | Leave Parameters    |       |              |
| p Action<br>Select 1 (F1 – Maintain Leave Type Codes).                                                                                                    | 4 Ma                        | Intain Leave Advance Forn | nulas               |       |              |
| $\frac{M_{\text{stev}}}{F_{\text{stev}}} \xrightarrow{M_{\text{stev}}} P_{\text{stev}} \xrightarrow{M_{\text{stev}}} P_{\text{stev}} \xrightarrow{M_{\text{stev}}} P_{\text{stev}} \xrightarrow{M_{\text{stev}}} \frac{12.81.89}{12.81.89}$ $\frac{P_{\text{stev}}}{F_{\text{stev}}} \xrightarrow{M_{\text{stev}}} \frac{12.81.89}{F_{\text{stev}}} \xrightarrow{M_{\text{stev}}} \frac{12.81.89}{F$                                                                                                 |                             |                           |                     |       |              |
| $\frac{12.91.99}{12.91}$                                                                                                    |                             |                           |                     |       |              |
| $\frac{12.81.89}{12.81.89}$                                                                                                    |                             |                           |                     |       |              |
| $\frac{12.01.00}{12.01}$                                                                                                    |                             |                           |                     |       |              |
| $\frac{M_{35Wer}}{F_{16}} \xrightarrow{W_{0r}} \underbrace{W_{0r}}{W_{0r}} \underbrace{W_{0r}}{W_{0r$                                                                                                    |                             |                           |                     |       |              |
| $\frac{M_{3} \text{ster}}{F_{16}} \frac{V_{5} \text{e}_{11}}{V_{5}} \frac{12.91.09}{V_{5} \text{ MONTOR}} \frac{12.91.09}{V_{5}}$                                                                                                    |                             |                           |                     |       |              |
| $\frac{M_{33} \text{ter} \ _{124}}{\mu_{16}} \frac{M_{16} \text{ter}}{\mu_{16}} \frac{M_{16} \text{ter}}{\mu_{16}} \frac{M_{16} $                                                                                                    |                             |                           |                     |       |              |
| $\frac{M_{33} ter}{re} \xrightarrow{W_{5}r_{list}} \underbrace{W_{0}r_{3}}{W_{0}} \underbrace{W_{0}}{W_{0}} \underbrace{W_{0}} \underbrace{W_{0}}{W_{0}} \underbrace{W_{0}} \underbrace{W_{0}}{W_{0}} $ |                             |                           |                     |       |              |
| $\frac{M_{35} \times \mu}{\mu_{10}} \xrightarrow{W_{10} \times \mu_{10}} \frac{W_{10}}{\mu_{10}} \xrightarrow{W_{10} \times \mu_{10}} \frac{12.01.00}{\mu_{10}}$ $\frac{12.01.00}{\mu_{10}}$ $\frac{12.01.00}{\mu_{10}}$                                                                                                    |                             |                           |                     |       |              |
| $\frac{Master User_{list}}{Pre} \underbrace{Werge PAY}_{MONTOR} \underbrace{Workling} 12.01.00$ $\frac{12.01.00}{Pre} \underbrace{Master User_{list}}_{MONTOR} \underbrace{Workling}_{MONTOR} \underbrace{Pre}_{MONTOR} \underbrace{Verse}_{MONTOR} \underbrace{Verse}_{MONTO$                                                                                                    |                             |                           |                     |       |              |
| $\begin{array}{c c c c c c c c c c c c c c c c c c c $                                                                                                    |                             |                           |                     |       |              |
| $\begin{array}{c c c c c c c c c c c c c c c c c c c $                                                                                                    |                             |                           |                     |       |              |
| $\begin{array}{c c c c c c c c c c c c c c c c c c c $                                                                                                    |                             |                           |                     |       |              |
| $\begin{array}{c c c c c c c c c c c c c c c c c c c $                                                                                                    |                             |                           |                     |       |              |
| Pre<     Pre     Pre       P     Action       Select     I     (F1 – Maintain Leave Type Codes).                                                                                                    | Master <sup>User</sup> list |                           |                     |       | 12.01.00     |
| p Action<br>Select (F1 – Maintain Leave Type Codes).                                                                                                    |                             |                           |                     |       |              |
| Select <b>1</b> ( <b>F1</b> – Maintain Leave Type Codes).                                                                                                    | Action                      |                           |                     |       |              |
| Select <b>1</b> ( <b>F1</b> – Maintain Leave Type Codes).                                                                                                    | Action                      |                           |                     |       |              |
|                                                                                                    | Select 1                    | F <b>1</b> – Maintain Lea | ve Type Codes)      |       |              |

| 🔲 PCG Dist=8991 Rel=12.0 | 02.00 09/18/2012 DOD 002 C:\DEVSYS C:\SE             | COND WHITE                | <u>_ 8 ×</u>            |
|--------------------------|------------------------------------------------------|---------------------------|-------------------------|
|                          | Maintain Leave Type Co                               | des                       | LVT0100                 |
| Enter t                  | the Leave Type Code you wish to mair                 | tain or create:           |                         |
|                          | Leave Type:▼                                         |                           |                         |
|                          |                                                      |                           |                         |
| Valid Ty                 | ype Codes: A1 = Paid sick                            |                           |                         |
|                          | HZ = UCHER<br>A3 = Unpaid leave                      |                           |                         |
|                          | A5 = Paid vacation                                   |                           |                         |
|                          | A6 = Approved protession<br>A7 = Sick bank           | al (staff development)    |                         |
|                          | L1 = Secondary paid sick                             | 4                         |                         |
|                          | L2 = Secondary other                                 |                           |                         |
|                          | L3 = Secondary unpaid 16<br>L5 = Secondary paid vaca | ave<br>ition              |                         |
|                          | L6 = Secondary approved                              | professional (staff devel | opment)                 |
|                          | N1 = Non-TRS credits                                 |                           |                         |
|                          |                                                      |                           |                         |
|                          |                                                      |                           |                         |
|                          |                                                      |                           |                         |
|                          |                                                      |                           |                         |
|                          |                                                      |                           |                         |
|                          |                                                      |                           |                         |
| Enter=Edit, F3=Print     | All, F13=Create, F18=Delete                          |                           | 10 80 88                |
|                          |                                                      |                           | 12.03.00                |
| F16 F17 F18              |                                                      | нер                       |                         |
| ep Action                |                                                      |                           |                         |
| 5 Salaat B               | ( <b>F2</b> Drint Ly Type/Deccer D                   | (1) to print the Lemma 7  |                         |
|                          | <b>FJ</b> – FIIII LV Type/Reason R                   | i) to print the Leave I   | ype/ <b>k</b> eason kep |

|           | PCG Dist=8991 Rel=12.02.00 09/20/2012 DOD 001 C:\DEVSY5 C:\SECOND WHITE                                                                                                    |
|-----------|----------------------------------------------------------------------------------------------------|
|           | Maintain Leave Type Codes LVT0100                                                                                                    |
|           | Enter the Leave Type Code you wish to maintain or create:                                                                                                    |
|           | Leave Type: 🔤                                                                                                    |
|           | Valid Type Codes: A1 = Paid sick<br>A2 = Other<br>A3 = Unpaid leave<br>A5 = Paid vacation<br>A6 = Approved professional (staff development)<br>A7 = Sick bank                                                                                                    |
|           | L1 = Secondary paid sick<br>L2 = Secondary other<br>L3 = Secondary unpaid leave<br>L5 = Secondary paid vacation<br>L6 = Secondary approved professional (staff development)                                                                                                    |
|           | N1 = Non-TRS credits<br>T1 = TRS credits                                                                                                    |
| Fi<br>Fie | le Printed         ter = Edit       F3=Print All, F13=Create, F18=Delete         Image: F1 = F10       F10       F10 <t< th=""></t<> |
| ep _      | Action                                                                                                    |
| 6         | Verify <i>"File Printed"</i> displays, and select <b>FIG</b> ( <b>F16</b> – Exit) to return to the <i>Lea Menu</i> screen.                                                                                                    |

| 🔲 PCG Dist=8991 Rel=12.02.00 09                              | /18/2012 DOD 002 C:\DEVSYS C:\SECOND WHITE                                                          | _ & ×    |
|--------------------------------------------------------------|----------------------------------------------------------------------------------------------------|----------|
|                                                              | Personnel System                                                                                    | PER03P1  |
| FKey                                                         | Leave Setup Menu                                                                                    |          |
| 1 Maintain L<br>2 Maintain L<br>3 Maintain P<br>4 Maintain L | eave Type Codes<br>eave Reason Codes<br>ayroll Class Code Leave Parameters<br>eave Advance Formulas |          |
|                                                              |                                                                                                    |          |
|                                                              |                                                                                                    |          |
|                                                              |                                                                                                    |          |
|                                                              |                                                                                                    |          |
|                                                              |                                                                                                    |          |
| Master <sup>User</sup> list                                  |                                                                                                    | 12.01.00 |
|                                                              |                                                                                                    |          |

| Step | Action                                                                                                    |
|------|----------------------------------------------------------------------------------------------------|
| 7    | Select <b>F16</b> - Exit) to return to the <i>Enhanced Substitute Pay and Leave System</i><br><i>Menu</i> , or select <b>Master</b> (Master) to return to the <i>Business Applications Master Menu</i> .                                            |
| 8    | To print the report via the Uqueue Print Manager: Select (Uqueue).<br>To print the report via Microsoft® Word: Select (MS WORD).                                                                                                    |
|      | Follow the instructions provided in the <u>Technical System Operations Guide</u> , User Interface Procedures, Creating the Microsoft®-PCGenesis QWORD Macro for Report Printing to create the macro necessary to use the feature where appropriate. |

| PROGRAM: LVT0100 | 13:42:28                   | LEAVE TYPE AND REAS                                                            | ON COD | ES   |                            |                              | PAGE 1                |          |
|------------------|----------------------------|--------------------------------------------------------------------------------|--------|------|----------------------------|------------------------------|-----------------------|----------|
| PE               | LEAVE TYPE DESCR           | IPTION                                                                         | MON    | YEAR | ROLL DT                    | MAX DAYS                     | MIN DAYS              | DAYS INC |
| Paid sick        | SICK LEAVE<br>SICK LEAVE   |                                                                                | 07     | 2013 |                            |                              | .2500                 | .2500    |
|                  | Accrual Params:            | Carryover unused days<br>Advance formula: Contrac<br>Advance schedule: Monthly | t mont | hs   | Do not add                 | unused days t                | o sick                |          |
|                  | Leave Params:              | Default leave input: Days<br>CPI Category: Sick                                |        |      | How much to<br>Do not allo | take: Check<br>w negative ba | leave baland<br>lance | ce       |
| Reason code 01   | SICK LEAVE<br>SICK LEAVE   |                                                                                |        |      |                            |                              |                       |          |
|                  | Leave Params:              |                                                                                |        |      | How much to                | take: Not ap                 | plicable              |          |
| Reason code 02   | PERSONAL LEAVE<br>PERSONAL |                                                                                |        |      |                            | 3.0000                       |                       |          |
|                  | Leave Darama               | Show as personal on check                                                      |        |      | How much to                | take: Check                  | max to take           |          |

## A4.1 Sample Leave Type and Reason Codes Report

Georgia Department of Education September 20, 2023 • 3:23 PM • Page 39 of 141 All Rights Reserved.

## A5. Typical Leave Type Code Setup Parameters

| Leave<br>Type Code | Leave Type | Typical Setup Parameters                                                                                                    |                                                                                                    |  |
|--------------------|------------|----------------------------------------------------------------------------------------------------|----------------------------------------------------------------------------------------------------|--|
| A1 or L1           | Sick Leave | Plan start month:<br>Drop unused days:<br>Leave advance formula:<br>Advance schedule:<br>At year-end, add unused days to sick:<br>Length of service based on:<br>Clear staff development accounts:<br>CPI category:<br>How much to take:<br>Allow balance to go negative:<br><u>Comments</u> : Most school systems run their<br>through June 30 <sup>th</sup> to comply with CPI repor<br>sick leave is advanced to employees either                                                                                                    | 07<br>Carry over unused days<br>Contract months<br>Annually/monthly<br>No<br>N/A<br>N/A<br>Sick<br>Check leave balance<br>Yes/No<br>plan year starting July 1 <sup>st</sup><br>ting requirements. Typically,<br>monthly or annually, and a                                                               |  |
|                    |            | certain amount of accumulated sick leave may be carried over to the<br>plan year, but this depends on the system's leave policy. Since sick<br>is typically earned by employees based upon their contract months,<br><b>How much to take</b> parameter is usually set to ' <i>Check leave balance</i><br>School systems may either allow or not allow the employees' sick leave<br>balance to go negative, depending on district policy.                                                                                                    |                                                                                                    |  |
| A2 or L2           | Other      | Plan start month:<br>Drop unused days:<br>Leave advance formula:<br>Advance schedule:<br>At year-end, add unused days to sick:<br>Length of service based on:<br>Clear staff development accounts:<br>CPI category:<br>How much to take:<br>Allow balance to go negative:<br><u>Comments</u> : Most school systems run their<br>through June 30 <sup>th</sup> to comply with CPI repor<br>other paid leave is <u>not</u> advanced to employe<br>needed" basis. Since other paid leave is tak<br><b>to take</b> parameter is usually set to ' <i>Unlimit</i><br>balance tracked, the <b>Drop unused days</b> para | 07<br>Drop<br>N/A<br>N/A<br>No<br>N/A<br>N/A<br>Other<br>Unlimited<br>N/A<br>plan year starting July 1 <sup>st</sup><br>ting requirements. Typically,<br>ees but is taken on an "as<br>ten as needed, the <b>How much</b><br>ed' and since there is no leave<br>trameter must be set to ' <i>Drop</i> '. |  |

| Leave<br>Type Code | Leave Type                     | Typical Setup Parameters                                                                                                    |                                                                                                    |
|--------------------|--------------------------------|----------------------------------------------------------------------------------------------------|----------------------------------------------------------------------------------------------------|
| A3 or L3           | Unpaid<br>Leave                | Plan start month:<br>Drop unused days:<br>Leave advance formula:<br>Advance schedule:<br>At year-end, add unused days to sick:<br>Length of service based on:<br>Clear staff development accounts:<br>CPI category:<br>How much to take:<br>Allow balance to go negative:                                                                                                    | 07<br>Drop<br>N/A<br>N/A<br>N/A<br>N/A<br>Other<br>Unlimited<br>N/A                                                                                                    |
|                    |                                | <u>Comments</u> : Most school systems run their<br>through June 30 <sup>th</sup> to comply with CPI repor<br>unpaid leave is <u>not</u> advanced to employees<br>basis. Since unpaid leave is taken as needed<br>parameter is usually set to ' <i>Unlimited</i> ' and<br>tracked, the <b>Drop unused days</b> parameter                                                                                                    | plan year starting July 1 <sup>st</sup><br>rting requirements. Typically,<br>but is taken on an "as needed"<br>ed, the <b>How much to take</b><br>since there is no leave balance<br>must be set to ' <i>Drop</i> '.                                                                                                    |
| A5 or L5           | Vacation or<br>Annual<br>Leave | Plan start month:<br>Drop unused days:<br>Leave advance formula:<br>Advance schedule:<br>At year-end, add unused days to sick:<br>Length of service based on:<br>Clear staff development accounts:<br>CPI category:<br>How much to take:<br>Allow balance to go negative:<br><u>Comments</u> : Most school systems run their<br>through June 30 <sup>th</sup> to comply with CPI repor-<br>vacation leave is advanced to employees ei<br>is not allowed to be carried over to the new<br>the system's leave policy. Since vacation I<br>employees based upon their contract month<br>parameter is usually set to ' <i>Check leave ba</i><br>school systems allow only 12 month emplo-<br>this is the case, the <b>Leave advance formul</b><br><i>months</i> ', and leave advance formulas will to<br>month value of '12'. School systems may<br>employees' vacation leave balance to go ne<br>policy. Defining the 'A5' or 'L5' category | 07<br>Drop<br>Contract months<br>Annually/monthly<br>No<br>N/A<br>N/A<br>Vacation<br>Check leave balance<br>Yes/No<br>plan year starting July 1 <sup>st</sup><br>rting requirements. Typically,<br>ther monthly or annually, and<br>plan year, but this depends on<br>eave is typically earned by<br>ns, the <b>How much to take</b><br><i>lance</i> '. For example, many<br>oyees to earn vacation time. If<br><b>a</b> should be set to ' <i>Contract</i><br>be defined only for a contract<br>either allow or not allow the<br>egative, depending on district<br>is optional. |

| Leave<br>Type Code | Leave Type           | Typical Setup Parameters                                                                                                    |                                                                                                    |
|--------------------|----------------------|----------------------------------------------------------------------------------------------------|----------------------------------------------------------------------------------------------------|
| A6 or L6           | Staff<br>Development | Plan start month:<br>Drop unused days:<br>Leave advance formula:<br>Advance schedule:<br>At year-end, add unused days to sick:<br>Length of service based on:<br>Clear staff development accounts:<br>CPI category:<br>How much to take:<br>Allow balance to go negative:<br><u>Comments</u> : Most school systems run their                                                                                                    | 07<br>Drop<br>N/A<br>N/A<br>No<br>N/A<br>Yes/No<br>Staff development<br>Unlimited<br>Yes/No<br>plan year starting July 1 <sup>st</sup>                                |
|                    |                      | through June 30 <sup>th</sup> to comply with CPI reporpaid staff development leave is <u>not</u> advance an "as needed" basis. Since paid staff development to take parameter i and since there is no leave balance tracked, parameter must be set to ' <i>Drop</i> '.                                                                                                    | ting requirements. Typically,<br>ed to employees but is taken on<br>lopment leave is taken as<br>s usually set to ' <i>Unlimited</i> '<br>the <b>Drop unused days</b> |
| A7                 | Sick Bank            | Plan start month:<br>Drop unused days:<br>Leave advance formula:<br>Advance schedule:<br>At year-end, add unused days to sick:<br>Length of service based on:<br>Clear staff development accounts:<br>CPI category:<br>How much to take:<br>Allow balance to go negative:                                                                                                    | 07<br>Drop<br>Contract months<br>Annually<br>No<br>Contract months<br>N/A<br>Sick<br>Check leave balance<br>No                                                        |
|                    |                      | <u>Comments</u> : Most school systems run their plan year starting<br>through June 30 <sup>th</sup> to comply with CPI reporting requirements<br>sick bank leave is approved for employees based upon an ap-<br>the district board or commission, but this depends on the sys-<br>policy. The PCGenesis system is designed so that a leave his<br>adjustment to the employee's sick bank balance can be made<br>amount of time that an individual employee has been approv-<br>leave history adjustment is the method used for advancing th<br>time to the employee, instead of doing an <u>automatic</u> leave ad<br>employees. Therefore, even though an automatic leave advance<br>sick bank will never take place, the 'A7' leave type must be<br><b>Leave advance formula</b> of ' <i>Contract months</i> ' and an <b>Advan</b><br>of ' <i>Annually</i> '. The <b>How much to take</b> parameter must be set<br><i>leave balance</i> ' and the <b>Allow balance to go negative</b> must be<br>Defining the ' <b>A7</b> ' category is optional. |                                                                                                    |

| Leave<br>Type Code | Leave Type       | Typical Setup Parameters                                                                                                    |                                                                                                    |
|--------------------|------------------|----------------------------------------------------------------------------------------------------|----------------------------------------------------------------------------------------------------|
| N1                 | PSERS<br>Credits | Plan start month:<br>Drop unused days:<br>Leave advance formula:<br>Advance schedule:<br>At year-end, add unused days to sick:<br>Length of service based on:<br>Clear staff development accounts:<br>CPI category:<br>How much to take:<br>Allow balance to go negative:<br><u>Comments</u> : Most school systems run their<br>through June 30 <sup>th</sup> to comply with CPI repor<br>advancing paid sick leave, <b>Leave Type Co</b><br>is capped, the overflow days or hours are ac<br>non-TRS employees. Non-TRS credits are<br>to the next plan year so the <b>Drop unused d</b><br>' <i>Carry over unused days</i> '. This feature ena<br><i>Pay and Employee Leave System</i> to track the<br>employees' credit accumulation. Tracking<br>necessary in cases where the school district<br>their accumulated paid time off credits whe<br>district. Since PSERS Credits keep track of<br><b>How much to take</b> parameter must be set t<br>Defining the ' <b>N1</b> ' category is optional. | 07<br>Carry<br>N/A<br>N/A<br>No<br>N/A<br>N/A<br>Other<br>Check leave balance<br>N/A<br>plan year starting July 1 <sup>st</sup><br>ting requirements. When<br>de 'A1', if the paid sick leave<br>ccumulated in category 'N1' for<br>rolled over from one plan year<br><b>ays</b> parameter must be set to<br>bbles the <i>Enhanced Substitute</i><br>the history of non-TRS<br>the non-TRS credits may be<br>pays non-TRS employees for<br>n the employee leaves the<br>f year-over-year balances, the<br>o ' <i>Check leave balance</i> '. |

| Leave<br>Type Code | Leave Type  | Typical Setup Parameters                                                                                                    |                                                                                                    |
|--------------------|-------------|----------------------------------------------------------------------------------------------------|----------------------------------------------------------------------------------------------------|
| T1                 | TRS Credits | Plan start month:<br>Drop unused days:<br>Leave advance formula:<br>Advance schedule:<br>At year-end, add unused days to sick:<br>Length of service based on:<br>Clear staff development accounts:<br>CPI category:<br>How much to take:<br>Allow balance to go negative:<br><u>Comments</u> : Most school systems run their<br>through June 30 <sup>th</sup> to comply with CPI repor<br>leave type has been defined, then the ' <b>T1</b> ' of<br>well. When advancing paid sick leave, <b>Lea</b><br>paid sick leave is capped, the overflow days<br>category ' <b>T1</b> ' for TRS employees. TRS cree<br>plan year to the next plan year so the <b>Drop</b><br>be set to ' <i>Carry over unused days</i> '. This fe<br><i>Substitute Pay and Employee Leave System</i><br>employees' credit accumulation. Tracking<br>when the ' <b>A1</b> ' leave type code is defined in<br>Credits keep track of year-over-year balance<br>parameter must be set to ' <i>Check leave balance</i> | 07<br>Carry<br>N/A<br>N/A<br>N/A<br>No<br>N/A<br>N/A<br>Other<br>Check leave balance<br>N/A<br>plan year starting July 1 <sup>st</sup><br>ting requirements. If the 'A1'<br>category <u>must</u> be defined as<br><b>twe Type Code</b> 'A1', if the<br>s or hours are accumulated in<br>dits are rolled over from one<br><b>unused days</b> parameter must<br>ature enables the <i>Enhanced</i><br>to track the history of TRS<br>the TRS credits is required<br>the system. Since TRS<br>es, the <b>How much to take</b><br><i>nce</i> '. |

# **Procedure B: Maintain Leave Reason Codes**

# B1. Adding a Leave Reason Code

| Step | Action                                                                                               |
|------|----------------------------------------------------------------------------------------------------|
| 1    | From the <i>Business Applications Master Menu</i> , select <b>3</b> ( <b>F3</b> - Personnel System). |

|           | PCG Dist=8991 Rel=15.02.00 0                                           | 7/13/2015 PCW 002 SV C:\DEVSYS                                                                           | C:\SECOND     | WHITE           |          |
|-----------|------------------------------------------------------------------------|----------------------------------------------------------------------------------------------------|---------------|-----------------|----------|
|           |                                                                        | Personnel                                                                                                | System        |                 | PERMENU  |
|           | FKey<br>                                                               | Master M                                                                                                 | enu           |                 |          |
|           | 1 Personne                                                             | l Update Menu                                                                                            |               |                 |          |
|           | 4 Enhanced<br>5 Legacy Lu<br>6 Personne<br>11 Employee<br>12 Salary Pr | l Substitute Pay and Leave Sys<br>eave Menu<br>I Reports Menu<br>: Contract File Export<br>ojection Menu | stem          |                 |          |
|           | 13 Special F                                                           | unctions Menu                                                                                            |               |                 |          |
|           | 20 File Reor                                                           | ganization                                                                                               |               |                 |          |
| M3<br>F16 | ster User <sub>List</sub><br>PES Worg PAYR KENR                        |                                                                                                    |               |                 | 15.02.00 |
|           | Action                                                                 |                                                                                                    |               |                 |          |
|           | Select 4 (F4 –                                                         | Enhanced Substitute                                                                                      | Pay and Leave | e System Menu). |          |

|            | PCG Dist=8991                               | Rel=12.02.00 09/ | /18/2012 DOD 002 | C:\DEVSYS (  | :\SECOND     | WHITE | <u>_ 8 ×</u> |
|------------|---------------------------------------------|------------------|------------------|--------------|--------------|-------|--------------|
|            |                                             |                  | P                | ersonnel Sys | stem         |       | PER03P       |
|            | FKey<br>                                    |                  | Enhanced Subs    | titute Pay a | and Leave Sy | ystem |              |
|            | 1                                           | Leave Setur      | p Menu           |              |              |       |              |
|            | 2                                           | Leave Upda       | ite Menu         |              |              |       |              |
|            | 3                                           | Leave Repo       | orts Menu        |              |              |       |              |
|            | 4                                           | Leave histo      | пумени           |              |              |       |              |
|            |                                             |                  |                  |              |              |       |              |
|            |                                             |                  |                  |              |              |       |              |
|            |                                             |                  |                  |              |              |       |              |
|            |                                             |                  |                  |              |              |       |              |
|            |                                             |                  |                  |              |              |       |              |
|            |                                             |                  |                  |              |              |       |              |
|            |                                             |                  |                  |              |              |       |              |
|            |                                             |                  |                  |              |              |       |              |
|            |                                             |                  |                  |              |              |       |              |
|            |                                             |                  |                  |              |              |       |              |
|            |                                             |                  |                  |              |              |       |              |
|            |                                             |                  |                  |              |              |       |              |
|            |                                             |                  |                  |              |              |       |              |
|            | .     sat                                   |                  |                  |              | 1 1          |       | 1 12 01 00   |
| M as       | ster <sup>vser</sup> list<br>🗂 Nuezz Wordzz | PAY VEND         |                  |              |              |       | 12.01.00     |
|            | <u></u>                                     | MONITOR          |                  |              |              |       |              |
| F16        |                                             |                  |                  |              |              |       |              |
| <u>F16</u> | Action                                      |                  |                  |              |              |       |              |

|               |                                           |                     | 03/10/2012  | 000 002   | CI(001010 (  | a (Second | WHITE |    |          |
|---------------|-------------------------------------------|---------------------|-------------|-----------|--------------|-----------|-------|----|----------|
|               |                                           |                     |             | Pe        | ersonnel Sys | stem      |       |    | PER03P1  |
|               | FKey<br>                                  |                     |             | Le        | eave Setup I | Menu      |       |    |          |
|               | 1                                         | Maintain            | Leave Туре  | e Codes   |              |           |       |    |          |
|               | 2                                         | Maintain            | Leave Reas  | son Code  | s            |           |       |    |          |
|               | 3                                         | Maintain            | Payroll Cla | ss Code l | Leave Parame | eters     |       |    |          |
|               | 4                                         | Maintain            | LEAVE MUVE  | ance Furn | IUIAS        |           |       |    |          |
|               |                                           |                     |             |           |              |           |       |    |          |
|               |                                           |                     |             |           |              |           |       |    |          |
|               |                                           |                     |             |           |              |           |       |    |          |
|               |                                           |                     |             |           |              |           |       |    |          |
|               |                                           |                     |             |           |              |           |       |    |          |
|               |                                           |                     |             |           |              |           |       |    |          |
|               |                                           |                     |             |           |              |           |       |    |          |
|               |                                           |                     |             |           |              |           |       |    |          |
|               |                                           |                     |             |           |              |           |       |    |          |
|               |                                           |                     |             |           |              |           |       |    |          |
|               |                                           |                     |             |           |              |           |       |    |          |
|               |                                           |                     |             |           |              |           |       |    |          |
|               |                                           |                     |             |           |              |           |       |    |          |
|               |                                           |                     |             |           |              |           |       |    |          |
|               | 1 11-00 1 1                               |                     |             |           |              |           |       |    | 12 61 86 |
| Master        | Userlist<br>NucZa, WordZA                 | PAY VEND            | _           |           |              |           |       | +1 | 12.01.00 |
| Master<br>F16 | User <sub>list</sub>                      | PAY VEND            |             |           |              |           |       |    | 12.01.00 |
| Master<br>F16 | User <sub>list</sub><br>印语 Wor委<br>Action | PAY VEND<br>MONITOR |             |           |              |           |       |    | 12.01.00 |

|     | PCG Dist=8991 Rel=12.02.00 09/21/2012 DOD 001 C:\DEVSYS C:\SECOND WHITE<br>Maintain Leave Reason Codes                 |                                |
|-----|----------------------------------------------------------------------------------------------------|--------------------------------|
|     | Enter the Leave Type Code you wish to maintain or create:                                                              |                                |
|     | Leave Type:                                                                                                    |                                |
|     | Reason Code:                                                                                                    |                                |
|     | Valid Type Codes: A1 = Paid Sick<br>A2 = Other<br>A3 = Uppaid Loave                                                    |                                |
|     | A5 = Paid vacation<br>06 = Operand professional (staff devalopment)                                                    |                                |
|     | A7 = Sick bank                                                                                                    |                                |
|     | L1 = Secondary paid sick<br>L2 = Secondary other                                                                       |                                |
|     | L3 = Secondary unpaid leave                                                                                            |                                |
|     | L6 = Secondary approved professional (staff development                                                                | t)                             |
|     | N1 = Non-TRS credits                                                                                                   |                                |
|     | II - INS CREATES                                                                                                    |                                |
|     |                                                                                                    |                                |
|     |                                                                                                    |                                |
|     |                                                                                                    |                                |
|     |                                                                                                    |                                |
|     | .ter=Edit, F3=Print All, F13=Create, F18=Delete<br>✔ er➡ es♣ esಱ esಱ esಱ esಱ esಱ esm esm es + en ↓ en ↓ en ↓ en ↓ es ↓ | 12.03.00                       |
| F16 |                                                                                                    |                                |
| )   | Action                                                                                                    |                                |
|     | Enter the leave type and reason codes in the Leave type and the Leave r                                                | <b>reason</b> fields or        |
|     | the drop-down selection icon vitin the Leave type and the beave the                                                    | e correct leave                |
|     |                                                                                                    |                                |
|     | values for Leave Type: A1, A2, A3, A5, A6, A7, L1, L2, L                                                               | , LJ, LO                       |
|     | A selection from the drop-down selection box will cause both the Leave                                                 | e <b>type</b> and the <b>L</b> |
|     | reason fields to be populated.                                                                                         |                                |
|     | CREATE                                                                                                    |                                |
|     | Select <b>F13</b> $(F13 - Create New Record)$ .                                                                        |                                |

| E PCG Dist=8991 Rel=13.01.00 03/06/2013 PCW 001 C:\DEVSYS C:\SECOND WHITE                                                                                                    | <u>_ 8 ×</u>    |
|----------------------------------------------------------------------------------------------------|-----------------|
| Maintain Leave Reason Codes                                                                                                    | LVT0100         |
| Leave Type A1 Paid sick Leave Reason 10                                                                                                    |                 |
| Desc SICK LEAVE     Memo 1       Short desc SICK LEAVE     Memo 2                                                                                                    |                 |
| Leave Parameters                                                                                                    |                 |
| FMLA category? () Yes Show as personal leave () Yes<br>ⓒ No on pay check stub? ⓒ No                                                                                             |                 |
| Sick bank contri- O Yes Maximum days to take O Yes, one maximum defined below<br>bution category?  O No for leave reason? O Yes, employee maximum defined o<br>O No, no maximum | n PERSONNEL rec |
| Minimum DAYS needed to contribute to sick bank:<br>(Enter if 'Sick bank category' is Y)                                                                                         |                 |
| Maximum DAYS allowed to take for plan year:<br>(Enter if 'Maximum days to take' is Y)                                                                                           |                 |
|                                                                                                    |                 |
|                                                                                                    |                 |
|                                                                                                    |                 |
|                                                                                                    | 13.01.00        |

| Step | Action                                                                                                    |
|------|----------------------------------------------------------------------------------------------------|
| 7    | Enter a description of the leave reason code in the <b>Desc</b> field.                                                                                                  |
| 8    | Enter a short description of the leave reason code in the Short desc field.                                                                                             |
|      | This description prints as the leave type code description in the <b>Paid Time Off</b> section of the detailed paycheck stub.                                           |
| 9    | Enter optional notes pertaining to the leave reason code in the <b>Memo 1</b> field. This field is optional and is for informational purposes only.                     |
| 10   | Enter optional notes pertaining to the leave reason code in the <b>Memo 2</b> field. This field is optional and is for informational purposes only.                     |
|      | Leave Parameters                                                                                                    |
| 11   | Select the radio button to the right of the desired <b>FMLA category?</b> option to identify that this reason code represents <i>Family Medical Leave Act</i> time off. |
|      | Selecting <b>Yes</b> will cause leave using this reason code to be categorized as <i>Family Medical Leave Act</i> time off.                                             |
|      | Selecting <b>No</b> will indicate that leave using this reason code is NOT <i>Family Medical Leave Act</i> time off.                                                    |

| Step | Action                                                                                                    |
|------|----------------------------------------------------------------------------------------------------|
| 12   | Select the radio button to the right of the desired <b>Show as personal leave on pay check stub?</b> option to identify that this reason code represents personal leave.                                                                          |
|      | Selecting <b>Yes</b> will cause leave using this reason code to be categorized as personal time off, and will cause the time to be printed as Personal Leave on the employees' pay statements.                                                    |
|      | Selecting <b>No</b> will indicate that leave using this reason code is NOT personal time off.                                                                                                    |
|      | Typically, personal leave is defined as a reason code under either a sick leave category ('A1' or 'L1') or a vacation leave category ('A5' or 'L5'), depending on the district's leave policy.                                                    |
| 13   | Select the radio button <sup>(O)</sup> to the right of the desired <b>Sick bank contribution category?</b> option to indicate that this reason code represents time contributed by the employee to a sick bank.                                   |
|      | Selecting <b>Yes</b> will cause leave using this reason code to be categorized as a sick bank contribution, and the donated time will be added to the system sick bank.                                                                           |
|      | Selecting <b>No</b> will indicate that leave using this reason code is NOT a contribution to the system sick bank.                                                                                                    |
|      | <i>Typically, sick bank contributions are defined as a reason code under a sick leave category (</i> ' <b>A1</b> ' or ' <b>L1</b> '), <i>indicating that the employee will be contributing time earned as sick leave to the system sick bank.</i> |
|      | If Sick bank contribution category? is Yes, then the Minimum DAYS needed to contribute to sick bank: may be entered, if required.                                                                                                    |

| Step | Action                                                                                                    |
|------|----------------------------------------------------------------------------------------------------|
| 14   | Select the radio button to the right of the desired <b>Maximum days to take for leave</b><br><b>reason?</b> option to identify whether or not there is a limit to the amount of this leave reason<br>code that the employee is allowed to take.                                                                                                    |
|      | Select <b>Yes, one maximum defined below</b> if the leave reason code applies a <u>universal</u> limit<br>on the amount of this leave reason an employee can take. For example, the <b>Yes</b> option<br>should be selected if <u>all</u> employees are allowed to take a maximum of 3 days of personal<br>leave.                                                                                                    |
|      | If the Yes, one maximum defined below option is selected, the universal limit for this leave reason must be entered in the Maximum DAYS allowed to take for plan year field.                                                                                                    |
|      | Select <b>Yes, employee maximum defined on PERSONNEL rec</b> if the leave reason code applies an <u>employee-specific</u> maximum on the amount of this leave reason an employee can take. For example, a district leave policy may provide that some employees are allotted a maximum of 3 days of personal leave, other employees may be allowed 4 days of personal leave, and still other employees may be allowed 5 days of personal leave.                                                   |
|      | If the Yes, employee maximum defined on PERSONNEL rec option is selected, the employee-specific limit for this leave reason must be entered in the Leave Reason Max field on the Update/Display Personnel screen for the employee.                                                                                                    |
|      | Select <b>No</b> if there is <u>no limit</u> to the amount of leave of this leave reason code that the employee is allowed to take.                                                                                                    |
| 15   | Minimum DAYS needed to contribute to sick bank: This field contains the minimum days required in an employee's leave balance before the employee is allowed to make a contribution to the system sick bank. For example, some districts require that the employee have a minimum of 5 days in their leave balance before the employee is allowed to contribute any time to the system sick bank. In this case, 5.00 would be entered in the Minimum DAYS needed to contribute to sick bank field. |
|      | <i>The</i> <b>Minimum DAYS needed to contribute to sick bank</b> <i>must be a positive number. The unit for the entry is in days.</i>                                                                                                    |
|      | If Sick bank contribution category? is Yes, then the Minimum DAYS needed to contribute to sick bank: may be entered, if required.                                                                                                    |

| Step | Action                                                                                                    |
|------|----------------------------------------------------------------------------------------------------|
| 16   | Maximum DAYS allowed to take for the plan year:If Maximum days to take forleave reason? is Yes, one maximum defined below, then the universal limit for this leavereason must be entered in the Maximum DAYS allowed to take for plan year field. Forexample, the Maximum days to take for leave reason? should be selected if allemployees are allowed to take a maximum of 3 days of personal leave. In this case, 3.00would be entered in the Maximum DAYS allowed to take for plan year field.The Maximum DAYS allowed to take for plan year must be a positive number. The unit |
| 17   | If the Yes, one maximum defined below option is selected for Maximum days to take<br>for leave reason?, the universal limit for this leave reason <u>must</u> be entered in the<br>Maximum DAYS allowed to take for plan year field.                                                                                                    |
| 17   | Select <b>Enter</b> - validate) to validate the record.                                                                                                    |

| 🔲 PCG Dist=8991 Rel=13.01.0                             | 00 03/06/2013 PCW 001                       | C:\DEVSYS C:\SECO                      | ND WHITE                                                                    | _ 8 ×                                           |
|---------------------------------------------------------|---------------------------------------------|----------------------------------------|-----------------------------------------------------------------------------|-------------------------------------------------|
|                                                         | Maintain                                    | Leave Reason Coo                       | ies                                                                         | LVT 01 00                                       |
| Leave Type A1 Paid sic                                  | k Li                                        | eave Reason 10                         |                                                                             |                                                 |
| Desc <u>REGULAR SIC</u><br>Short desc <u>SICK LEAVE</u> | <u>K LEAVE</u> Memo<br>Memo                 | o 1<br>o 2                             |                                                                             |                                                 |
|                                                         | Lea                                         | ave Parameters                         |                                                                             |                                                 |
| FMLA category?                                          | ⊖Yes Showasj<br>©No onp≯                    | personal leave (<br>ay check stub? (   | ⊖Yes<br>∋No                                                                 |                                                 |
| Sick bank contri-<br>bution category?                   | ⊖Yes Maximum<br>⊙No for∶                    | days to take (<br>leave reason? (<br>( | ○ Yes, one maximum defined<br>○ Yes, employee maximum d<br>ⓒ No, no maximum | d belo <del>w</del><br>lefined on PERSONNEL rec |
| Minimum DAYS<br>(Er                                     | needed to contribut<br>nter if 'Sick bank ( | te to sick bank:<br>category' is Y)    |                                                                             |                                                 |
| Maximum I<br>(Ente                                      | DAYS allowed to take<br>er if 'Maximum days | e for plan year:<br>to take' is Y)     |                                                                             |                                                 |
|                                                         |                                             |                                        |                                                                             |                                                 |
|                                                         |                                             |                                        |                                                                             |                                                 |
|                                                         |                                             | _                                      |                                                                             |                                                 |
| Record Validated Succes                                 | 55fully F8 to Sau                           |                                        |                                                                             | 13.01.00                                        |

| Step | Action                                                                                                    |
|------|----------------------------------------------------------------------------------------------------|
| 18   | Verify " <i>Record Validated Successfully</i> – $F8$ to Save." displays, and select <b>F8</b> – Save changes). |

| PCG Dist=8991 Rel=12.02.00 09/21/2012 DOD 001 C:\DEVSYS C:\SECOND WHITE                                                                                                    | <u>_ 8 ×</u>            |
|----------------------------------------------------------------------------------------------------|-------------------------|
| Maintain Leave Reason Codes                                                                                                    | LVT0100                 |
| Enter the Leave Type Code you wish to maintain or create:                                                                                                    |                         |
| Leave Type: <u>A1</u> ▼<br>Reason Code: <u>10</u>                                                                                                    |                         |
| Valid Type Codes: A1 = Paid sick<br>A2 = Other<br>A3 = Unpaid leave<br>A5 = Paid vacation<br>A6 = Approved professional (staff development)<br>A7 = Sick bank                                                                                                    |                         |
| L1 = Secondary paid sick<br>L2 = Secondary other<br>L3 = Secondary unpaid leave<br>L5 = Secondary paid vacation<br>L6 = Secondary approved professional (staff develop                                                                                                    | ment)                   |
| N1 = Non-TRS credits<br>T1 = TRS credits                                                                                                    |                         |
| Cord Added Successfully       Cord Added Successfully       Cord Edit       F13 = Create       F13 = Create       F14 = Create       F15 = Create       F15 = Create       F15 = Create       F15 = Create       F15 = Create       F15 = Create       F15 = Create       F15 = Create | 12.03.00                |
| Action                                                                                                    |                         |
| Verify "Record Added Successfully" displays, and select <b>FIG</b> (F10 Leave Setup Menu screen.                                                                                                    | <b>6</b> – Exit) to ret |

| PCG Dist=8991 Rel=12.02.00  | 09/18/2012 DOD 002 C:\DEVSYS C:\SE     | COND WHITE |          |
|-----------------------------|----------------------------------------|------------|----------|
|                             | Personnel System                       | m          | PERU3P1  |
| FKey                        | Leave Setup Menu                       | U          |          |
| <br>1 Maintain              | Leave Tupe Codec                       |            |          |
| 2 Maintain                  | Leave Type Coues<br>Leave Reason Codes |            |          |
| 3 Maintain                  | Payroll Class Code Leave Parameters    | 6          |          |
| 4 Maintain                  | Leave Advance Formulas                 |            |          |
|                             |                                        |            |          |
|                             |                                        |            |          |
|                             |                                        |            |          |
|                             |                                        |            |          |
|                             |                                        |            |          |
|                             |                                        |            |          |
|                             |                                        |            |          |
|                             |                                        |            |          |
|                             |                                        |            |          |
|                             |                                        |            |          |
|                             |                                        |            |          |
|                             |                                        |            |          |
|                             |                                        |            |          |
|                             |                                        |            |          |
|                             |                                        |            |          |
|                             |                                        |            |          |
| faster <sup>User</sup> list |                                        |            | 12.01.00 |
| C IVER Words PAY VEND       |                                        |            |          |

| Step | Action                                                                                     |
|------|--------------------------------------------------------------------------------------------|
| 20   | Select <b>FIG</b> - Exit) to return to the <i>Enhanced Substitute Pay and Leave System</i> |
|      | Menu, or select (Master) to return to the Business Applications Master Menu.               |

## **B2.** Modifying a Leave Reason Code

| Step | Action                                                                                               |
|------|----------------------------------------------------------------------------------------------------|
| 1    | From the <i>Business Applications Master Menu</i> , select <b>3</b> ( <b>F3</b> - Personnel System). |

|       | PCG Dist=8991 R   | el=15.02.00 07/13/2015 PCW 002 SV C:\DEVSYS C:\SECOND WHITE                              |          |
|-------|-------------------|------------------------------------------------------------------------------------------|----------|
|       |                   | Personnel System                                                                         | PERMENU  |
|       | FKey              | Master Menu                                                                              |          |
|       |                   | Personnel Update Menu                                                                    |          |
|       | 4<br>5<br>6       | Enhanced Substitute Pay and Leave System<br>Legacy Leave Menu<br>Descange Dependent Manu |          |
|       | <u> </u>          | Forsonner reports menu                                                                   |          |
|       | 12                | Salary Projection Menu                                                                   |          |
|       | 13                | Special Functions Menu                                                                   |          |
|       | 20                | File Reorganization                                                                      |          |
|       |                   |                                                                                          |          |
|       |                   |                                                                                          |          |
|       |                   |                                                                                          |          |
|       |                   |                                                                                          |          |
|       |                   |                                                                                          |          |
|       |                   |                                                                                          |          |
|       |                   |                                                                                          |          |
|       |                   |                                                                                          |          |
| Mart  | Lug User,         |                                                                                          | 15.02.00 |
|       | ust 🗀 🗍 🗠 🏹 🖓 🖓 🖓 |                                                                                          |          |
| F16 4 |                   |                                                                                          |          |
|       | Action            |                                                                                          |          |
|       | Salaat 4          | (E4 Enhanced Substitute Day and Leave System Manu)                                       |          |

|            | PCG Dist=8991                               | Rel=12.02.00 09/ | /18/2012 DOD 002 | C:\DEVSYS (  | :\SECOND     | WHITE | <u>_8×</u> |
|------------|---------------------------------------------|------------------|------------------|--------------|--------------|-------|------------|
|            |                                             |                  | P                | ersonnel Sys | stem         |       | PER03P     |
|            | FKey<br>                                    |                  | Enhanced Subs    | titute Pay a | and Leave Sy | ystem |            |
|            | 1                                           | Leave Setur      | p Menu           |              |              |       |            |
|            | 2                                           | Leave Upda       | ite Menu         |              |              |       |            |
|            | 3                                           | Leave Repo       | orts Menu        |              |              |       |            |
|            | 4                                           | Leave histo      | пумени           |              |              |       |            |
|            |                                             |                  |                  |              |              |       |            |
|            |                                             |                  |                  |              |              |       |            |
|            |                                             |                  |                  |              |              |       |            |
|            |                                             |                  |                  |              |              |       |            |
|            |                                             |                  |                  |              |              |       |            |
|            |                                             |                  |                  |              |              |       |            |
|            |                                             |                  |                  |              |              |       |            |
|            |                                             |                  |                  |              |              |       |            |
|            |                                             |                  |                  |              |              |       |            |
|            |                                             |                  |                  |              |              |       |            |
|            |                                             |                  |                  |              |              |       |            |
|            |                                             |                  |                  |              |              |       |            |
|            |                                             |                  |                  |              |              |       |            |
|            | .     sat                                   |                  |                  |              | 1 1          |       | 1 12 01 00 |
| M as       | ster <sup>vser</sup> list<br>🗂 Nuezz Wordzz | PAY VEND         |                  |              |              |       | 12.01.00   |
|            | <u>~ n¤ @ </u>                              | MONITOR          |                  |              |              |       |            |
| F16        |                                             |                  |                  |              |              |       |            |
| <u>F16</u> | Action                                      |                  |                  |              |              |       |            |

| 🔲 🛛 PCG Di              | ist=8991 Rel=12.02.00         | 0 09/18/2012 DOD 002                        | C:\DEVSYS C:\SECOND       | WHITE |          |
|-------------------------|-------------------------------|---------------------------------------------|---------------------------|-------|----------|
|                         |                               | I                                           | Personnel System          |       | PER03P1  |
|                         | FKey<br>                      | I                                           | _eave Setup Menu          |       |          |
|                         | 1 Maintai                     | n Leave Type Codes                          |                           |       |          |
|                         | 2 Maintai                     | n Leave Reason Cod                          | es .                      |       |          |
|                         | Maintai                       | n Payroll Class Code<br>n Leave Advance For | Leave Parameters<br>mulas |       |          |
|                         |                               |                                             | manas                     |       |          |
|                         |                               |                                             |                           |       |          |
|                         |                               |                                             |                           |       |          |
|                         |                               |                                             |                           |       |          |
|                         |                               |                                             |                           |       |          |
|                         |                               |                                             |                           |       |          |
|                         |                               |                                             |                           |       |          |
|                         |                               |                                             |                           |       |          |
|                         |                               |                                             |                           |       |          |
|                         |                               |                                             |                           |       |          |
|                         |                               |                                             |                           |       |          |
|                         |                               |                                             |                           |       |          |
|                         |                               |                                             |                           |       |          |
|                         |                               |                                             |                           |       |          |
|                         |                               |                                             |                           |       |          |
| M    ser.               |                               |                                             |                           |       | 12.01.00 |
| Master UserL            | ist<br>35. Word 256. PAY VEND |                                             |                           |       | 12.01.00 |
| Master UserL            | ist PAY VEND                  |                                             |                           |       | 12.01.00 |
| Master User<br>Fre User | ist PAY MENDING MONITOR       |                                             |                           |       | 12.01.00 |

|      | PCG Dist=8991 Rel=12.02.00 09/21/2012 DOD 001 C:\DEVSYS C:\SECOND WHITE                                                                                                    |
|------|----------------------------------------------------------------------------------------------------|
|      | Maintain Leave Reason Codes LVT0100                                                                                                    |
|      | Enter the Leave Type Code you wish to maintain or create:                                                                                                    |
|      | Leave Type:▼<br>Reason Code:                                                                                                    |
|      | Valid Type Codes: A1 = Paid sick<br>A2 = Other                                                                                                    |
|      | A3 = Unpaid leave<br>A5 = Paid vacation                                                                                                    |
|      | A6 = Approved professional (staff development)<br>A7 = Sick bank                                                                                                    |
|      | L1 = Secondary paid sick                                                                                                    |
|      | L2 = Secondary other<br>L3 = Secondary unpaid leave                                                                                                    |
|      | L6 = Secondary approved professional (staff development)                                                                                                    |
|      | N1 = Non-TRS credits<br>T1 = TRS credits                                                                                                    |
|      |                                                                                                    |
|      |                                                                                                    |
|      |                                                                                                    |
|      |                                                                                                    |
| En   | ter=Edit, F3=Print All, F13=Create, F18=Delete                                                                                                    |
| ENER |                                                                                                    |
|      | Action                                                                                                    |
| -p   |                                                                                                    |
| 5    | Enter the leave type and reason codes in the <b>Leave type</b> and the <b>Leave reason</b> fields, or s                                                                                                    |
|      | the drop-down selection icon in within the Leave type field to locate the correct leave co                                                                                                    |
|      | Valid values for Leave Type: A1, A2, A3, A5, A6, A7, L1, L2, L3, L5, L6                                                                                                    |
|      | A selection from the drop-down selection box will cause both the Leave type and the Le                                                                                                    |
|      | reason fields to be populated.                                                                                                    |
|      | <b>reason</b> fields to be populated.<br>The <b>Leave type</b> code must be one of the valid type codes listed on the screen.                                                                                                    |
|      | <b>reason</b> fields to be populated.<br>The Leave type code must be one of the valid type codes listed on the screen.<br>If the Leave reason code is unknown, enter a Leave type code and select $\mathbf{FI} \rightarrow \mathbf{FI} - \mathbf{N}$<br>Record) to browse to the next Leave type and reason code in the file. |

|       | PCG Dist=8991 Rel=13.01.00 03/06/2013 PCW 001 C:\DEVSY5 C:\SECOND WHITE                | _ 8 ×              |
|-------|----------------------------------------------------------------------------------------|--------------------|
|       | Maintain Leave Reason Codes                                                            | LVT0100            |
| Lea   | ave Type A1 Paid sick Leave Reason 02                                                  |                    |
|       |                                                                                        |                    |
| She   | Desc <u>PERSONAL LEAVE</u> Memo 1<br>prt desc <u>PERSONAL</u> Memo 2                   |                    |
|       |                                                                                        |                    |
|       | Leave Parameters                                                                       |                    |
|       | FMLA category? 🔿 Yes Show as personal leave 💿 Yes                                      |                    |
|       | ⊙ No on pay check stub? ○ No                                                           |                    |
|       | Sick bank contri- O Yes Maximum days to take O Yes, one maximum defined bek            | DW<br>             |
|       |                                                                                        | O ON FENSONNEL IEC |
|       | Minimum DAYS needed to contribute to sick bank:                                        |                    |
|       | (Enter if 'Sick bank category' is Y)                                                   |                    |
|       | Maximum DAYS allowed to take for plan year: <u>3.0000</u>                              |                    |
|       | (Enter if 'Maximum days to take' is Y)                                                 |                    |
|       |                                                                                        |                    |
|       |                                                                                        |                    |
|       |                                                                                        |                    |
|       |                                                                                        |                    |
|       |                                                                                        |                    |
| ENTER |                                                                                        | 13.01.00           |
| ¥     |                                                                                        | 10101100           |
| F16 V |                                                                                        |                    |
|       | Action                                                                                 |                    |
|       |                                                                                        |                    |
|       | Make the appropriate changes and select (Enter - Validate)                             | to validate the    |
|       |                                                                                        |                    |
|       | Select $F1 \rightarrow (F1 - Next Record)$ and $F2 \rightarrow (F2 - Previous Record)$ | d) to scroll betw  |
|       | Leave type and reason code records.                                                    | ,                  |
|       |                                                                                        |                    |

| 🔲 РСС       | G Dist=8991 Rel=13.01.  | .00 03/06/20         | 013 PCW 001                  | C:\DEVSYS               | C:\SECOND       | W                            | HITE                | _ 8 ×                 |
|-------------|-------------------------|----------------------|------------------------------|-------------------------|-----------------|------------------------------|---------------------|-----------------------|
|             |                         |                      | Maintain I                   | Leave Reas              | on Codes        |                              |                     | LVT0100               |
| Leave       | e Type A1 Paid sic      | k                    | Lea                          | ave Reason              | 02              |                              |                     |                       |
|             |                         |                      |                              |                         |                 |                              |                     |                       |
| <b>Ch h</b> | Desc <u>PERSONAL LE</u> | AVE                  | Memo                         | 1                       |                 |                              |                     |                       |
| SHOPE       | UESC <u>PERSONAL</u>    |                      | neno                         | 2                       |                 |                              |                     |                       |
|             |                         |                      | Lea                          | ve Paramet              | ers             |                              |                     |                       |
|             | FMLA category?          | O Yes                | Show as p                    | ersonal le              | ave 💿           | res                          |                     |                       |
|             |                         | ⊙ No                 | on pag                       | y check st              | ub? C I         | No                           |                     |                       |
|             | Sick bank contri-       | O Yes                | Maximum da                   | ays to tak              | e O Y           | 'es, one max                 | imum defined b      | elow                  |
|             | Dution category?        | <sup>™</sup> No      | for 10                       | eave reaso              |                 | res, employe<br>No, no maxim | e maximum def<br>um | ined on PERSUNNEL rec |
|             | Minimum DAYS<br>(E      | needed t             | o contributo<br>Sick bank ca | e to sick<br>ategory' i | bank: _<br>s Y) |                              |                     |                       |
|             | Maximum                 | DAYS allo            | wed to take                  | for plan                | year: _         | 3.0000                       |                     |                       |
|             | (Ent                    | er 1 <del>1</del> Ma | ximum uays                   | ιυ ιακε Ι               | 5 Y)            |                              |                     |                       |
|             |                         |                      |                              |                         |                 |                              |                     |                       |
|             |                         |                      |                              |                         |                 |                              |                     |                       |
|             |                         |                      |                              |                         |                 |                              |                     |                       |
|             |                         |                      |                              |                         |                 |                              |                     |                       |
| Recor       | d validated succe       | ssfully -            | - F8 to Save                 |                         |                 |                              |                     |                       |
| NTER F      |                         |                      |                              | F9 / F10                | Fii 🕨           | F12 F13                      | FIS Q               | 13.01.00              |
| -16 🔁 F     | F17日) F18 市             |                      |                              |                         |                 | Help                         |                     |                       |

| Step | Action                                                                                                    |
|------|----------------------------------------------------------------------------------------------------|
| 8    | Verify " <i>Record Validated Successfully</i> – $F8$ to Save." displays, and select <b>F8</b> – Save changes). |

|     | PCG Dist=8991 Rel=13.01.00 03/06/2013 PCW 001 C:\DEVSY5 C:\SECOND WHITE                                                                                                    | <u>_ 8 ×</u>                                               |
|-----|----------------------------------------------------------------------------------------------------|------------------------------------------------------------|
|     | Maintain Leave Reason Codes                                                                                                    | LVT0100                                                    |
| Lea | ave Type A1 Paid sick Leave Reason 02                                                                                                    |                                                            |
|     | Desc PERSONAL LEAVE Memo 1                                                                                                    |                                                            |
| Sh  | ort desc <u>PERSONAL</u> Memo 2                                                                                                    |                                                            |
|     | Leave Parameters                                                                                                    |                                                            |
|     | FMLA category? O Yes Show as personal leave © Yes<br>© No on pay check stub? O No                                                                                               |                                                            |
|     | Sick bank contri- C Yes Maximum days to take © Yes, one maximum defined below<br>bution category? © No for leave reason? C Yes, employee maximum defined or<br>C No, no maximum | n PERSONNEL rec                                            |
|     | Minimum DAYS needed to contribute to sick bank:<br>(Enter if 'Sick bank category' is Y)                                                                                         |                                                            |
|     | Maximum DAYS allowed to take for plan year: <u>3.0000</u><br>(Enter if 'Maximum days to take' is Y)                                                                             |                                                            |
|     |                                                                                                    |                                                            |
|     |                                                                                                    |                                                            |
|     |                                                                                                    |                                                            |
|     |                                                                                                    |                                                            |
| Re  | cord Updated Successfully F16 to Return                                                                                                    | 13.01.00                                                   |
| F16 |                                                                                                    |                                                            |
|     |                                                                                                    |                                                            |
|     | Action                                                                                                    |                                                            |
|     | Verify "Record Undated Successfully" displays and select FIF                                                                                                    | F16 Evit) to                                               |
|     | the previous screen                                                                                                    | $\mathbf{T} = \mathbf{L} \mathbf{M} \mathbf{M} \mathbf{M}$ |
|     |                                                                                                    |                                                            |

| =  | PCG Dist=8991 Rel=12.02.00 09/21/2012 DOD 001 C:\DEVSYS C:\SECOND                                                                                         | WHITE                                                 | <u>_ 8 ×</u>                        |
|----|----------------------------------------------------------------------------------------------------|-------------------------------------------------------|-------------------------------------|
|    | Maintain Leave Reason Codes                                                                                                    |                                                       | LVT0100                             |
|    | Enter the Leave Type Code you wish to maintain or                                                                                                    | create:                                               |                                     |
|    | Leave Type: <u>A1</u> ▼<br>Reason Code: <u>03</u>                                                                                                    |                                                       |                                     |
|    | Valid Type Codes: A1 = Paid sick<br>A2 = Other<br>A3 = Unpaid leave<br>A5 = Paid vacation<br>A6 = Approved professional (staf<br>A7 = Sick bank           | Ff development)                                       |                                     |
|    | L1 = Secondary paid sick<br>L2 = Secondary other<br>L3 = Secondary unpaid leave<br>L5 = Secondary paid vacation<br>L6 = Secondary approved professi       | ional (staff devel                                    | Lopment)                            |
|    | N1 = Non-TRS credits<br>T1 = TRS credits                                                                                                    |                                                       |                                     |
|    | ter=Edit, F3=Print All, F13=Create, F18=Delete                                                                                                    | FIS PIS                                               | 12.03.00                            |
| ep | Action                                                                                                    |                                                       |                                     |
| 0  | Select $\mathbf{F16} (\mathbf{F16} - \mathbf{Exit})$ to return to the <i>Leave Set</i> procedure starting at <i>Step 5</i> to edit another <b>Leave T</b> | <i>tup Menu</i> scree<br><b>ype</b> and R <b>easo</b> | n, or repeat this<br><b>n</b> code. |

| PCG Dist=8991 Rel=12.02.00 09/18/ | 2012 DOD 002 C:\DEVSYS C:\SECOND | WHITE | <u>_ 8 ×</u> |
|-----------------------------------|----------------------------------|-------|--------------|
|                                   | Personnel System                 |       | PER03P1      |
| FKey                              | Leave Setup Menu                 |       |              |
|                                   | a Tuna Codec                     |       |              |
| 2 Maintain Leave                  | e Reason Codes                   |       |              |
| Maintain Payro                    | oll Class Code Leave Parameters  |       |              |
| 4 Maintain Leave                  | e Advance Formulas               |       |              |
|                                   |                                  |       |              |
|                                   |                                  |       |              |
|                                   |                                  |       |              |
|                                   |                                  |       |              |
|                                   |                                  |       |              |
|                                   |                                  |       |              |
|                                   |                                  |       |              |
|                                   |                                  |       |              |
|                                   |                                  |       |              |
|                                   |                                  |       |              |
|                                   |                                  |       |              |
|                                   |                                  |       |              |
|                                   |                                  |       |              |
|                                   |                                  |       |              |
| laster <sup>User</sup> list       |                                  |       | 12.01.00     |
|                                   |                                  |       |              |

| Step | Action                                                                              |
|------|-------------------------------------------------------------------------------------|
| 11   | Select <b>FIG</b> - Exit) to return to the Enhanced Substitute Pay and Leave System |
|      | Menu, or select (Master) to return to the Business Applications Master Menu.        |

### **B3.** Deleting a Leave Reason Code

| Step | Action                                                                                               |
|------|----------------------------------------------------------------------------------------------------|
| 1    | From the <i>Business Applications Master Menu</i> , select <b>3</b> ( <b>F3</b> - Personnel System). |

| PCG Dist=8991 Rel=15.02.00           | 07/13/2015 PCW 002 SV C:\DEVSYS C:\SECOND                            | WHITE             |          |
|--------------------------------------|----------------------------------------------------------------------|-------------------|----------|
|                                      | Personnel System                                                     |                   | PERMENU  |
| FKey<br>                             | Master Menu                                                          |                   |          |
| <u> </u>                             | nel Update Menu                                                      |                   |          |
| 4 Enhanc<br>5 Legacy<br>6 Person     | ed Substitute Pay and Leave System<br>Leave Menu<br>nel Reports Menu |                   |          |
| 11 Employ<br>12 Salary<br>13 Special | ee Contract File Export<br>Projection Menu<br>Functions Menu         |                   |          |
| <br>_20 File Re                      | organization                                                         |                   |          |
| Master Userilist Vendez PAY VEND     |                                                                      |                   | 15.02.00 |
| Action                               |                                                                      |                   |          |
| ACTION                               |                                                                      |                   |          |
| Select 4 (F4 -                       | - Enhanced Substitute Pay and L                                      | eave System Menu) | ).       |

|            | PCG Dist=8991 | Rel=12.02.00 09 | /18/2012 DOD 002 | C:\DEVSYS C  | :\SECOND     | WHITE | <u>_8×</u> |
|------------|---------------|-----------------|------------------|--------------|--------------|-------|------------|
|            |               |                 | Р                | ersonnel Sys | stem         |       | PER03P     |
|            | FKey          |                 | Enhanced Subs    | titute Pay a | and Leave Sy | ystem |            |
|            | 1             | Leave Setu      | p Menu           |              |              |       |            |
|            | 2             | Leave Upda      | ate Menu         |              |              |       |            |
|            | 3             | Leave Repo      | orts Menu        |              |              |       |            |
|            | 4             | Leave nisu      | ory menu         |              |              |       |            |
|            |               |                 |                  |              |              |       |            |
|            |               |                 |                  |              |              |       |            |
|            |               |                 |                  |              |              |       |            |
|            |               |                 |                  |              |              |       |            |
|            |               |                 |                  |              |              |       |            |
|            |               |                 |                  |              |              |       |            |
|            |               |                 |                  |              |              |       |            |
|            |               |                 |                  |              |              |       |            |
|            |               |                 |                  |              |              |       |            |
|            |               |                 |                  |              |              |       |            |
|            |               |                 |                  |              |              |       |            |
|            |               |                 |                  |              |              |       |            |
|            |               |                 |                  |              |              |       |            |
|            | .    sat      |                 |                  | 1            | 1 1          |       | 12 01 00   |
| Mas        | ter Overlist  | PAY VEND        |                  |              |              |       |            |
|            |               | MONITOR         |                  |              |              |       |            |
| F16        |               |                 |                  |              |              |       |            |
| <u>F16</u> | Action        |                 |                  |              |              |       |            |

| 🔲 PCG D     | ist=8991 Rel=12.02.00                        | 0 09/18/2012 DOD 002                          | C:\DEVSYS C:\SECOND         | WHITE |              |
|-------------|----------------------------------------------|-----------------------------------------------|-----------------------------|-------|--------------|
|             |                                              | I                                             | Personnel System            |       | PER03P1      |
|             | FKey<br>                                     | I                                             | Leave Setup Menu            |       |              |
|             | 1 Maintai                                    | in Leave Type Codes                           |                             |       |              |
|             | 2 Maintai                                    | in Leave Reason Cod                           | es .                        |       |              |
|             | Maintai                                      | in Payroll Class Code<br>in Leave Advance For | : Leave Parameters<br>mulas |       |              |
|             |                                              |                                               | indido                      |       |              |
|             |                                              |                                               |                             |       |              |
|             |                                              |                                               |                             |       |              |
|             |                                              |                                               |                             |       |              |
|             |                                              |                                               |                             |       |              |
|             |                                              |                                               |                             |       |              |
|             |                                              |                                               |                             |       |              |
|             |                                              |                                               |                             |       |              |
|             |                                              |                                               |                             |       |              |
|             |                                              |                                               |                             |       |              |
|             |                                              |                                               |                             |       |              |
|             |                                              |                                               |                             |       |              |
|             |                                              |                                               |                             |       |              |
|             |                                              |                                               |                             |       |              |
|             |                                              |                                               |                             |       |              |
| M           |                                              |                                               |                             |       | 12 . 01 . 00 |
| Master User | list<br>Zh WordZh <b>PAY VENC</b>            |                                               |                             |       | 12.01.00     |
| Master User | List PARY HONNING                            |                                               |                             |       | 12.01.00     |
| Master User | list PAY VENE<br>B Words PAY VENE<br>MONITOR |                                               |                             |       | 12.01.00     |

| PCG Dist=8991 Rel=12.02.00 09/21/2012 DOD 001 C:\DEV5Y5 C:\SECOND WHITE                                                                                                    |                                              |
|----------------------------------------------------------------------------------------------------|----------------------------------------------|
| Maintain Leave Reason Codes                                                                                                    | LVT0100                                      |
| Enter the Leave Type Code you wish to maintain or create:<br>Leave Type:<br>Reason Code:<br>Valid Type Codes: A1 = Paid sick<br>A2 = Other<br>A3 = Unpaid leave<br>A5 = Paid vacation<br>A6 = Approved professional (staff development)<br>A7 = Sick bank<br>L1 = Secondary paid sick<br>L2 = Secondary other |                                              |
| L2 - Secondary unpaid leave<br>L3 = Secondary paid vacation<br>L5 = Secondary paid vacation<br>L6 = Secondary approved professional (staff developm<br>N1 = Non-TRS credits                                                                                                    | ent)                                         |
| ter=Edit, F3=Print All, F13=Create, F18=Delete<br>rt→ r2 r2 r3 a r4 a r5 r5 r5 r5 r5 r5 r5 r5 r5 r5 r5 r5 r5                                                                                                    | 12.03.00                                     |
| Enter the leave type and reason codes in the <b>Leave type</b> and the <b>Leave</b> the drop-down selection icon icon within the <b>Leave type</b> field to locate                                                                                                    | e <b>reason</b> fields, of the correct leave |
| Valid values for Leave Type: A1, A2, A3, A5, A6, A7, L1, L2,                                                                                                    | L3, L5, L6                                   |
| A selection from the drop-down selection box will cause both the Lear reason fields to be populated.                                                                                                    | ve type and the                              |
| The Leave type code must be one of the valid type codes listed on the                                                                                                    | screen.                                      |
| <br>Salaat 518 (E19 Dalata Bagard)                                                                                                    |                                              |

|       | PCG Dist=8991 Rel=13.01.0             | 0 03/06/2013 PCW 001                     | C:\DEVSYS C:\SEC                    | OND WHITE                                                                                                    | _ & ×                 |
|-------|---------------------------------------|------------------------------------------|-------------------------------------|----------------------------------------------------------------------------------------------------|-----------------------|
|       |                                       | Maintain                                 | ı Leave Reason C                    | odes                                                                                                    | LVT0100               |
| Lea   | ave Type A1 Paid sick                 | L                                        | eave Reason 10                      |                                                                                                    |                       |
|       |                                       | LEQUE Mor                                | vo. 1                               |                                                                                                    |                       |
| Sh    | ort desc SICK LEAVE                   | Мел                                      | 10 2                                |                                                                                                    |                       |
|       |                                       |                                          |                                     |                                                                                                    |                       |
|       |                                       | Le                                       | ave Parameters                      |                                                                                                    |                       |
|       | FMLA category?                        | ●Yes Showas<br>●No on p                  | personal leave<br>ay check stub?    | ● Yes<br>● No                                                                                                    |                       |
|       | Sick bank contri-<br>bution category? | ● Yes Maximum<br>● No for                | days to take<br>leave reason?       | <ul> <li>Yes, one maximum defined below</li> <li>Yes, employee maximum defined</li> <li>No, no maximum</li> </ul> | v<br>on PERSONNEL rec |
|       | Minimum DAYS<br>(En                   | needed to contribu<br>ter if 'Sick bank  | ite to sick bank<br>category' is Y) | :                                                                                                    |                       |
|       | Maximum D<br>(Ente                    | AYS allowed to tak<br>r if 'Maximum daus | e for plan year<br>to take' is Y)   | :                                                                                                    |                       |
|       | (Litte                                | i ii haninan aays                        |                                     |                                                                                                    |                       |
|       |                                       |                                          |                                     |                                                                                                    |                       |
|       |                                       |                                          |                                     |                                                                                                    |                       |
|       |                                       |                                          |                                     |                                                                                                    |                       |
| (F1)  | 8 to delete Record                    |                                          |                                     |                                                                                                    |                       |
| ENTER |                                       |                                          | E F9 / F10 Y F11                    |                                                                                                    | 13.01.00              |
| F16   |                                       |                                          |                                     | Heip                                                                                                    |                       |
|       | Action                                |                                          |                                     |                                                                                                    |                       |
|       | ACTION                                |                                          |                                     |                                                                                                    |                       |
|       | Verify that 'F18                      | to delete Reco                           | ord' displays.                      | and select FIS TO (F1                                                                                             | 8 – Confirm D         |
|       | delete the record                     |                                          | uispiujs,                           |                                                                                                    |                       |
|       |                                       | -                                        |                                     |                                                                                                    |                       |

| 🔲 PCG   | 5 Dist=8991 Rel=13.01.0               | 0 03/06/201 | 13 PCW 001 C:\DEVSYS C:\SE                | COND WHITE                                                                              | _ & ×                         |
|---------|---------------------------------------|-------------|-------------------------------------------|-----------------------------------------------------------------------------------------|-------------------------------|
|         |                                       |             | Maintain Leave Reason                     | Codes                                                                                   | LVT0100                       |
| Leave   | Type A1 Paid sick                     |             | Leave Reason 10                           |                                                                                         |                               |
|         |                                       |             |                                           |                                                                                         |                               |
| Short   | Desc REGULAR SICK<br>desc SICK LEAVE  | LEAVE       | Memo 1<br>Memo 2                          |                                                                                         |                               |
|         |                                       |             |                                           |                                                                                         |                               |
|         |                                       |             | Leave Parameters                          |                                                                                         |                               |
|         | FMLA category?                        | • Yes       | Show as personal leave                    | • Yes                                                                                   |                               |
|         |                                       | ∞ No        | on pay check stub?                        | ∞ No                                                                                    |                               |
|         | Sick bank contri-<br>bution categoru? | Yes         | Maximum days to take<br>for leave reason? | <ul> <li>Yes, one maximum defined b</li> <li>Yes, employee maximum defined b</li> </ul> | elow<br>ined on PERSONNEL rec |
|         | , , , , , , , , , , , , , , , , , , , |             |                                           | No, no maximum                                                                          |                               |
|         | Minimum DAYS                          | needed to   | contribute to sick ban                    | k:                                                                                      |                               |
|         | (En                                   | ter 1f 'S   | ick bank category' is Y                   | )                                                                                       |                               |
|         | Maximum D                             | AYS allow   | ed to take for plan year                  | r:                                                                                      |                               |
|         | (Liitt                                | 1 11 1147   | India duys to take 15 T                   | ,                                                                                       |                               |
|         |                                       |             |                                           |                                                                                         |                               |
|         |                                       |             |                                           |                                                                                         |                               |
|         |                                       |             |                                           |                                                                                         |                               |
|         |                                       |             |                                           |                                                                                         |                               |
| Recor   | d Deleted F16 t                       | o Return    |                                           |                                                                                         | 13.01.00                      |
|         |                                       | F5          | F7 F8 F8 F9 / F10 F                       | Help                                                                                    | 10101100                      |
| F16 V F | 17 🖃 🕈 F18 📖                          |             |                                           | note                                                                                    |                               |
| I       | Action                                |             |                                           |                                                                                         |                               |
|         |                                       |             |                                           |                                                                                         |                               |
| V       | Verify "Record                        | Deleted     | l" displays, and sele                     | ct 🗾 ( <b>F16</b> – Exi                                                                 | it) to return to the          |
| s       | creen.                                |             |                                           |                                                                                         |                               |
|         |                                       |             |                                           |                                                                                         |                               |
|       | PCG Dist=8991 Rel=12.03.00 10/04/2012 DOD 002 C:\DEV5Y5 C:\SECOND WHITE                             | _ 8 ×    |
|-------|----------------------------------------------------------------------------------------------------|----------|
|       | Maintain Leave Reason Codes                                                                         | LVT0100  |
|       | Enter the Leave Type Code you wish to maintain or create:                                           |          |
|       | Leave Type: A1 V                                                                                    |          |
|       | Reason code: <u>10</u>                                                                              |          |
|       | Valid Type Codes: A1 = Paid sick<br>A2 = Other                                                      |          |
|       | A3 = Unpaid leave                                                                                   |          |
|       | AS = Paid vacation<br>A6 = Approved professional (staff development)                                |          |
|       | A7 = Sick bank                                                                                      |          |
|       | L1 = Secondary paid sick                                                                            |          |
|       | L2 = Secondary other<br>L3 = Secondary unpaid leave                                                 |          |
|       | L5 = Secondary paid vacation                                                                        |          |
|       | rn - serningen abhranen hraneszionat (scalt neverabmen                                              | .,       |
|       | N1 = Non-TRS credits<br>T1 = TRS credits                                                            |          |
|       |                                                                                                    |          |
|       |                                                                                                    |          |
|       |                                                                                                    |          |
|       |                                                                                                    |          |
|       |                                                                                                    |          |
| En    | ter=Edit. F3=Print All. F13=Create. F18=Delete                                                      |          |
| ENTER |                                                                                                    | 12.03.00 |
| F16   | ■ FI2 ∰ FI8 ∰ Help                                                                                  |          |
| 4     |                                                                                                    |          |
| tep   | Action                                                                                              |          |
| 9     | Select $\mathbf{F16} - \mathbf{Exit}$ (F16 – Exit) to return to the <i>Leave Setup Menu</i> screen. |          |
| -     |                                                                                                    |          |

|        |                      |                 |                | Pe         | rsonnel   | System  |  |  | PEROS |
|--------|----------------------|-----------------|----------------|------------|-----------|---------|--|--|-------|
|        | EKou                 |                 |                | 1.0        |           | un Menu |  |  |       |
|        |                      |                 |                | LC         | ave sec   | up nenu |  |  |       |
|        | 1                    | Maintai         | n Leave Type   | Codes      |           |         |  |  |       |
|        | 2                    | Maintai         | n Leave Reas   | on Codes   | 5         |         |  |  |       |
|        | 3                    | Maintai         | n Payroll Clas | s Code L   | .eave Pai | ameters |  |  |       |
|        | 4                    | Maiitai         |                | IICE FUIII | luias     |         |  |  |       |
|        |                      |                 |                |            |           |         |  |  |       |
|        |                      |                 |                |            |           |         |  |  |       |
|        |                      |                 |                |            |           |         |  |  |       |
|        |                      |                 |                |            |           |         |  |  |       |
|        |                      |                 |                |            |           |         |  |  |       |
|        |                      |                 |                |            |           |         |  |  |       |
|        |                      |                 |                |            |           |         |  |  |       |
|        |                      |                 |                |            |           |         |  |  |       |
|        |                      |                 |                |            |           |         |  |  |       |
|        |                      |                 |                |            |           |         |  |  |       |
|        |                      |                 |                |            |           |         |  |  |       |
|        |                      |                 |                |            |           |         |  |  |       |
|        |                      |                 |                |            |           |         |  |  |       |
|        |                      |                 |                |            |           |         |  |  |       |
|        |                      |                 |                |            |           |         |  |  |       |
|        |                      |                 |                |            |           |         |  |  |       |
| Master | <sup>User</sup> list |                 |                |            |           |         |  |  | 12.0  |
| F16    | (1°5) V•*5           | MONITOR MONITOR |                |            |           |         |  |  |       |
|        |                      |                 |                |            |           |         |  |  |       |

| Step | Action                                                                                     |
|------|--------------------------------------------------------------------------------------------|
| 10   | Select <b>FIG</b> - Exit) to return to the <i>Enhanced Substitute Pay and Leave System</i> |
|      | Menu, or select (Master) to return to the Business Applications Master Menu.               |

# **B4.** Printing the Leave Type Code and Reason Code Report

| Step | Action                                                                                               |
|------|----------------------------------------------------------------------------------------------------|
| 1    | From the <i>Business Applications Master Menu</i> , select <b>3</b> ( <b>F3</b> - Personnel System). |

|      | PCG Dist=8991       | Rel=15.02.0                 | 00 07/13/20                              | 15 PCW 002                         | SV C:\D  | EVSYS C:  | SECON | D     | WHIT   | E      |        | - • ×    |
|------|---------------------|-----------------------------|------------------------------------------|------------------------------------|----------|-----------|-------|-------|--------|--------|--------|----------|
|      |                     |                             |                                          |                                    | Persor   | nnel Sys  | tem   |       |        |        |        | PERMENU  |
|      | FKey                | ĥ                           |                                          |                                    | Mast     | er Menu   |       |       |        |        |        |          |
|      | _1                  | -<br>Perse                  | onnel Upda                               | ite Menu                           |          |           |       |       |        |        |        |          |
|      | 4<br>5<br>6         | □Enha<br>□Lega<br>□Perso    | nced Subs<br>cy Leave N<br>onnel Repo    | titute Pay a<br>Aenu<br>orts Menu  | und Leav | re Systen | ı     |       |        |        |        |          |
|      | 11<br>12<br>13      | □ Empl<br>□ Salar<br>□ Spec | oyee Conti<br>y Projectic<br>ial Functio | ract File Ex<br>on Menu<br>ns Menu | port     |           |       |       |        |        |        |          |
|      | 20                  | File F                      | leorganiza                               | tion                               |          |           |       |       |        |        |        |          |
| Mast | w Usen; [           |                             |                                          |                                    |          |           |       | 1     |        |        | 1      | 15.02.00 |
| F16  | ≈i ust<br>■ ∰® Word | PAY VE                      | NDR                                      |                                    |          |           |       |       |        |        |        |          |
|      | Action              |                             |                                          |                                    |          |           |       |       |        |        |        |          |
|      | Select              | <b>4</b> ( <b>F</b> 4       | – Enh                                    | anced S                            | ubstit   | ute Pa    | v and | l Lea | ve Svs | stem N | Aenu). |          |

|           | PCG Dist=8991 Rel=12.02.00 09/1 | 8/2012 DOD 002 C:\DEVSYS C:\SECOND | WHITE     | <u>_ 8 ×</u> |
|-----------|---------------------------------|------------------------------------|-----------|--------------|
|           |                                 | Personnel System                   |           | PER 03P      |
|           | FKey<br>                        | Enhanced Substitute Pay and Lea    | ve System |              |
|           | 1 Leave Setup                   | Menu                               |           |              |
|           | 2 Leave Update                  | e Menu                             |           |              |
|           | <u> </u>                        | ts Menu                            |           |              |
|           |                                 | y menu                             |           |              |
|           |                                 |                                    |           |              |
|           |                                 |                                    |           |              |
|           |                                 |                                    |           |              |
|           |                                 |                                    |           |              |
|           |                                 |                                    |           |              |
|           |                                 |                                    |           |              |
|           |                                 |                                    |           |              |
|           |                                 |                                    |           |              |
|           |                                 |                                    |           |              |
|           |                                 |                                    |           |              |
|           |                                 |                                    |           |              |
|           |                                 |                                    |           |              |
|           |                                 |                                    |           |              |
|           |                                 |                                    |           | 40 04 00     |
| <u>M:</u> |                                 |                                    |           | 12.01.00     |
| F16       |                                 |                                    |           |              |
|           | Action                          |                                    |           |              |
|           |                                 |                                    |           |              |
|           |                                 |                                    |           |              |

| 🔲 PCG Di                | ist=8991 Rel=12.02.00   | 0 09/18/2012 DOD 002                        | C:\DEVSYS C:\SECOND       | WHITE |          |
|-------------------------|-------------------------|---------------------------------------------|---------------------------|-------|----------|
|                         |                         | I                                           | Personnel System          |       | PER03P1  |
|                         | FKey<br>                | I                                           | _eave Setup Menu          |       |          |
|                         | 1 Maintai               | n Leave Type Codes                          |                           |       |          |
|                         | 2 Maintai               | n Leave Reason Cod                          | es .                      |       |          |
|                         | Maintai                 | n Payroll Class Code<br>n Leave Advance For | Leave Parameters<br>mulas |       |          |
|                         |                         |                                             | manas                     |       |          |
|                         |                         |                                             |                           |       |          |
|                         |                         |                                             |                           |       |          |
|                         |                         |                                             |                           |       |          |
|                         |                         |                                             |                           |       |          |
|                         |                         |                                             |                           |       |          |
|                         |                         |                                             |                           |       |          |
|                         |                         |                                             |                           |       |          |
|                         |                         |                                             |                           |       |          |
|                         |                         |                                             |                           |       |          |
|                         |                         |                                             |                           |       |          |
|                         |                         |                                             |                           |       |          |
|                         |                         |                                             |                           |       |          |
|                         |                         |                                             |                           |       |          |
|                         |                         |                                             |                           |       |          |
| M    ser.               |                         |                                             |                           |       | 12.01.00 |
| Master UserL            | ist                     |                                             |                           |       | 12.01.00 |
| Master UserL            | ist PAY VEND            |                                             |                           |       | 12.01.00 |
| Master User<br>Fre User | ist PAY MENDING MONITOR |                                             |                           |       | 12.01.00 |

| 1   | PCG Dist=8991 Rel=12.03.00 10/04/2012 DOD 002 C:\DEV5Y5 C:\SECOND WHITE                                                                                                    | _ 8 ×     |
|-----|----------------------------------------------------------------------------------------------------|-----------|
|     | Maintain Leave Reason Codes L                                                                                                    | VT0100    |
|     | Enter the Leave Type Code you wish to maintain or create:                                                                                                    |           |
|     | Leave Type:<br>Reason Code:                                                                                                    |           |
|     | Valid Type Codes: A1 = Paid sick<br>A2 = Other<br>A3 = Unpaid leave<br>A5 = Paid vacation<br>A6 = Approved professional (staff development)<br>A7 = Sick bank               |           |
|     | L1 = Secondary paid sick<br>L2 = Secondary other<br>L3 = Secondary unpaid leave<br>L5 = Secondary paid vacation<br>L6 = Secondary approved professional (staff development) |           |
|     | N1 = Non-TRS credits<br>T1 = TRS credits                                                                                                    |           |
|     |                                                                                                    |           |
| F   | Enter=Edit, F3=Print All, F13=Create, F18=Delete<br><sup>11</sup> ♥ p: p: p: p: p: p: p: p: p: p: p: p: p:                                                                  | 2.03.00   |
| tep | Action                                                                                                    |           |
| 5   | Select $\mathbf{F3} \bigoplus$ (F3 – Print Lv Type/Reason Rpt) to print the <i>Leave Type/Re</i>                                                                            | eason Rep |

|     | PCG Dist=8991 Rel=12.03.00 10/04/2012 DOD 002 C:\DEVSYS C:\SECOND WHITE                                                                                                    | <u>_ 8 ×</u>   |
|-----|----------------------------------------------------------------------------------------------------|----------------|
|     | Maintain Leave Reason Codes                                                                                                    | LVT0100        |
|     | Enter the Leave Type Code you wish to maintain or create:                                                                                                    |                |
|     | Leave Type:▼<br>Reason Code:                                                                                                    |                |
|     | Valid Type Codes: A1 = Paid sick<br>A2 = Other<br>A3 = Unpaid leave<br>A5 = Paid vacation<br>A6 = Approved professional (staff development)<br>A7 = Sick bank                                                                                                    |                |
|     | L1 = Secondary paid sick<br>L2 = Secondary other<br>L3 = Secondary unpaid leave<br>L5 = Secondary paid vacation<br>L6 = Secondary approved professional (staff developm                                                                                                    | ent)           |
|     | N1 = Non-TRS credits<br>T1 = TRS credits                                                                                                    |                |
| FIE | Ie Printed<br>tor=Edit, F3=Print All, F13=Create, F18=Delete<br>✓ ri → r2 ← r3 ⊕ rufi r5 ↓ ro ↓ ru ↓ ru ↓ ru ↓ ru ↓ ru ↓ ru ↓<br>rufi ↓ rufi ↓ rufi | 12.03.00       |
| ep  | Action                                                                                                    |                |
| 6   | Verify <i>"File Printed"</i> displays, and select <b>FIG</b> ( <b>F16</b> – Exit) to retuin <i>Menu</i> screen.                                                                                                    | urn to the Lea |

| 🔲 PCG Dist=8991 Rel=12.02.00 09                              | /18/2012 DOD 002 C:\DEVSYS C:\SECOND WHITE                                                          | _ & ×    |
|--------------------------------------------------------------|----------------------------------------------------------------------------------------------------|----------|
|                                                              | Personnel System                                                                                    | PER03P1  |
| FKey                                                         | Leave Setup Menu                                                                                    |          |
| 1 Maintain L<br>2 Maintain L<br>3 Maintain P<br>4 Maintain L | eave Type Codes<br>eave Reason Codes<br>ayroll Class Code Leave Parameters<br>eave Advance Formulas |          |
|                                                              |                                                                                                    |          |
|                                                              |                                                                                                    |          |
|                                                              |                                                                                                    |          |
|                                                              |                                                                                                    |          |
|                                                              |                                                                                                    |          |
| Master <sup>User</sup> list                                  |                                                                                                    | 12.01.00 |
|                                                              |                                                                                                    |          |

| Step | Action                                                                                                    |
|------|----------------------------------------------------------------------------------------------------|
| 7    | Select <b>F16</b> ( <b>F16</b> - Exit) to return to the <i>Enhanced Substitute Pay and Leave System</i><br><i>Menu</i> , or select <b>Master</b> ( <b>Master</b> ) to return to the <i>Business Applications Master Menu</i> .                      |
| 8    | To print the report via the Uqueue Print Manager: Select (Uqueue).<br>To print the report via Microsoft® Word: Select (MS WORD).                                                                                                    |
|      | Follow the instructions provided in the <u>Technical System Operations Guide</u> , User Interface Procedures, Creating the Microsoft®-PCGenesis QWORD Macro for Report Printing to create the macro necessary to use the feature where appropriate. |

| PROGRAM: LVT0100 | 13:42:28                   | LEAVE TYPE AND R                                                                                                    | EASON COE        | ES   |                            |                                 | PAGE 1               |          |
|------------------|----------------------------|----------------------------------------------------------------------------------------------------|------------------|------|----------------------------|---------------------------------|----------------------|----------|
| YPE              | LEAVE TYPE DESCR           | IPTION                                                                                                    | MON              | YEAR | ROLL DT                    | MAX DAYS                        | MIN DAYS             | DAYS INC |
| Al Paid sick     | SICK LEAVE<br>SICK LEAVE   |                                                                                                    | 07               | 2013 |                            |                                 | .2500                | .2500    |
|                  | Accrual Params:            | Carryover unused days<br>Advance formula: Cont:<br>Advance schedule: MontJ                                                                                                    | ract mont<br>hly | hs   | Do not add                 | unused days t                   | o sick               |          |
|                  | Leave Params:              | Default leave input: Default leave input: Default l | аЛа              |      | How much to<br>Do not allo | o take: Check<br>ow negative ba | leave balan<br>lance | ce       |
| Reason code 01   | SICK LEAVE<br>SICK LEAVE   |                                                                                                    |                  |      |                            |                                 |                      |          |
|                  | Leave Params:              |                                                                                                    |                  |      | How much to                | o take: Not ap                  | plicable             |          |
| Reason code 02   | PERSONAL LEAVE<br>PERSONAL |                                                                                                    |                  |      |                            | 3.0000                          |                      |          |
|                  | Leave Params:              | Show as personal on ch                                                                                                    | eck              |      | How much to                | take: Check                     | max to take          |          |

### **B4.1** Sample Leave Type and Reason Codes Report

# **Procedure C: Maintain Payroll Class Code Leave Parameters**

The *Payroll Class Code Leave Parameters* screen, shown in *Screen 1* below, defines to the system how to generate substitute pay (gross data lines), and defines what types of leave the absent employees are allowed to take. This overview describes how the parameters on the *Payroll Class Code Leave Parameters* screen are used during leave input.

As leave data is entered into the system via the *Input Employee Leave and Substitute Pay* procedure or the *Import Leave Data from CSV* procedure, the PCGenesis system generates the substitute gross data lines based upon the following data elements:

- The absent employee's payroll class code
- The absent employee's total leave time
- The absent employee's Substitute Distribution flags on their gross data lines
- The substitute employee's ranking (Substitute Rank)

The following example illustrates how PCGenesis generates the substitute's pay. In the following example, the absent employee's payroll class code is '05', and the substitute employee's rank is '2'.

The <u>absent</u> employee's payroll class code determines the substitute's gross process type, the general ledger account object code, and whether the pay rates are hourly or daily rates, as shown on the *Payroll Class Code Leave Parameters* screen below. The substitute's pay rate and pay type are determined based upon the **Substitute Rank** field defined for the substitute employee on their *Update/Display Personnel Data* screen. In our example, the absent employee's payroll class code is '05' and the substitute employee's ranking is '2'.

|                      | PCG Dist | =8991 Re                   | l=13.01.00                                                | 03/06/                                                 | /2013 PCW (                                       | 001 C                | :\DE¥S        | YS C:\\       | SECOND         |            | w              | HITE         |           | _ 8 ×                                                                            |                                    |
|----------------------|----------|----------------------------|-----------------------------------------------------------|--------------------------------------------------------|---------------------------------------------------|----------------------|---------------|---------------|----------------|------------|----------------|--------------|-----------|----------------------------------------------------------------------------------|------------------------------------|
|                      |          |                            | М                                                         | aintai                                                 | in Payrol                                         | l Clas               | s Cod         | e Lea         | ve Pa          | ramet      | ers            |              |           | LVT 02 00                                                                        |                                    |
| Р                    | ayroll C | lass Co                    | de: 05                                                    | TEACHE                                                 | RS                                                |                      |               |               |                |            |                |              |           |                                                                                  |                                    |
|                      | <        | Substi<br>Substi<br>Hourly | tute obj<br>tute pro<br>or dail                           | ect co<br>cess t<br>y rate                             | ode <u>113</u><br>type j                          | 00<br>D Reg<br>D (H= | Dail<br>hourl | y w∕<br>y, D= | Pensi<br>daily | on an<br>) | d Tax<br>P     | es           | ≻←        | The general ledge<br>code is 11300 for<br>substitute. The g<br>data process type | r object<br>the<br>ross<br>is 'D'. |
|                      |          |                            |                                                           |                                                        |                                                   |                      |               |               |                | Rate       | Ty             | pé           |           |                                                                                  |                                    |
| The nav rate for     |          | Sabsti                     | tute ran                                                  | <u>k 1 -</u>                                           | Regular                                           | d                    |               |               | 6              | 0.000      |                | 25 5         | Substitut | te Pay                                                                           |                                    |
| substitute rank 2 is | 7        | Substi                     | tute ran<br>tute ran                                      | к 2 -<br>к 3 -                                         | School E                                          | u<br>Dod             |               |               |                | 0.000      |                | <u> 25</u> 3 | SUDSCILU  | Le Pay                                                                           |                                    |
| \$70 00 which is a   |          | Substi                     | tute ran                                                  | к 4 –                                                  | Bus                                               |                      |               |               | - 4            | 0.000      |                | 25 9         | Substitut | te Pay                                                                           |                                    |
| daily rate.          |          | Substi                     | tute ran                                                  | k 5 -                                                  | Long-Ter                                          | m                    |               |               | 7              | 5.000      |                | <u>25</u> \$ | Substitut | te Pay                                                                           |                                    |
|                      |          | Select                     | at leas<br>₩ A1 S<br>₩ A2 O<br>₩ A3 U<br>□ A5 U<br>₩ A6 P | t one<br>ICK LE<br>THER L<br>NPAID<br>ACATIC<br>ROFESS | leave ty<br>EAVE<br>EAVE<br>LEAVE<br>JN<br>SIONAL | pe for               | the           | class         | code           | :          |                |              |           |                                                                                  |                                    |
| ENT                  |          |                            | 6 F4                                                      | FS                                                     | F6 A                                              | F8 🔒                 | F9            | F10           | FII 🕨          | F12        | EREATIE<br>F1B |              | FIS Q     | 12.03.00                                                                         |                                    |
| F16                  | F17 =>   | F18 📅                      |                                                           |                                                        |                                                   |                      |               |               |                | Help       |                |              |           |                                                                                  |                                    |

Screen 1 – Payroll Class Code Leave Parameters for Payroll Class Code 05

The *Update/Display Gross Data* screen shown in *Screen 2* below shows the absent employee's payroll class code and the gross data account lines that are flagged for substitute distribution:

| CG Dist=8991 Rel=13.01.00 03/06/2013 PCW 001 C:\DEVSYS C:\SECOND WHITE                                                                                         |
|----------------------------------------------------------------------------------------------------|
| Status Active Update/Display Gross Data PAY 07 Absent employee                                                                                                 |
| EmpNo 88594 CO7ONADO, MA7HTA Class 5 TEACHERS payroll class code                                                                                               |
| SSN 999-08-8594 Loc 202 Location 000202 Job cu 165 TEACHERS                                                                                                    |
| Cert level T5 State yrs 27 Pay step L6 Local yrs 3 Salary sched                                                                                                |
| work sched 1D Hrs/Day <u>8.000</u> Days/Week <u>9</u> Hrs/Week <u>49.00</u> 13/14 pay ind                                                                      |
| Him work days $\underline{-0}$ bays worked YID $\underline{0.00}$ ints per $\underline{-0.00}$ bays docked YID $\underline{0.00}$ ints per $\underline{-0.00}$ |
| Proc Pau Pau Rate Daus/Hrs Daus/Hrs Regular Overtime GHT & Pau Pau for                                                                                         |
| Type Type Hrly/Daly Regular Overtime Gross Gross Dist Reas Period End                                                                                          |
| 81. <u>S</u> <u>8618</u> <u>963.75</u>                                                                                                    |
| <u>02. S</u> <u>0010</u> <u>963.75</u>                                                                                                    |
| <u>03. <u>\$</u><u>0010</u> <u>2409.38</u></u>                                                                                                    |
|                                                                                                    |
|                                                                                                    |
| 100 0 0 0 0 0 0 0 0 0 0 0 0 0 0 0 0 0 0                                                                                                     |
| Yr Fnd F Prom Fnct Object Fetu B Addt'l Pens Gross Pens Amt Contract Distrib                                                                                   |
| ACCT 01 13 100 2041 1000 11000 302 1 963.75 Y                                                                                                    |
| ACCT 02 13 100 2041 1000 11000 102 1 963.75 Y substitute                                                                                                    |
| ACCT 03 13 100 _ 2041 1000 11000 202 1 2409.38 Y distribution                                                                                                  |
| ACCT 04 13 100 2041 1000 101 1 481.87 Y                                                                                                    |
| HCCI 95 13 199 2043 1000 11000 202 1 83.33                                                                                                    |
|                                                                                                    |
| 4000.00                                                                                                    |
| TRS & ERS Pens Gross Adj Total gross 4800.63                                                                                                    |
| Amt/% Contract amt <u>59825.00</u> Cycle gross <u>4902.08</u> Cycle <u>1</u> Cal Yr                                                                            |
| Pay sch. # 12 State salary <u>57825.00</u> Local salary <u>200.00</u> Other <u>1000.00</u>                                                                     |
| Pens code 2 TRS Pens elig date Amt/%0600 Contmo 10                                                                                                    |
| Pens switch Y IRS service ind 1 PY contmo 10                                                                                                    |
|                                                                                                    |
|                                                                                                    |
|                                                                                                    |
| FICA Gar                                                                                                    |

Screen 2 – Absent Employee's Gross Data Screen

Georgia Department of Education September 20, 2023 • 3:23 PM • Page 80 of 141 All Rights Reserved. The *Update/Display Personnel Data* screen displays the substitute employee's **Substitute Rank** field as shown in *Screen 3* below:

| PCG Dist=8991 Rel=13.01.00 03/06/2013 PCW 001 C:\DE          | /SYS C:\SECOND W               | /HITE _ 🖪 🗙                             |
|--------------------------------------------------------------|--------------------------------|-----------------------------------------|
| Display/Update Per                                           | sonnel Data                    | PAY02                                   |
| Status <u>A</u> Active AD4IR, CE4ESTA                        |                                |                                         |
| Emp. no. 89957 Pay Loc <u>6211</u> Location 00               | 6211 Class <u>9</u>            | SUBSTITUTE TEACHER                      |
| Sex Code F Work Loc 6211 Location 00                         | 6211 Job <u>109</u>            | SUB-TEACHERS                            |
| Mar Stat <u>S</u> SSN <u>999</u> <u>08 9957</u>              | EEO-5 Job <u>NO2</u>           | Substitute                              |
|                                                              | EEO-5 Ethnic <u>2</u>          | WHITE                                   |
| NAME First CE4ESTA Middle                                    |                                |                                         |
| Last <u>AD4IR</u> Suffix P                                   | refix                          | Hispanic/Latino Ethnicity?<br>○ Yes⊙ No |
| Address 1043 MAIN STREET Cer                                 | tificate Type                  | Race (Select all that apply)            |
| Address L2 CS1                                               | Job (from CPI) 999             | ○ Yes○ No Am Indian Alaskan             |
| Citu/State SMITH . GA Inc                                    | Lude on CPI ? N                | ○ Yes⊙ No Black                         |
| Zip Code 33333 County 160 Sic                                | <u> Bank ? N</u>               | ⊙ Yes⊖ No White                         |
| Phone (999)555-0043 Out of State Sub                         | stitute rank 2                 | ○ Yes⊙ No Asian                         |
| Cell phone ( Occo                                            | 'ride accrue?                  | ○ Yes⊙ No Hawaiian Pacific              |
| Substitute ranking Adj                                       | Lv Eliq Date                   |                                         |
|                                                              | Reason Max                     |                                         |
| Hou                                                          | rs Per Day                     |                                         |
| Spouse SSN                                                   |                                |                                         |
| Birth Date <u>6/01/1980</u> Pens Elig Date                   | TRS DOE Pa                     | id ERCON ? _                            |
| Hire Date <u>8/01/2012</u> GHI Eligible ? <u>N</u>           | Participat                     | e in GHI ? <mark>N</mark>               |
| Rehire Date GHI 1ST Day Wrk                                  | GHI Option                     | NC WAIVED                               |
| Background Ck GHI Eff Date                                   | GHI Tier                       | 00 NO COVERAGE                          |
| Term Date GHI Change Date                                    | GHI Ded Cd                     | _                                       |
| Term Reason GHI Change Code <u>NEM</u>                       | p                              |                                         |
| New                                                          | Employee hire                  |                                         |
| ***** TAX DATA **                                            | ***                            |                                         |
| Federal: Mar Stat <u>S</u> Exempt <u>0</u>                   | Withholding Code               | 0 Amt/% <u>.00</u>                      |
| State: Mar Stat <u>A</u> Allowance Mar <u>0</u> Dep <u>0</u> | Withholding Code               | 0 Amt/% <u>.00</u>                      |
| Tax Switches: Fed Y State Y FICA Y Retir                     | e <mark>y</mark> AEIC _        |                                         |
|                                                              |                                |                                         |
|                                                              |                                | ,,                                      |
|                                                              | 5 F10 F11 F11 F12 🗐            | F/E Q 13.01.00                          |
| FIS FIS FIS TO PER Ded Grs W/                                | l Ly Ytd <mark>Help</mark> Adj | FICA Gar                                |

Screen 3 – Substitute Employee's Personnel Data Screen

*Screens 4* and 5 of the *Input Employee Leave and Substitute Pay* module illustrate how the system generates the substitute's pay. The total leave time entered for the absent employee on *Screen 4* will be used as the default time for the substitute's pay on *Screen 5*.

| PCG Dist=8991 Rel=13.01.00 03/06/2013 PCW 001 C:\DEVSYS C:\SECOND       WHITE         Input Employee Leave and Substitute Pay                               | X<br>LVI0100                                                                                     |
|----------------------------------------------------------------------------------------------------|--------------------------------------------------------------------------------------------------|
| Enter the leave data you wish to maintain or create:                                                                                                    |                                                                                                  |
| Absent employee no.: <u>88594</u> - or - If no absent employee, check he<br>CO7ONADO, MA7HTA                                                                | ere: 🗆                                                                                           |
| Starting leave date: <u>4/01/2013</u><br>Leave type: <u>A1</u> SICK LEAVE<br>Leave reason: <u>01</u> SICK LEAVE<br>Days absent: 2.5000 - or - Hours absent: | The total time for the<br>absent employee will be the<br>default time paid to the<br>substitute. |
| Substitute employee no.: <u>89957</u> - or - If no substitute, check here:<br>AD4IR, CE4ESTA                                                                |                                                                                                  |
| In order to refund leave taken, enter negative days or hours.                                                                                               |                                                                                                  |
|                                                                                                    |                                                                                                  |
|                                                                                                    |                                                                                                  |
|                                                                                                    | 13.01.00                                                                                         |

Screen 4 – Input Employee Leave and Substitute Pay Screen 1

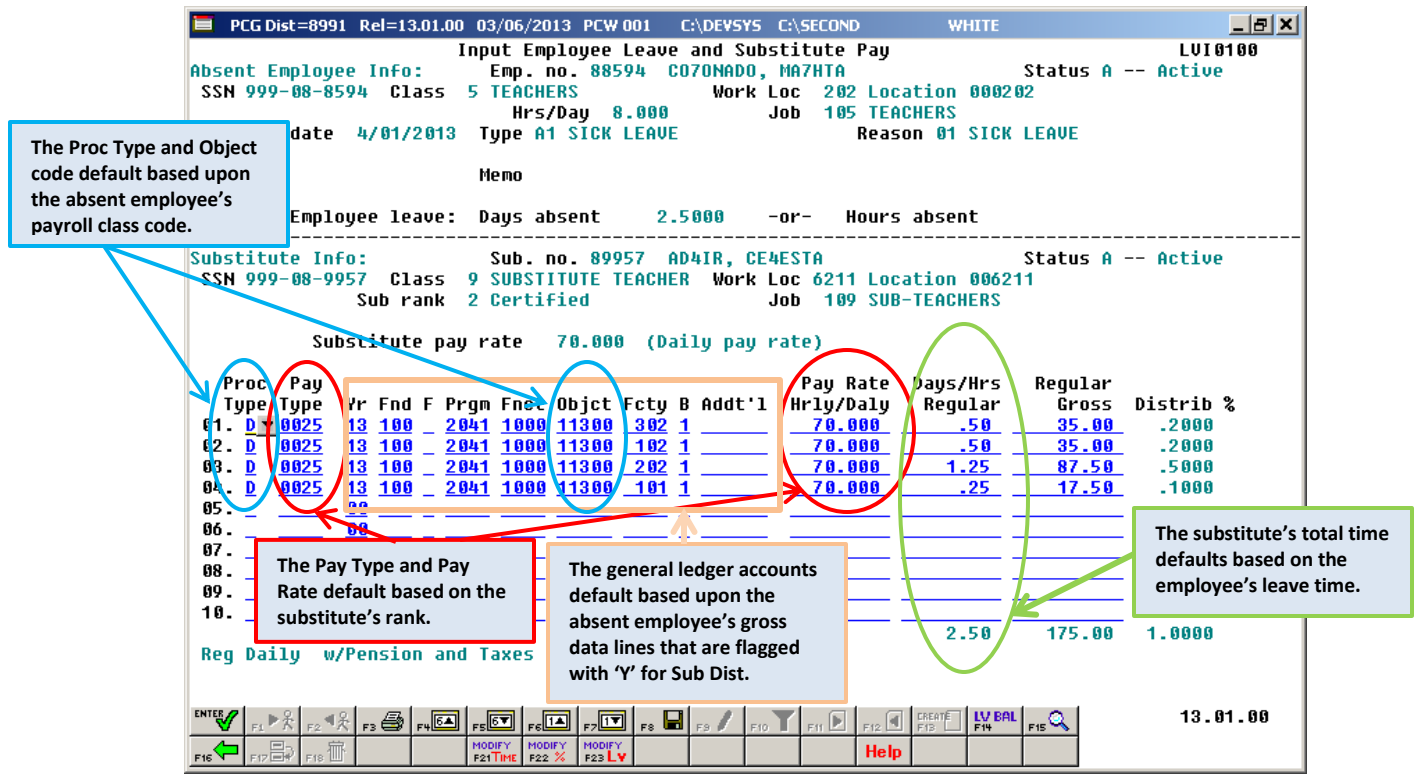

Screen 5 – Input Employee Leave and Substitute Pay Screen 2

The **Proc Type** (Process Type) field for the substitute employee is defaulted based upon the **Substitute Process Type** field defined for the absent employee's payroll class code setup on the *Maintain Payroll Class Code Leave Parameters* screen.

The **Pay Type** field for the substitute employee is defaulted based upon the <u>absent</u> employee's payroll class code setup on the *Maintain Payroll Class Code Leave Parameters* screen. Within the payroll class code setup, the correct **Pay Type** is defaulted based upon the **Substitute Rank** field defined for the substitute employee on their *Update/Display Personnel Data* screen.

The Acct # field for the substitute employee is defaulted based upon the <u>absent</u> employee's gross data lines set up on the *Update/Display Gross Data* screen. Any of the absent employee's gross data account lines which have a 'Y' in the **Sub Dist** (Substitute Distribution) field will be used to default the substitute employee's gross data lines on the leave input screen. The account number **Object Code** field for the substitute employee is then defaulted based upon the **Substitute Object Code** defined for the <u>absent</u> employee's payroll class code setup on the *Maintain Payroll Class Code Leave Parameters* screen.

The **Pay Rate Hrly/Daily** (Pay Rate Hourly/Daily) field for the substitute employee is defaulted based upon the <u>absent</u> employee's payroll class code setup on the *Maintain Payroll Class Code Leave Parameters* screen. Within the payroll class code setup, the correct pay rate is defaulted based upon the **Substitute Rank** field defined for the substitute employee on their *Update/Display Personnel Data* screen.

The **Days/Hrs Regular** (Days/Hours Regular) field for the substitute employee is defaulted based upon the <u>absent</u> employee's leave time. The system will convert the employee time from hours to days or from days to hours, if necessary based upon the <u>absent</u> employee's payroll class code setup on the *Maintain Payroll Class Code Leave Parameters* screen.

Within the payroll class code setup, the correct time conversion is computed based upon the **Hourly or Daily Rates?** field. If the rates defined on the *Maintain Payroll Class Code Leave Parameters* screen are defined as daily rates (**D**), and the employee leave time is entered in hours, the system will automatically convert the hours entered for the employee to days in order to pay the substitute.

Furthermore, the total employee leave time is distributed over the substitute employee's account lines in the same proportion as the absent employee's salary is distributed over their gross data lines on the *Update/Display Gross Data* screen. Any of the absent employee's gross data account lines which have a '**Y**' in the **Sub Dist** (Substitute Distribution) field will be used to default the substitute employee's gross data lines on the leave input screen.

The defaulting data on the leave input screen can be overridden and changed at any time by the user. The leave input screen can be modified manually by overtyping anything on the gross data lines, or several options are available to quickly modify the substitute's gross data lines or the absent employee's leave time. Refer to the <u>Personnel System Operations Guide</u>, Section E: Enhanced Substitute Pay and Employee Leave Processing, Topic 2: Leave Payroll Processing for more information about entering leave data into the system.

### C1. Adding Payroll Class Code Leave Parameters

| Step | Action                                                                                               |
|------|----------------------------------------------------------------------------------------------------|
| 1    | From the <i>Business Applications Master Menu</i> , select <b>3</b> ( <b>F3</b> - Personnel System). |

|             | PCG Dist=8991            | Rel=15.02.00                | 07/13/2015 PC                                     | W 002 SV C                     | DEVSYS C:  | SECOND |       | WHITE | -      | - • ×    |
|-------------|--------------------------|-----------------------------|---------------------------------------------------|--------------------------------|------------|--------|-------|-------|--------|----------|
|             |                          |                             |                                                   | Pers                           | onnel Sys  | tem    |       |       |        | PERMENU  |
|             | FKey                     |                             |                                                   | Ма                             | ster Menu  |        |       |       |        |          |
|             | 1                        | Person                      | nel Update Me                                     | nu                             |            |        |       |       |        |          |
|             | 4<br>5<br>6              | Enhanc<br>Legacy<br>Person  | ed Substitute I<br>Leave Menu<br>nel Reports Me   | <sup>p</sup> ay and Le:<br>:nu | ave Systen | I      |       |       |        |          |
|             | 11<br>12<br>13           | Employ<br>Salary<br>Special | ee Contract Fil<br>Projection Men<br>Functions Me | e Export<br>u<br>nu            |            |        |       |       |        |          |
|             | 20                       | File Re                     | organization                                      |                                |            |        |       |       |        |          |
|             | 1                        |                             |                                                   |                                |            |        |       |       |        | 15 82 88 |
| Mast<br>F16 | er Oserlist<br>DUS VordS |                             |                                                   |                                |            |        |       |       |        | 15.02.00 |
|             | Action                   |                             |                                                   |                                |            |        |       |       |        |          |
|             |                          | _                           |                                                   |                                |            |        |       |       |        |          |
|             | Select                   | <b></b> ( <b>F</b> 4 -      | - Enhance                                         | d Subst                        | itute Pa   | y and  | Leave | Syste | m Menu | ).       |

|            | PCG Dist=8991                               | Rel=12.02.00 09/ | /18/2012 DOD 002 | C:\DEVSYS (  | :\SECOND     | WHITE | <u>_ 8 ×</u> |
|------------|---------------------------------------------|------------------|------------------|--------------|--------------|-------|--------------|
|            |                                             |                  | P                | ersonnel Sys | stem         |       | PER03P       |
|            | FKey<br>                                    |                  | Enhanced Subs    | titute Pay a | and Leave Sy | ystem |              |
|            | 1                                           | Leave Setur      | p Menu           |              |              |       |              |
|            | 2                                           | Leave Upda       | ite Menu         |              |              |       |              |
|            | 3                                           | Leave Repo       | orts Menu        |              |              |       |              |
|            | 4                                           | Leave histo      | пумени           |              |              |       |              |
|            |                                             |                  |                  |              |              |       |              |
|            |                                             |                  |                  |              |              |       |              |
|            |                                             |                  |                  |              |              |       |              |
|            |                                             |                  |                  |              |              |       |              |
|            |                                             |                  |                  |              |              |       |              |
|            |                                             |                  |                  |              |              |       |              |
|            |                                             |                  |                  |              |              |       |              |
|            |                                             |                  |                  |              |              |       |              |
|            |                                             |                  |                  |              |              |       |              |
|            |                                             |                  |                  |              |              |       |              |
|            |                                             |                  |                  |              |              |       |              |
|            |                                             |                  |                  |              |              |       |              |
|            |                                             |                  |                  |              |              |       |              |
|            | .     sat                                   |                  |                  |              | 1 1          |       | 1 12 01 00   |
| M as       | ster <sup>vser</sup> list<br>🗂 Nuezz Wordzz | PAY VEND         |                  |              |              |       | 12.01.00     |
|            | <u>~ n¤ @ </u>                              | MONITOR          |                  |              |              |       |              |
| F16        |                                             |                  |                  |              |              |       |              |
| <u>F16</u> | Action                                      |                  |                  |              |              |       |              |

| E PCG Dist=8991 Rel=12.02.00 | 09/18/2012 DOD 002 C:\DEVSYS C:\SECOND                        | WHITE           | <u>_ 8 × </u> |
|------------------------------|---------------------------------------------------------------|-----------------|---------------|
|                              | Personnel System                                              |                 | PERØ3P1       |
| FKey<br>                     | Leave Setup Menu                                              |                 |               |
| <u>1</u> Maintain            | Leave Type Codes                                              |                 |               |
| 2 Maintain                   | Leave Reason Codes                                            |                 |               |
| 4 Maintain                   | Payroli Class Code Leave Parameters<br>Leave Advance Formulas |                 |               |
|                              |                                                               |                 |               |
|                              |                                                               |                 |               |
|                              |                                                               |                 |               |
|                              |                                                               |                 |               |
|                              |                                                               |                 |               |
|                              |                                                               |                 |               |
|                              |                                                               |                 |               |
|                              |                                                               |                 |               |
|                              |                                                               |                 |               |
|                              |                                                               |                 |               |
|                              |                                                               |                 |               |
|                              |                                                               |                 |               |
|                              |                                                               |                 |               |
|                              |                                                               |                 |               |
| Mandau Useri.                |                                                               |                 | 12.01.00      |
|                              |                                                               |                 |               |
|                              |                                                               |                 |               |
| tep Action                   |                                                               |                 |               |
| 4 Select <u>3</u> (F3 –      | Maintain Payroll Class Code Lea                               | ve Parameters). |               |
|                              |                                                               |                 |               |

|             | PCG Dist=8991 Rel=12.03.00 10/02/2012 DOD 005 C:\DEVSYS C:\SECOND WHITE                                                                                                    |                         |
|-------------|----------------------------------------------------------------------------------------------------|-------------------------|
|             | Maintain Payroll Class Code Leave Parameters                                                                                                    | LVT 02 0 0              |
|             | Enter the payroll class code you wish to maintain or create:                                                                                                    |                         |
|             | Payroll Class Code:                                                                                                    |                         |
|             |                                                                                                    |                         |
|             |                                                                                                    |                         |
|             |                                                                                                    |                         |
|             |                                                                                                    |                         |
|             |                                                                                                    |                         |
|             |                                                                                                    |                         |
|             |                                                                                                    |                         |
|             |                                                                                                    |                         |
|             |                                                                                                    |                         |
|             |                                                                                                    |                         |
|             |                                                                                                    |                         |
|             |                                                                                                    |                         |
|             |                                                                                                    |                         |
| <b>F</b> -4 |                                                                                                    |                         |
|             |                                                                                                    | 12.03.00                |
| F16         |                                                                                                    |                         |
|             |                                                                                                    |                         |
|             | Acuon                                                                                                    |                         |
|             | Enter the payroll class code in the Payroll Class Code field, or select                                                                                                    | the drop-down           |
|             |                                                                                                    | prrect class code       |
|             | selection icon S within the <b>Payroll Class Code</b> field to locate the co                                                                                                    | Silver clubb cour       |
|             | selection icon M within the <b>Payroll Class Code</b> field to locate the construction class codes defined as substitutes ( <b>Type 'S'</b> ) or as third party                                                               | contractor ( <b>Tvn</b> |
|             | selection icon Swithin the <b>Payroll Class Code</b> field to locate the co<br>Payroll class codes defined as substitutes ( <b>Type</b> 'S') or as third party<br>on the <i>Payroll Description File</i> , are not allowed.   | contractor ( <b>Typ</b> |
|             | selection icon S within the <b>Payroll Class Code</b> field to locate the co<br>Payroll class codes defined as substitutes ( <b>Type 'S'</b> ) or as third party<br>on the <i>Payroll Description File</i> , are not allowed. | contractor ( <b>Typ</b> |

The following screen displays:

Step 7

| PCG Dist=8991 Rel=12.03.00 10/02/2012 DOD 005 C:\DEV5Y5 C:   | SECOND WHITE                      | _ & ×           |
|--------------------------------------------------------------|-----------------------------------|-----------------|
| Maintain Payroll Class Code Lea                              | ave Parameters                    | LVT 02 00       |
| ayroll Class Code: 25 Teachers                               |                                   |                 |
| Substitute object code<br>Substitute process type            |                                   |                 |
| Hourly or daily rates? _ (H=hourly, D:                       | =daily)                           |                 |
|                                                              | Pay<br>Rate Type                  |                 |
| Substitute rank 1 - Regular<br>Substitute rank 2 - Certified |                                   |                 |
| Substitute rank 3 - School Food                              |                                   |                 |
| Substitute rank 5 - Long-Term                                |                                   |                 |
| Select at least one leave type for the clas:                 | s code:                           |                 |
| A1 SICK LEAVE                                                |                                   |                 |
| A3 UNPAID LEAVE                                              |                                   |                 |
| A6 PROFESSIONAL                                              |                                   |                 |
|                                                              |                                   |                 |
|                                                              |                                   |                 |
|                                                              |                                   |                 |
|                                                              |                                   |                 |
|                                                              |                                   |                 |
|                                                              |                                   | 12.03.00        |
|                                                              | FIT FIZ FIZ FIZ FIZ FIZ           |                 |
|                                                              |                                   |                 |
| Action                                                       |                                   |                 |
| Enter a valid general ledger account object                  | code in the Substitute ob         | ject code field |
| field defines the general ledger account Ob                  | ject Code for the substitut       | e employee's g  |
| pay in the Input Employee Leave and Subs                     | <i>titute Pay</i> module, based u | pon the absent  |
| employee's payroll class code. Enter the a                   | ppropriate substitute's obi       | ect code found  |
| Account Master Description File                              | PP-op-ince substitute 5 00j       |                 |
| Account Master Description File.                             |                                   |                 |

If the payroll class code is defined as certified (type 'C') on the Payroll Description File, the **Substitute object code** field must begin with the digits '**113**'. If the payroll class code is defined as classified (type 'N') on the Payroll Description File, the Substitute object code field must begin with the digits '114'.

The Acct # field for the substitute employee is defaulted based upon the absent employee's gross data lines set up on the Update/Display Gross Data screen. Any of the absent employee's gross data account lines which have a 'Y' in the Sub Dist (Substitute Distribution) field will be used to default the substitute employee's gross data lines on the leave input screen. The account number **Object Code** field for the substitute employee is then defaulted based upon the **Substitute Object Code** defined for the absent employee's payroll class code setup on the Maintain Payroll Class Code Leave Parameters screen, shown above.

Valid values: first three characters must be '113nn' or '114nn'.

| Step | Action                                                                                                    |  |  |  |  |  |  |
|------|----------------------------------------------------------------------------------------------------|--|--|--|--|--|--|
| 8    | For <b>Substitute Proc Type</b> : Enter the processing line type or select the drop-down selection icon in the <b>Substitute Proc Type</b> (Substitute Processing Type) field to identify the processing type. This field defines the <b>Proc Type</b> (Process Type) for the <u>substitute</u> employee's gross pay in the <i>Input Employee Leave and Substitute Pay</i> module, based upon the <u>absent</u> employee's payroll class code. |  |  |  |  |  |  |
|      | Valid values: <u>Regular Gross Types:</u>                                                                                                    |  |  |  |  |  |  |
|      | $\mathbf{D}$ – Regular daily with pension and taxes<br>$\mathbf{H}$ – Regular hourly with pension and taxes                                                                                                    |  |  |  |  |  |  |
|      | Special Gross Types:                                                                                                    |  |  |  |  |  |  |
|      | A –Daily/Hourly adjustment NO pension calculation<br>X – Daily/Hourly, with FICA, NO pension/annuities or tax calculation<br>P – Daily/Hourly adjustment with taxes and pension calculation                                                                                                    |  |  |  |  |  |  |
|      | The field's entry determines how payroll pension and taxes are calculated and/or if PCGenesis clears the entry during payroll setup. "No pension" means that annuities will not be calculated either.                                                                                                    |  |  |  |  |  |  |
|      | The <b>Proc Type</b> (Process Type) field for the substitute employee is defaulted based upon<br>the <b>Substitute process type</b> field defined for the <u>absent</u> employee's payroll class code<br>setup on the <i>Maintain Payroll Class Code Leave Parameters</i> screen, shown above.                                                                                                    |  |  |  |  |  |  |
| 9    | For <b>Hourly or daily rates?</b> : This field indicates whether the <b>Rates</b> defined in <i>Step 10</i> represent hourly or daily rates. This field defines whether the employees who come in as a substitute for employees of this payroll class code are paid with an hourly or daily rate.                                                                                                    |  |  |  |  |  |  |
|      | Valid values: $\mathbf{D}$ – Daily rates<br>$\mathbf{H}$ – Hourly rates                                                                                                    |  |  |  |  |  |  |
|      | Complete Steps 10 and 11 for each Substitute Rank Code                                                                                                    |  |  |  |  |  |  |
| 10   | <b>For Days/Hours entries:</b> Enter the hourly or daily rate of pay in the <b>Rate</b> field for the corresponding <b>Substitute Rank</b> . This field defines the <b>Rate</b> for the <u>substitute</u> employee's gross pay in the <i>Input Employee Leave and Substitute Pay</i> module, based upon the <u>absent</u> employee's payroll class code and the <u>substitute</u> employee's <b>Substitute Rank</b> .                          |  |  |  |  |  |  |
|      | The <b>Rate</b> field for the substitute employee is defaulted based upon the <u>absent</u> employee's payroll class code setup on the <i>Maintain Payroll Class Code Leave Parameters</i> screen, shown above. Within the payroll class code setup, the correct pay rate is defaulted based upon the <b>Substitute Rank</b> field defined for the <u>substitute</u> employee on their <i>Update/Display Personnel Data</i> screen.            |  |  |  |  |  |  |

| Step | Action                                                                                                    |
|------|----------------------------------------------------------------------------------------------------|
| 11   | Pay Type: Optional. Used only for the new detailed pay stub.                                                                                                    |
|      | Enter the pay type or select the drop-down selection icon in the <b>Pay Type</b> field to define the pay type for the corresponding <b>Substitute Rank</b> . This field defines the <b>Pay Type</b> for the <u>substitute</u> employee's gross pay in the <i>Input Employee Leave and Substitute Pay</i> module, based upon the <u>absent</u> employee's payroll class code and the <u>substitute</u> employee's <b>Substitute Rank</b> .                                                                          |
|      | In the <i>Input Employee Leave and Substitute Pay</i> module, the <b>Pay Type</b> field for the substitute employee is defaulted based upon the <u>absent</u> employee's payroll class code parameters defined on the <i>Maintain Payroll Class Code Leave Parameters</i> screen, shown above. Within the payroll class code setup, the correct <b>Pay Type</b> is defaulted based upon the <b>Substitute Rank</b> field defined for the substitute employee on their <i>Update/Display Personnel Data</i> screen. |
|      | The new detailed check stub contains a new section of data entitled <i>Current Hours and Earnings</i> . The current earnings will print based upon the <b>Pay Type</b> entered for the gross data line. The <i>Current Hours and Earnings</i> section on the detailed check stub will list the pay type descriptions, along with the pay rates, regular and overtime hours, regular and overtime pay, and contract amounts.                                                                                        |
|      | In order to get a proper breakdown of the earnings, users will need to categorize their employees' Gross Data earnings by <b>Pay Type</b> before utilizing the new detailed pay check statement. All gross data lines with the same <b>Pay Type</b> and <b>Pay Rate</b> will be summarized (and accumulated) on ONE earning line on the check stub.                                                                                                    |
|      | The pay types are user-defined. Detailed instructions for setting up <b>Pay Type</b> codes are in the <u>Payroll System Operations Guide</u> , Section F. – Description/Deduction/Annuity File Processing.                                                                                                    |
|      | NOTE: The names <i>Pay Type</i> and <i>Compensation Type</i> are used interchangeably. The codes used to define <b>Pay Type</b> on the <i>Update/Display Gross Data</i> screen are called <b>Compensation Type</b> (code 'P') on the <i>Maintain Description Records</i> screen. The <b>Pay Type</b> table is defined in the <i>Description File</i> under 'P – Compensation Type'.                                                                                                    |
|      | The defaulting entry '0000' prints as 'Regular Pay' on the detailed check stub.                                                                                                    |
| 12   | Repeat Steps 10 and 11 for each Substitute Rank code 1 through 5.                                                                                                    |

| Step | Action                                                                                                    |
|------|----------------------------------------------------------------------------------------------------|
| 13   | Select at least one leave type for the class code: To select or de-select a leave type, click<br>in the check box of the corresponding leave type. The selections on this screen define the<br>types of leave that employees of this class code are allowed to take. For example, if<br>teachers are <u>not</u> allowed to take vacation time off (Leave Type A5), then the check box to<br>the left of A5 should <u>not</u> be selected for the teacher pay class code. However, if teachers<br>are allowed to take sick leave time off (Leave Type A1), then the check box to the left of<br>A1 should be selected. |
|      | <ul> <li>To select a leave type: Verify ☑ displays in the check box to the left of the leave type.</li> <li>To deselect a leave type: Verify that a ☑ does <u>NOT</u> appear in the check box to the left of the leave type (□).</li> <li>At least one leave type must be selected for each payroll class code.</li> </ul>                                                                                                    |
| 14   | Select <b>ENTER</b> (Enter - validate) to validate the record.                                                                                                    |

| E PCG Dist=8991 Rel=12.03.00 10/02/2012 DOD 005 C:\DEVSYS C:\SECOND                                                                                                    | WHITE           |                                                 | <u>_ 8 ×</u> |
|----------------------------------------------------------------------------------------------------|-----------------|-------------------------------------------------|--------------|
| Maintain Payroll Class Code Leave Parameter                                                                                                    | 'S              |                                                 | LVT 02 00    |
| Payroll Class Code: 25 Teachers<br>Substitute object code <u>11300</u><br>Substitute process tupe D Reg Daily w/Pension and                                                                                                    | Taxes           |                                                 |              |
| Hourly or daily rates?       D       (H=hourly, D=daily)         Rate       69.000         Substitute rank 1 - Regular       69.000         Substitute rank 2 - Certified       70.000         Substitute rank 3 - School Food       49.000         Substitute rank 4 - Bus       49.000 | Pay<br>Type<br> | ubstitute Pay<br>ubstitute Pay<br>ubstitute Pay |              |
| Substitute Pank 5 - Long-Term                                                                                                    | <u>_25</u> Si   | ubstitute Pay                                   |              |
| Record Validated Successfully F8 to Save                                                                                                    |                 |                                                 | 40, 80, 88   |
|                                                                                                    |                 | FIS C                                           | 12.03.00     |

| Step | Action                                                                                                    |
|------|----------------------------------------------------------------------------------------------------|
| 15   | Verify " <i>Record Validated Successfully</i> – <i>F8 to Save</i> ." displays, and select $\mathbf{F8} = \mathbf{F8} = \mathbf{F8} - \mathbf{Save}$ (F8 – Save changes). |

| PCG Dist=8991 Rel=12.03.00 10/02/2012 DOD 005 C:\DEVSYS C:\SECOND WHITE                                                                                                    | _ & ×                        |
|----------------------------------------------------------------------------------------------------|------------------------------|
| Maintain Payroll Class Code Leave Parameters                                                                                                    | LVT 02 0 0                   |
| Enter the payroll class code you wish to maintain or create:                                                                                                    |                              |
| Payroll Class Code: <u>25</u> ▼ Teachers                                                                                                    |                              |
|                                                                                                    |                              |
|                                                                                                    |                              |
|                                                                                                    |                              |
|                                                                                                    |                              |
|                                                                                                    |                              |
|                                                                                                    |                              |
|                                                                                                    |                              |
|                                                                                                    |                              |
|                                                                                                    |                              |
|                                                                                                    |                              |
|                                                                                                    |                              |
|                                                                                                    |                              |
|                                                                                                    |                              |
| Record Addad Successfully                                                                                                    |                              |
| necola nadea successfully                                                                                                    |                              |
| Enter-Edit, F3=Priot Alt, F13=Create, F18=Delete                                                                                                    | 40 00 00                     |
| Enter Edit, E3=Print AI, F13=Create, F18=Delete                                                                                                    | 12.03.00                     |
| Entri-Sdit, F3=Print AT, F13=Create, F18=Delete<br>™ ♥ r:→ r2 	 r3 	 r3 	 r5 	 r5 	 r5 	 r5 	 r5 	 r5                                                                                                    | 12.03.00                     |
| Entri-Edit, E3=Print AIT, F13=Create, F18=Delete                                                                                                    | 12.03.00                     |
| Entri-Fait, F3=Print AT, F13=Create, F18=Delete<br>N™ r:→ r:→ r:→ r:→ r:→ r:→ r:→ r:→ r:→ r:→                                                                                                    | 12.03.00                     |
| Enter-Edit, F3=Perat-Att, F13=Create, F18=Delete         Image: Property from the property of the property from the property of the property of the p | 12.03.00<br>6 – Exit) to ref |

| PCG Dist=8991 Rel=12.02.00 0 <sup>-</sup> | 9/18/2012 DOD 002 C:\DEVSYS C:\SECOND | WHITE | _ 8      |
|-------------------------------------------|---------------------------------------|-------|----------|
|                                           | Personnel System                      |       | PERØ3P1  |
| FKey                                      | Leave Setup Menu                      |       |          |
|                                           | <b>T</b> 0 I                          |       |          |
| 2 Maintain L                              | eave Type Codes<br>eave Beacon Codec  |       |          |
| 3 Maintain F                              | avroll Class Code Leave Parameters    |       |          |
| 4 Maintain L                              | eave Advance Formulas                 |       |          |
|                                           |                                       |       |          |
|                                           |                                       |       |          |
|                                           |                                       |       |          |
|                                           |                                       |       |          |
|                                           |                                       |       |          |
|                                           |                                       |       |          |
|                                           |                                       |       |          |
|                                           |                                       |       |          |
|                                           |                                       |       |          |
|                                           |                                       |       |          |
|                                           |                                       |       |          |
|                                           |                                       |       |          |
|                                           |                                       |       |          |
|                                           |                                       |       |          |
|                                           |                                       |       |          |
|                                           |                                       |       |          |
| м., Пере                                  |                                       |       | 12 81 88 |
| Master set list                           |                                       |       | 12.01.00 |
|                                           |                                       |       |          |

| Step | Action                                                                                     |
|------|--------------------------------------------------------------------------------------------|
| 17   | Select <b>FIG</b> - Exit) to return to the <i>Enhanced Substitute Pay and Leave System</i> |
|      | Menu, or select (Master) to return to the Business Applications Master Menu.               |

# **C2.** Modifying Payroll Class Code Leave Parameters

| Step | Action                                                                                               |
|------|----------------------------------------------------------------------------------------------------|
| 1    | From the <i>Business Applications Master Menu</i> , select <b>3</b> ( <b>F3</b> - Personnel System). |

|     | PCG Dist=8991           | Rel=15.02.00                | 07/13/2015 F                                    | CW 002 SV                  | C:\DEVSYS | C:\SECO | ND | WHIT | E |   | - • ×    |
|-----|-------------------------|-----------------------------|-------------------------------------------------|----------------------------|-----------|---------|----|------|---|---|----------|
|     |                         |                             |                                                 | Pe                         | rsonnel   | System  |    |      |   |   | PERMENU  |
|     | FKey                    |                             |                                                 |                            | Master M  | enu     |    |      |   |   |          |
|     | 1                       | Person                      | nel Update M                                    | lenu                       |           |         |    |      |   |   |          |
|     | 4<br>5<br>6             | Enhanc<br>Legacy<br>Person  | ed Substitute<br>Leave Menu<br>nel Reports I    | e Pay and I<br>I<br>Menu   | Leave Sys | tem     |    |      |   |   |          |
|     | 11<br>12<br>13          | Employ<br>Salary<br>Special | vee Contract  <br>Projection M<br>  Functions M | File Export<br>enu<br>lenu |           |         |    |      |   |   |          |
|     | 20                      | File Re                     | organization                                    |                            |           |         |    |      |   |   |          |
| Mas | ter User <sub>iit</sub> |                             | 1 1                                             |                            |           |         |    |      |   | 1 | 15.02.00 |
| F16 | ⊨ @ <b>3</b> ∛~3        | PAY VEND                    |                                                 |                            |           |         |    |      |   |   |          |
|     |                         |                             |                                                 |                            |           |         |    |      |   |   |          |
|     | Action                  |                             |                                                 |                            |           |         |    |      |   |   |          |

|            | PCG Dist=8991                               | Rel=12.02.00 09/ | /18/2012 DOD 002 | C:\DEVSYS (  | :\SECOND     | WHITE | <u>_ 8 ×</u> |
|------------|---------------------------------------------|------------------|------------------|--------------|--------------|-------|--------------|
|            |                                             |                  | P                | ersonnel Sys | stem         |       | PER03P       |
|            | FKey<br>                                    |                  | Enhanced Subs    | titute Pay a | and Leave Sy | ystem |              |
|            | 1                                           | Leave Setur      | p Menu           |              |              |       |              |
|            | 2                                           | Leave Upda       | ite Menu         |              |              |       |              |
|            | 3                                           | Leave Repo       | orts Menu        |              |              |       |              |
|            | 4                                           | Leave histo      | пумени           |              |              |       |              |
|            |                                             |                  |                  |              |              |       |              |
|            |                                             |                  |                  |              |              |       |              |
|            |                                             |                  |                  |              |              |       |              |
|            |                                             |                  |                  |              |              |       |              |
|            |                                             |                  |                  |              |              |       |              |
|            |                                             |                  |                  |              |              |       |              |
|            |                                             |                  |                  |              |              |       |              |
|            |                                             |                  |                  |              |              |       |              |
|            |                                             |                  |                  |              |              |       |              |
|            |                                             |                  |                  |              |              |       |              |
|            |                                             |                  |                  |              |              |       |              |
|            |                                             |                  |                  |              |              |       |              |
|            |                                             |                  |                  |              |              |       |              |
|            | .     sat                                   |                  |                  |              | 1 1          |       | 1 12 01 00   |
| M as       | ster <sup>vser</sup> list<br>🗂 Nuezz Wordzz | PAY VEND         |                  |              |              |       | 12.01.00     |
|            | <u>~ n¤ @ </u>                              | MONITOR          |                  |              |              |       |              |
| F16        |                                             |                  |                  |              |              |       |              |
| <u>F16</u> | Action                                      |                  |                  |              |              |       |              |

| E PCG Dist=8991 Rel=12.02.00 | 09/18/2012 DOD 002 C:\DEVSYS C:\SECOND                        | WHITE           | <u>_ 8 × </u> |
|------------------------------|---------------------------------------------------------------|-----------------|---------------|
|                              | Personnel System                                              |                 | PERØ3P1       |
| FKey<br>                     | Leave Setup Menu                                              |                 |               |
| <u>1</u> Maintain            | Leave Type Codes                                              |                 |               |
| 2 Maintain                   | Leave Reason Codes                                            |                 |               |
| 4 Maintain                   | Payroli Class Code Leave Parameters<br>Leave Advance Formulas |                 |               |
|                              |                                                               |                 |               |
|                              |                                                               |                 |               |
|                              |                                                               |                 |               |
|                              |                                                               |                 |               |
|                              |                                                               |                 |               |
|                              |                                                               |                 |               |
|                              |                                                               |                 |               |
|                              |                                                               |                 |               |
|                              |                                                               |                 |               |
|                              |                                                               |                 |               |
|                              |                                                               |                 |               |
|                              |                                                               |                 |               |
|                              |                                                               |                 |               |
|                              |                                                               |                 |               |
| Manday User,                 |                                                               |                 | 12.01.00      |
|                              |                                                               |                 |               |
|                              |                                                               |                 |               |
| tep Action                   |                                                               |                 |               |
| 4 Select <u>3</u> (F3 –      | Maintain Payroll Class Code Lea                               | ve Parameters). |               |
|                              |                                                               |                 |               |

|      | PCG Dist=8991 Rel=12.03.00 10/02/2012 DOD 005 C:\DEVSYS C:\SECOND WHITE                                                                                                    | _ & ×                              |
|------|----------------------------------------------------------------------------------------------------|------------------------------------|
|      | Maintain Payroll Class Code Leave Parameters                                                                                                    | LVT 02 0 0                         |
|      | Payroll Class Code:                                                                                                    |                                    |
|      |                                                                                                    |                                    |
|      |                                                                                                    |                                    |
|      |                                                                                                    |                                    |
|      |                                                                                                    |                                    |
| -    | Enter=Edit, F3=Print All, F13=Create, F18=Delete         Image: price price pric | 12.03.00                           |
| Step | Action                                                                                                    |                                    |
| 5    | Enter the payroll class code in the <b>Payroll Class Code</b> field, or selection icon icon within the <b>Payroll Class Code</b> field to locate the c                                                                                                    | t the drop-down orrect class code. |
|      | Payroll class codes defined as substitutes ( <b>Type</b> ' <b>S</b> ') or as third party on the <i>Payroll Description File</i> , are not allowed.                                                                                                    | contractor (Type '3                |
|      | If the Payroll Class Code is unknown, select $FI \rightarrow (FI - Next Reconnext Payroll Class Code in the file.$                                                                                                    | rd) to browse to the               |
| 6    | Select Enter – Edit Record).                                                                                                    |                                    |

|       | PCG Dist=8991 Rel=12.03.00 10/02/2012 DOD 005 C:\DEVSY5 C:\SECOND WHITE                                                                            |
|-------|----------------------------------------------------------------------------------------------------|
|       | Maintain Payroll Class Code Leave Parameters LVT0200                                                                                               |
| Pa    | yroll Class Code: 25 Teachers                                                                                                    |
|       | Substitute object code <u>11300</u><br>Substitute process type <u>D</u> Reg Daily w/Pension and Taxes                                              |
|       | Hourly or daily rates? D (H=hourly, D=daily)<br>Pay<br>Rate Type                                                                                   |
|       | Substitute rank 1 - Regular <u>60.000</u> <u>25</u> Substitute Pay<br>Substitute rank 2 - Certified <u>70.000</u> <u>25</u> Substitute Pay         |
|       | Substitute rank 3 - School Food                                                                                                    |
|       | Substitute rank 5 - Long-Term 75.000 25 Substitute Pay                                                                                             |
|       | Select at least one leave type for the class code:<br>✓ A1 SICK LEAVE<br>✓ A2 OTHER LEAVE<br>✓ A3 UNPAID LEAVE<br>A5 VACATION<br>✓ A6 PROFESSIONAL |
| ENTER |                                                                                                    |
| F16   |                                                                                                    |
| )     | Action                                                                                                    |
|       | Make the appropriate changes and select <b>Enter</b> - Validate) to validate the re-                                                               |
|       |                                                                                                    |

| PCG Dist=8991 Rel=12.03.00 10/02/2012 DOD 005 C:\DEVSYS C:\SECOND WHITE                                                                    |                        |
|----------------------------------------------------------------------------------------------------|------------------------|
| Maintain Payroll Class Code Leave Parameters                                                                                               | LVT 02 00              |
| Payroll Class Code: 25 Teachers                                                                                                    |                        |
| Substitute object code <u>11300</u><br>Substitute process type <u>D</u> Reg Daily w/Pension and Taxes                                      |                        |
| Hourly or daily rates? <u>D</u> (H=hourly, D=daily)<br>Pau                                                                                 |                        |
| Rate Type                                                                                                    |                        |
| Substitute rank 1 - Regular <u>60.000</u> <u>25</u> Subst<br>Substitute rank 2 - Certified 70.000 <u>25</u> Subst                          | itute Pay<br>itute Pau |
| Substitute rank 3 - School Food                                                                                                    | itute ruy              |
| Substitute rank 4 - Bus <u>40.000</u> <u>25</u> Subst                                                                                      | itute Pay<br>ituto Pau |
|                                                                                                    | itute l'ay             |
| Select at least one leave type for the class code:<br>A1 SICK LEAVE<br>A2 OTHER LEAVE<br>A3 UNPATD LEAVE<br>A5 VACATION<br>A6 PROFESSIONAL |                        |
|                                                                                                    |                        |
|                                                                                                    |                        |
| Record Halidated Successfully E8 to Saue                                                                                                   |                        |
|                                                                                                    | 12.03.00               |

| Step | Action                                                                                                    |
|------|----------------------------------------------------------------------------------------------------|
| 8    | Verify " <i>Record Validated Successfully</i> – $F8$ to Save." displays, and select <b>F8</b> – Save changes). |

|     | PCG Dist=8991 Rel=12.03.00 10/02/2012 DOD 005 C:\DEV5Y5 C:\SECOND WHITE                                                                   |
|-----|----------------------------------------------------------------------------------------------------|
|     | Maintain Payroll Class Code Leave Parameters LVT0200                                                                                      |
| Pay | roll Class Code: 25 Teachers                                                                                                    |
|     | Substitute process type D Reg Daily w/Pension and Taxes                                                                                   |
|     | Hourly or daily rates? D (H=hourly, D=daily)<br>Pay<br>Rate Tupe                                                                          |
|     | Substitute rank 1 - Regular     60.000     25     Substitute Pay       Substitute rank 2 - Certified     70.000     25     Substitute Pay |
|     | Substitute rank 3 - School Food       Substitute rank 4 - Bus       Substitute rank 5 - Long Term       Substitute rank 5 - Long Term     |
| Rec | <ul> <li>A1 SICK LEAVE</li> <li>A2 OTHER LEAVE</li> <li>A3 UNPAID LEAVE</li> <li>A5 VACATION</li> <li>A6 PROFESSIONAL</li> </ul>          |
| F16 |                                                                                                    |
|     | Action                                                                                                    |
|     |                                                                                                    |

| PCG Dist=8991 Rel=12.03.00 10/02/2012 DOD 005 C:\DEVSY5 C:\SECOND WHITE                 | _ & ×          |
|-----------------------------------------------------------------------------------------|----------------|
| Maintain Payroll Class Code Leave Parameters                                            | LVT 02 0 0     |
| Enter the payroll class code you wish to maintain or create:                            |                |
| Douwell Close Code, OF all Teopheur                                                     |                |
| rayroll class code: 25 Teachers                                                         |                |
|                                                                                         |                |
|                                                                                         |                |
|                                                                                         |                |
|                                                                                         |                |
|                                                                                         |                |
|                                                                                         |                |
|                                                                                         |                |
|                                                                                         |                |
|                                                                                         |                |
|                                                                                         |                |
|                                                                                         |                |
|                                                                                         |                |
|                                                                                         |                |
|                                                                                         |                |
|                                                                                         |                |
|                                                                                         |                |
| Enter=Edit, E3=Print All, E13=Create, E18=Delete                                        |                |
|                                                                                         | 12.03.00       |
| FIG FIZ B                                                                               |                |
|                                                                                         |                |
| Action                                                                                  |                |
|                                                                                         |                |
| Select <b>FIG</b> ( <b>F16</b> – Exit) to return to the <i>Leave Setup Menu</i> screen. | or repeat this |
| procedure starting at Step 5 to edit another Payroll Class Code                         | I              |
| procedure starting at step 5 to cut another <b>Layton Class Coue</b> .                  |                |

| owing screen displays:               |                                               |       |          |
|--------------------------------------|-----------------------------------------------|-------|----------|
| 📁 PCG Dist=8991 Rel=12.02.00 09/18/3 | 2012 DOD 002 C:\DEVSYS C:\SECOND              | WHITE | _ 8 )    |
|                                      | Personnel System                              |       | PER03P1  |
| FKey                                 | Leave Setup Menu                              |       |          |
| Maintain Leave                       | Type Codes                                    |       |          |
| 2 Maintain Leave                     | Reason Codes<br>I Class Code Leave Parameters |       |          |
| 4 Maintain Leave                     | Advance Formulas                              |       |          |
|                                      |                                               |       |          |
|                                      |                                               |       |          |
|                                      |                                               |       |          |
|                                      |                                               |       |          |
|                                      |                                               |       |          |
|                                      |                                               |       |          |
|                                      |                                               |       |          |
|                                      |                                               |       |          |
|                                      |                                               |       |          |
|                                      |                                               |       |          |
|                                      |                                               |       |          |
|                                      |                                               |       |          |
|                                      |                                               |       |          |
| Mactor User,                         |                                               |       | 12.01.00 |
|                                      |                                               |       |          |

| Step | Action                                                                              |
|------|-------------------------------------------------------------------------------------|
| 11   | Select <b>FIG</b> - Exit) to return to the Enhanced Substitute Pay and Leave System |
|      | Menu, or select (Master) to return to the Business Applications Master Menu.        |

## C3. Deleting Payroll Class Code Leave Parameters

| Step | Action                                                                                               |
|------|----------------------------------------------------------------------------------------------------|
| 1    | From the <i>Business Applications Master Menu</i> , select <b>3</b> ( <b>F3</b> - Personnel System). |

| Personnel System     PERMENU       FKey     Master Menu       1     Personnel Update Menu       4     Enhanced Substitute Pay and Leave System       5     Legacy Leave Menu       6     Personnel Reports Menu       11     Employee Contract File Export       12     Salary Projection Menu       13     Special Functions Menu       20     File Reorganization | Personnel System     PERMENU       FKey     Master Menu       1     Personnel Update Menu       4     Enhanced Substitute Pay and Leave System       5     Legacy Leave Menu       6     Personnel Reports Menu       11     Employee Contract File Export       12     Salary Projection Menu       13     Special Functions Menu       20     File Reorganization         Item     Item       15.02.00              | D PC   | CG Dist=8991         | Rel=15.02.0                | 0 07/13/20:                              | 15 PCW 002                       | SV C:\D  | EVSYS C:\ | SECONE | ) | WHIT | TE |   | - • ×    |
|----------------------------------------------------------------------------------------------------|----------------------------------------------------------------------------------------------------|--------|----------------------|----------------------------|------------------------------------------|----------------------------------|----------|-----------|--------|---|------|----|---|----------|
| FKey     Master Menu       1     Personnel Update Menu       4     Enhanced Substitute Pay and Leave System       5     Legacy Leave Menu       6     Personnel Reports Menu       11     Employee Contract File Export       12     Salary Projection Menu       13     Special Functions Menu       20     File Reorganization                                    | Fkey       Master Menu         1       Personnel Update Menu         4       Enhanced Substitute Pay and Leave System         5       Legacy Leave Menu         6       Personnel Reports Menu         11       Employee Contract File Export         12       Salary Projection Menu         13       Special Functions Menu         20       File Reorganization         Interview       Interview         15.02.00 |        |                      |                            |                                          |                                  | Person   | nel Syst  | tem    |   |      |    |   | PERMENU  |
| Master       User       User       15.82.89                                                                                                    | 1 Personnel Update Menu 4 Enhanced Substitute Pay and Leave System 5 Legacy Leave Menu 6 Personnel Reports Menu 11 Employee Contract File Export 2 Salary Projection Menu 3 Special Functions Menu 20 File Reorganization 15.02.00 Action                                                                                                    |        | FKey                 |                            |                                          |                                  | Mast     | er Menu   |        |   |      |    |   |          |
| <ul> <li>4 Enhanced Substitute Pay and Leave System</li> <li>5 Legacy Leave Menu</li> <li>6 Personnel Reports Menu</li> <li>11 Employee Contract File Export</li> <li>12 Salary Projection Menu</li> <li>13 Special Functions Menu</li> <li>20 File Reorganization</li> </ul>                                                                                       |                                                                                                    |        | 1                    | Perso                      | nnel Upda                                | te Menu                          |          |           |        |   |      |    |   |          |
| 11       Employee Contract File Export         12       Salary Projection Menu         13       Special Functions Menu         20       File Reorganization         Master Mstruct                                                                                                    | 11        Employee Contract File Export         12        Salary Projection Menu         13        Special Functions Menu         20        File Reorganization         3##       Mergin Menu       15.02.00         1##       Mergin Menu       15.02.00         Action       15.02.00       15.02.00                                                                                                    |        | 4<br>5<br>6          | Enha<br>  Lega<br>  Perso  | nced Subst<br>cy Leave M<br>innel Repo   | itute Pay a<br>enu<br>rts Menu   | nd Leave | e System  |        |   |      |    |   |          |
| 20 File Reorganization<br><u>Master Usetust</u> 15.02.00                                                                                                    | 20       File Reorganization         aster       User List         Image: Marging PAY MEND       15.82.89         Action                                                                                                    |        | 11<br>12<br>13       | Empl<br>  Salar<br>  Speci | oyee Contr<br>y Projectio<br>al Functior | act File Exp<br>n Menu<br>s Menu | port     |           |        |   |      |    |   |          |
| Master Userlist 15.02.00                                                                                                    | aster     User_List     15.02.00       Image: Mortige Monitor Monitor Monitor Monitor     15.02.00                                                                                                    |        | _20                  | File F                     | leorganiza                               | tion                             |          |           |        |   |      |    |   |          |
|                                                                                                    |                                                                                                    | Master | <sup>User</sup> list |                            |                                          |                                  |          |           |        |   |      |    | 1 | 15.02.00 |
|                                                                                                    |                                                                                                    |        | Action               |                            |                                          |                                  |          |           |        |   |      |    |   |          |
| Action                                                                                                    |                                                                                                    |        |                      |                            |                                          | 1.0                              | • • •    |           |        |   | G    |    |   |          |

|      | PCG Dist=8991                               | Rel=12.02.00    | 09/18/2012 DOD 002 | 2 C:\DEVSYS | C:\SECOND | WHITE  |   | <u>_ 8 ×</u> |
|------|---------------------------------------------|-----------------|--------------------|-------------|-----------|--------|---|--------------|
|      |                                             |                 |                    | Personnel S | ystem     |        |   | PERØ3P       |
|      | FKe                                         | y<br>-          | Enhanced Sub       | stitute Pay | and Leave | System |   |              |
|      | 1                                           | Leave Se        | etup Menu          |             |           |        |   |              |
|      | _2                                          | 📕 Leave Up      | pdate Menu         |             |           |        |   |              |
|      | 3                                           | 📕 Leave Re      | eports Menu        |             |           |        |   |              |
|      | 4                                           |                 | Istory Menu        |             |           |        |   |              |
|      |                                             |                 |                    |             |           |        |   |              |
|      |                                             |                 |                    |             |           |        |   |              |
|      |                                             |                 |                    |             |           |        |   |              |
|      |                                             |                 |                    |             |           |        |   |              |
|      |                                             |                 |                    |             |           |        |   |              |
|      |                                             |                 |                    |             |           |        |   |              |
|      |                                             |                 |                    |             |           |        |   |              |
|      |                                             |                 |                    |             |           |        |   |              |
|      |                                             |                 |                    |             |           |        |   |              |
|      |                                             |                 |                    |             |           |        |   |              |
|      |                                             |                 |                    |             |           |        |   |              |
|      |                                             |                 |                    |             |           |        |   |              |
|      |                                             |                 |                    |             |           |        |   |              |
|      | 1                                           |                 |                    |             |           |        | _ | 10 01 00     |
| Mast | ter <sup>User</sup> list<br>🛏 Oversz Woodsz |                 |                    |             |           |        |   | 12.01.00     |
| F16  | - us ""3                                    | MONITOR MONITOR |                    |             |           |        |   |              |
|      | Action                                      |                 |                    |             |           |        |   |              |
|      | Tittion                                     |                 |                    |             |           |        |   |              |
| <b></b> | PCG Dist=8991 Rel=12.02.00 | 09/18/2012 DOD 002                           | C:\DEVSYS C:\SECOND       | WHITE              | <u>_8 ×</u> |
|---------|----------------------------|----------------------------------------------|---------------------------|--------------------|-------------|
|         |                            | Р                                            | ersonnel System           |                    | PER03P1     |
|         | FKey<br>                   | L                                            | eave Setup Menu           |                    |             |
|         | <u> </u>                   | Leave Type Codes                             |                           |                    |             |
|         | 2 Maintain                 | Leave Reason Code                            | :s                        |                    |             |
|         | 4 Maintai                  | i Payroli Class Code<br>i Leave Advance Forr | Leave Parameters<br>nulas |                    |             |
|         |                            |                                              | indido                    |                    |             |
|         |                            |                                              |                           |                    |             |
|         |                            |                                              |                           |                    |             |
|         |                            |                                              |                           |                    |             |
|         |                            |                                              |                           |                    |             |
|         |                            |                                              |                           |                    |             |
|         |                            |                                              |                           |                    |             |
|         |                            |                                              |                           |                    |             |
|         |                            |                                              |                           |                    |             |
|         |                            |                                              |                           |                    |             |
|         |                            |                                              |                           |                    |             |
|         |                            |                                              |                           |                    |             |
|         |                            |                                              |                           |                    |             |
|         |                            |                                              |                           |                    |             |
| Maste   | er <sup>User</sup> list    |                                              |                           |                    | 12.01.00    |
| F16     |                            |                                              |                           |                    |             |
|         |                            |                                              |                           |                    |             |
| Step    | Action                     |                                              |                           |                    |             |
| 4       | Select 3 (F3 -             | - Maintain Pay                               | roll Class Code I         | Leave Parameters). |             |

| 🔲 PCG    | Dist=8991 Rel=12.03.00 10/02/2012 DOD 005 C:\DEVSYS C:\SECOND WHITE         |                   |
|----------|-----------------------------------------------------------------------------|-------------------|
|          | Maintain Payroll Class Code Leave Parameters                                | LVT 02 00         |
|          | Enter the payroll class code you wish to maintain or create:                |                   |
|          | Payroll Class Code:▼                                                        |                   |
|          |                                                                             |                   |
|          |                                                                             |                   |
|          |                                                                             |                   |
|          |                                                                             |                   |
|          |                                                                             |                   |
|          |                                                                             |                   |
|          |                                                                             |                   |
|          |                                                                             |                   |
|          |                                                                             |                   |
|          |                                                                             |                   |
|          |                                                                             |                   |
|          |                                                                             |                   |
|          |                                                                             |                   |
|          |                                                                             |                   |
|          | Edit, F3=Print All, F13=Create, F18=Delete                                  | 12 83 88          |
|          |                                                                             | 12.00.00          |
| F16 4 F1 |                                                                             |                   |
| p A      | ction                                                                       |                   |
| F        | nter the payroll class code in the <b>Payroll Class Code</b> field or selec | t the dron-down   |
|          | election icon vithin the <b>Payroll Class Code</b> field to locate the c    | orrect class code |
|          | election foot i within the <b>rayion class code</b> field to focate the c   |                   |
| P        | ayroll class codes defined as substitutes (Type 'S') or as third party      | contractor (Type  |
| 0        | n the Payroll Description File, are not allowed.                            |                   |
|          |                                                                             |                   |
| S        | elect <b>F18</b> ( <b>F18</b> – Delete Record).                             |                   |

|    | PCG Dist=8991 Rel=12.03.00 10/02/2012 DOD 005 C:\DEVSYS C:\SECOND WHITE                       | _ & ×                |
|----|-----------------------------------------------------------------------------------------------|----------------------|
|    | Maintain Payroll Class Code Leave Parameters                                                  | LVT 02 00            |
| Pa | yroll Class Code: 25 Teachers                                                                 |                      |
|    | Substitute object code 11300<br>Substitute process type D                                     |                      |
|    | Hourly or daily rates? D (H=hourly, D=daily)                                                  |                      |
|    | Pay                                                                                           |                      |
|    | Rate Type                                                                                     |                      |
|    | Substitute rank 1 - Regular 00.000 25                                                         |                      |
|    | Substitute rank 2 - School Fond                                                               |                      |
|    | Substitute rank 4 - Bus 40.000 25                                                             |                      |
|    | Substitute rank 5 - Long-Term 75.000 25                                                       |                      |
|    | MU FRUFESSIUNHL                                                                               |                      |
| F1 | 8 to delete Record                                                                            | 12.03.00             |
|    | Action                                                                                        |                      |
|    | Verify that 'F18 to delete Record' displays, and select $\mathbf{F18}$ (F1 delete the record. | <b>8</b> – Confirm D |

| <b>PCG Dist=8991</b> Rel=12.03.00 10/02/2012 DOD 005 C:\DEV5Y5 C:\SECOND WHITE        |                 |
|---------------------------------------------------------------------------------------|-----------------|
| Maintain Payroll Class Code Leave Parameters                                          | LVT 02 00       |
| Enter the payroll class code you wish to maintain or create:                          |                 |
| Payroll Class Code: 25 ▼ Teachers                                                     |                 |
|                                                                                       |                 |
|                                                                                       |                 |
|                                                                                       |                 |
|                                                                                       |                 |
|                                                                                       |                 |
|                                                                                       |                 |
|                                                                                       |                 |
|                                                                                       |                 |
|                                                                                       |                 |
|                                                                                       |                 |
|                                                                                       |                 |
|                                                                                       |                 |
|                                                                                       |                 |
|                                                                                       |                 |
|                                                                                       |                 |
| Record Deleted                                                                        |                 |
|                                                                                       | 12.03.00        |
| F16     F18     M     M     M     M     Help     M                                    |                 |
|                                                                                       |                 |
| Action                                                                                |                 |
|                                                                                       | 1 -             |
| Verify <i>Record Deleted</i> displays, and select $\mathbf{F16} - \text{Exit}$ to ref | turn to the Lea |
| Menu screen.                                                                          |                 |

| The fone | ) vv 1 | ing screen    | uispiays.    |            |         |       |
|----------|--------|---------------|--------------|------------|---------|-------|
|          |        | PCG Dist=8991 | Rel=12.02.00 | 09/18/2012 | DOD 002 | C:\DE |
|          |        |               |              |            | Pe      | rsonn |
|          |        | FKey          | ,            |            | Le      | ave S |

| PCG Dist=8991 Rel=12.02.00 09 | 18/2012 DOD 002 C:\DEVSYS C:\SECOND                   | WHITE | _8       |
|-------------------------------|-------------------------------------------------------|-------|----------|
|                               | Personnel System                                      |       | PER03P1  |
| FKey                          | Leave Setup Menu                                      |       |          |
|                               | -                                                     |       |          |
| 1 Maintain Le                 | ave Type Codes                                        |       |          |
| Maintain Le                   | ave Reason Codes<br>urall Class Code Legue Decomptors |       |          |
| 4 Maintain Fa                 | ave Advance Formulas                                  |       |          |
|                               |                                                       |       |          |
|                               |                                                       |       |          |
|                               |                                                       |       |          |
|                               |                                                       |       |          |
|                               |                                                       |       |          |
|                               |                                                       |       |          |
|                               |                                                       |       |          |
|                               |                                                       |       |          |
|                               |                                                       |       |          |
|                               |                                                       |       |          |
|                               |                                                       |       |          |
|                               |                                                       |       |          |
|                               |                                                       |       |          |
|                               |                                                       |       |          |
|                               |                                                       |       |          |
|                               |                                                       |       |          |
|                               |                                                       |       |          |
| Ister Userlist                |                                                       |       | 12.01.00 |
| NPS -                         |                                                       |       |          |

| Step | Action                                                                              |
|------|-------------------------------------------------------------------------------------|
| 9    | Select <b>FIG</b> - Exit) to return to the Enhanced Substitute Pay and Leave System |
|      | Menu, or select (Master) to return to the Business Applications Master Menu.        |

# C4. Printing the Payroll Class Leave Parameters Report

| Step | Action                                                                                               |
|------|----------------------------------------------------------------------------------------------------|
| 1    | From the <i>Business Applications Master Menu</i> , select <b>3</b> ( <b>F3</b> - Personnel System). |

|      | Personnel<br>FKey Master M                                                                 | System<br>enu | PERMENU  |
|------|--------------------------------------------------------------------------------------------|---------------|----------|
|      | FKey Master M                                                                              | enu           |          |
|      |                                                                                            | ciid          |          |
|      | 1 Personnel Update Menu                                                                    |               |          |
|      | 4 Enhanced Substitute Pay and Leave Sys<br>5 Legacy Leave Menu<br>6 Personnel Reports Menu | tem           |          |
|      | 11 Employee Contract File Export12 Salary Projection Menu13 Special Functions Menu         |               |          |
|      | _20 File Reorganization                                                                    |               |          |
| Mark | vul 16ee                                                                                   |               | 15.02.00 |
| F16  | ust     Monitor       Image: Monitor     Monitor                                           |               |          |
|      | Action                                                                                     |               |          |
|      |                                                                                            |               |          |

|           | PCG Dist=8991 Rel=12.02.00 09/1 | 8/2012 DOD 002 C:\DEVSYS C:\SECOND | WHITE     | <u>_ 8 ×</u> |
|-----------|---------------------------------|------------------------------------|-----------|--------------|
|           |                                 | Personnel System                   |           | PER 03P      |
|           | FKey<br>                        | Enhanced Substitute Pay and Lea    | ve System |              |
|           | 1 Leave Setup                   | Menu                               |           |              |
|           | 2 Leave Update                  | e Menu                             |           |              |
|           | <u> </u>                        | ts Menu                            |           |              |
|           |                                 | y menu                             |           |              |
|           |                                 |                                    |           |              |
|           |                                 |                                    |           |              |
|           |                                 |                                    |           |              |
|           |                                 |                                    |           |              |
|           |                                 |                                    |           |              |
|           |                                 |                                    |           |              |
|           |                                 |                                    |           |              |
|           |                                 |                                    |           |              |
|           |                                 |                                    |           |              |
|           |                                 |                                    |           |              |
|           |                                 |                                    |           |              |
|           |                                 |                                    |           |              |
|           |                                 |                                    |           |              |
|           |                                 |                                    |           | 40 04 00     |
| <u>M:</u> |                                 |                                    |           | 12.01.00     |
| F16       |                                 |                                    |           |              |
|           | Action                          |                                    |           |              |
|           |                                 |                                    |           |              |
|           |                                 |                                    |           |              |

|               | 'LG DISC=8991 Rel=12.                | 02.00 09/18/2012 DOD 002  | C:\DEVSYS C:\SECOND | WHITE |          |
|---------------|--------------------------------------|---------------------------|---------------------|-------|----------|
|               | EKou                                 |                           | rersonner system    |       | FENGOFI  |
|               |                                      | I                         | ceave secup menu    |       |          |
|               | <u>1</u> Ma                          | intain Leave Type Codes   | ac.                 |       |          |
|               | <u></u> Ma                           | intain Payroll Class Code | : Leave Parameters  |       |          |
|               | 4 Ma                                 | intain Leave Advance Fo   | rmulas              |       |          |
|               |                                      |                           |                     |       |          |
|               |                                      |                           |                     |       |          |
|               |                                      |                           |                     |       |          |
|               |                                      |                           |                     |       |          |
|               |                                      |                           |                     |       |          |
|               |                                      |                           |                     |       |          |
|               |                                      |                           |                     |       |          |
|               |                                      |                           |                     |       |          |
|               |                                      |                           |                     |       |          |
|               |                                      |                           |                     |       |          |
|               |                                      |                           |                     |       |          |
|               |                                      |                           |                     |       |          |
|               |                                      |                           |                     |       |          |
|               |                                      |                           |                     |       |          |
|               |                                      |                           |                     |       | 40.04.00 |
| Master        | Userlist                             |                           |                     |       | 12.01.00 |
| Master<br>F16 | Usetlist<br>The Word PAY<br>Montilon | VEND<br>IONITOR           |                     |       | 12.01.00 |
| Master<br>F16 | Usetlist<br>IP Word PAY<br>Action    |                           |                     |       | 12.01.00 |

| DCG Dist=899  | 91 Rel=12.03.00 10/02/2012 DOD 005             | C:\DEVSYS C:\SECOND    | WHITE                      | <u>_ 8 ×</u>  |
|---------------|------------------------------------------------|------------------------|----------------------------|---------------|
|               | Maintain Payroll C                             | lass Code Leave Parame | eters                      | LVT 02 00     |
|               | Enter the payroll class code                   | e you wish to maintain | or create:                 |               |
|               | Payroll Class (                                | Code:                  |                            |               |
|               |                                                |                        |                            |               |
|               |                                                |                        |                            |               |
|               |                                                |                        |                            |               |
|               |                                                |                        |                            |               |
|               |                                                |                        |                            |               |
|               |                                                |                        |                            |               |
|               |                                                |                        |                            |               |
|               |                                                |                        |                            |               |
|               |                                                |                        |                            |               |
|               |                                                |                        |                            |               |
|               |                                                |                        |                            |               |
|               |                                                |                        |                            |               |
|               |                                                |                        |                            |               |
|               |                                                |                        |                            |               |
| Enter=Edit,   | F3=Print All, F13=Create, F18                  | =Delete                |                            | 40 00 00      |
|               |                                                |                        | F13 F15                    | 12.03.00      |
| F16 F17 F18 U |                                                | 1101                   |                            |               |
| Action        | 1                                              |                        |                            |               |
| G 1 4         |                                                |                        |                            |               |
| Select        | $\mathbf{F} \mathbf{J} - \mathbf{Print}$ Leave | Class Report) to j     | print the <i>Payroll</i> ( | Liass Leave F |
| Report        | •                                              |                        |                            |               |

| PCG Dist=8991 Rel=12.03.00 10/02/2012 DOD 005 C:\DEVSYS C:\SECOND WHITE                                                                                                    | <u>_8×</u>       |
|----------------------------------------------------------------------------------------------------|------------------|
| Maintain Payroll Class Code Leave Parameters                                                                                                    | LVT 02 00        |
| Enter the payroll class code you wish to maintain or create:                                                                                                    |                  |
| Payroll Class Code:                                                                                                    |                  |
|                                                                                                    |                  |
|                                                                                                    |                  |
|                                                                                                    |                  |
|                                                                                                    |                  |
|                                                                                                    |                  |
|                                                                                                    |                  |
|                                                                                                    |                  |
|                                                                                                    |                  |
|                                                                                                    |                  |
|                                                                                                    |                  |
|                                                                                                    |                  |
|                                                                                                    |                  |
|                                                                                                    |                  |
| File Printed                                                                                                    |                  |
| Mer=Edit, 73=Print All, F13=Create, F18=Delete                                                                                                    | 12.03.00         |
|                                                                                                    |                  |
|                                                                                                    |                  |
| Action                                                                                                    |                  |
|                                                                                                    | - 4              |
| verify <i>Fue Printea</i> displays, and select $\mathbf{F} = \mathbf{F} = \mathbf{F} = \mathbf{F} + \mathbf{F} = \mathbf{F} + \mathbf{F} = \mathbf{F} + \mathbf{F} + $ | eturn to the Lec |
| Menu screen.                                                                                                    |                  |

| 🔲 PCG Dist=8991 Rel=12.02.00 09                              | /18/2012 DOD 002 C:\DEVSYS C:\SECOND WHITE                                                          | _ & ×    |
|--------------------------------------------------------------|----------------------------------------------------------------------------------------------------|----------|
|                                                              | Personnel System                                                                                    | PER03P1  |
| FKey                                                         | Leave Setup Menu                                                                                    |          |
| 1 Maintain L<br>2 Maintain L<br>3 Maintain P<br>4 Maintain L | eave Type Codes<br>eave Reason Codes<br>ayroll Class Code Leave Parameters<br>eave Advance Formulas |          |
|                                                              |                                                                                                    |          |
|                                                              |                                                                                                    |          |
|                                                              |                                                                                                    |          |
|                                                              |                                                                                                    |          |
|                                                              |                                                                                                    |          |
| Master <sup>User</sup> list                                  |                                                                                                    | 12.01.00 |
|                                                              |                                                                                                    |          |

| Step | Action                                                                                                    |
|------|----------------------------------------------------------------------------------------------------|
| 7    | Select <b>F16</b> ( <b>F16</b> - Exit) to return to the <i>Enhanced Substitute Pay and Leave System</i><br><i>Menu</i> , or select <b>Master</b> ( <b>Master</b> ) to return to the <i>Business Applications Master Menu</i> .                      |
| 8    | To print the report via the Uqueue Print Manager: Select (Uqueue).To print the report via Microsoft® Word: Select (MS WORD).                                                                                                    |
|      | Follow the instructions provided in the <u>Technical System Operations Guide</u> , User Interface Procedures, Creating the Microsoft®-PCGenesis QWORD Macro for Report Printing to create the macro necessary to use the feature where appropriate. |

| REPORT DATE:<br>PROGRAM:  | 10/02/2012<br>LVT0200 | 15:09:07                                   | PAYROLL | CLASS LEAVE | PARAMET                | ERS            |             |    |    | PAGE 1 |
|---------------------------|-----------------------|--------------------------------------------|---------|-------------|------------------------|----------------|-------------|----|----|--------|
|                           | A1<br>A3<br>A6        | SICK LEAVE<br>UNPAID LEAVE<br>PROFESSIONAL |         | LEAVE TYPE  | KEY<br>A2 OTI<br>A5 VA | HER I<br>CATIO | LEAVE<br>ON | :  |    |        |
| AYROLL CLASS<br>OBJECT GR | CODE<br>RT RANK       | 1 RANK 2                                   | RANK 3  | RANK 4      | RANK 5                 | Al             | A2          | A3 | A5 | A6     |
| 1 SUPERINTEN<br>11300 D   | DENT<br>D             |                                            |         |             |                        | A1             | A2          | A3 | A5 | A6     |
| 2 COORDINATO<br>11300 D   | RS<br>D               |                                            |         |             |                        | A1             | A2          | A3 |    | A6     |
| 3 PRINCIPALS<br>11300 D   | D                     |                                            |         |             |                        | A1             | A2          | A3 |    | A6     |
| 4 ASSISTANT 1<br>11300 D  | PRINCIPALS<br>D       |                                            |         |             |                        | A1             | A2          | A3 |    | A6     |
| 5 TEACHERS<br>11300 D     | D 60.00               | 0 70.000                                   |         | 40.000      | 75.000                 | A1             | A2          | A3 |    | A6     |
| 6 COUNSELORS<br>11300 D   | D                     |                                            |         |             |                        | A1             | A2          | A3 |    | A6     |
| 7 MEDIA SPEC:<br>11300 D  | IALISTS<br>D 60.00    | 0 70.000                                   |         | 40.000      | 75.000                 | A1             | A2          | A3 |    | A6     |
| 8 tEACHER AS:<br>11400 D  | SISTANTS<br>D 60.00   | 0 70.000                                   |         | 40.000      | 60.000                 | A1             | A2          | A3 |    | A6     |
| 0 CLERICAL<br>11400 D     | D                     |                                            |         |             |                        | A1             | A2          | A3 | A5 | λ6     |
| 1 CUSTODIAL<br>11400 D    | D                     |                                            |         |             |                        | A1             | A2          | A3 | A5 |        |
| 2 BUS DRIVER:<br>11400 D  | S<br>D                |                                            |         | 40.000      |                        | Al             | A2          | A3 |    | A6     |

# C4.1 Sample Payroll Class Leave Parameters Report

# **Procedure D: Maintain Leave Advance Formulas**

### D1. Adding or Updating Leave Advance Formulas

| Step | Action                                                                                               |
|------|----------------------------------------------------------------------------------------------------|
| 1    | From the <i>Business Applications Master Menu</i> , select <b>3</b> ( <b>F3</b> - Personnel System). |

| PCG Dist=8991 Rel=15.02.00 07/13/2015 PCW 002 SV C:\DEVSYS C:\SECOND                                                                                                    | WHITE DE EXAMPLE |
|----------------------------------------------------------------------------------------------------|------------------|
| Personnel System                                                                                                    | PERMENU          |
| FKey Master Menu                                                                                                    |                  |
| 1 Personnel Update Menu                                                                                                    |                  |
| 4 Enhanced Substitute Pay and Leave System<br>5 Legacy Leave Menu<br>6 Personnel Reports Menu                                                                                                    |                  |
| 11Employee Contract File Export12Salary Projection Menu13Special Functions Menu                                                                                                    |                  |
| 20 File Reorganization                                                                                                    |                  |
|                                                                                                    |                  |
| Master     User     User     Master     User     Master     User     Master     Master | 15.02.00         |
| Action                                                                                                    |                  |
| Select (F4 – Enhanced Substitute Pay and Leave S                                                                                                    | System Menu).    |

|           | PCG Dist=8991 Rel=12.02.00 09/1 | 8/2012 DOD 002 C:\DEVSYS C:\SECOND | WHITE     | <u>_ 8 ×</u> |
|-----------|---------------------------------|------------------------------------|-----------|--------------|
|           |                                 | Personnel System                   |           | PER 03P      |
|           | FKey<br>                        | Enhanced Substitute Pay and Lea    | ve System |              |
|           | 1 Leave Setup                   | Menu                               |           |              |
|           | 2 Leave Update                  | e Menu                             |           |              |
|           | <u> </u>                        | ts Menu                            |           |              |
|           |                                 | y menu                             |           |              |
|           |                                 |                                    |           |              |
|           |                                 |                                    |           |              |
|           |                                 |                                    |           |              |
|           |                                 |                                    |           |              |
|           |                                 |                                    |           |              |
|           |                                 |                                    |           |              |
|           |                                 |                                    |           |              |
|           |                                 |                                    |           |              |
|           |                                 |                                    |           |              |
|           |                                 |                                    |           |              |
|           |                                 |                                    |           |              |
|           |                                 |                                    |           |              |
|           |                                 |                                    |           |              |
|           |                                 |                                    |           | 40 04 00     |
| <u>M:</u> |                                 |                                    |           | 12.01.00     |
| F16       |                                 |                                    |           |              |
|           | Action                          |                                    |           |              |
|           |                                 |                                    |           |              |
|           |                                 |                                    |           |              |

|                                           | I REI-12.02.00 09/10/201    | Z DUD UUZ L:\DEASTS L:\SELUMD | WHITE |          |
|-------------------------------------------|-----------------------------|-------------------------------|-------|----------|
|                                           |                             | Personnel System              |       | PER03P1  |
| FKe                                       | y.                          | Leave Setup Menu              |       |          |
| 1                                         | ·-<br>II Maintain Leave Ty  | vne Codes                     |       |          |
| 2                                         | Maintain Leave Re           | eason Codes                   |       |          |
| 3                                         | 📕 Maintain Payroll C        | lass Code Leave Parameters    |       |          |
| 4                                         | 📕 Maintain Leave Ad         | Ivance Formulas               |       |          |
|                                           |                             |                               |       |          |
|                                           |                             |                               |       |          |
|                                           |                             |                               |       |          |
|                                           |                             |                               |       |          |
|                                           |                             |                               |       |          |
|                                           |                             |                               |       |          |
|                                           |                             |                               |       |          |
|                                           |                             |                               |       |          |
|                                           |                             |                               |       |          |
|                                           |                             |                               |       |          |
|                                           |                             |                               |       |          |
|                                           |                             |                               |       |          |
|                                           |                             |                               |       |          |
|                                           |                             |                               |       |          |
|                                           |                             |                               |       |          |
| и .   Исах                                |                             |                               |       | 12 61 66 |
| Master Userlist                           | 2 PAY VEND                  |                               |       | 12.01.00 |
| Master Userlist                           | PAY VEND<br>MONITOR MONITOR |                               |       | 12.01.00 |
| Master Userlist<br>F16 DUS Word<br>Action | Z PAY VEND                  |                               |       | 12.01.00 |

|     | ▶ PCG Dist=8991 Rel=23.03.00 09/20/2023 DOD 001 SV K:\SYSTEM K:\SECOND WHITE - □ ×                                                                                                    |
|-----|----------------------------------------------------------------------------------------------------|
|     | Maintain Leave Advance Formulas LVT0300                                                                                                    |
|     | Enter the Leave Type Code you wish to maintain or create:                                                                                                    |
|     | Class code:▼<br>Leave type:                                                                                                    |
|     | Valid Type Codes: A1 = Paid sick<br>A2 = Other<br>A3 = Unpaid leave<br>A5 = Paid vacation<br>A6 = Approved professional (staff development)<br>A7 = Sick bank<br>L1 = Secondary paid sick<br>L2 = Secondary other<br>L3 = Secondary unpaid leave<br>L5 = Secondary paid vacation<br>L6 = Secondary approved professional (staff development) |
|     |                                                                                                    |
|     |                                                                                                    |
|     | Enter=Create/Update, F3=Print All, F18=Delete     INTSY r1→ r2← r3 ⊕ r4⊡ r5⊡ r5⊡ r5⊡ r5⊡ r5⊡ r5□ r5□ r5□ r5□ r5□ r5□ r5□ r5□ r5□ r5□                                                                                                    |
| tep | Action                                                                                                    |
| 5   | Enter the payroll class code in the <b>Payroll Class Code</b> field, or select the drop-down selection icon 🗹 within the <b>Payroll Class Code</b> field to locate the correct class code.                                                                                                    |
|     | Payroll class codes defined as substitutes ( <b>Type</b> ' <b>S</b> ') or as third party contractor ( <b>Type</b> ' <b>3</b> ') on the <i>Payroll Description File</i> , are <u>not</u> allowed.                                                                                                    |
| 6   | Enter the leave type code in the <b>Leave type</b> field, or select the drop-down selection icon <b>I</b> within the <b>Leave type</b> field to locate the correct leave code.                                                                                                    |
|     | A Leave type code which is defined for 'No Accrual' is <u>not</u> allowed. The Leave Type code must have an Advance Formula defined as either 'Contract Months', 'Months of Service' or 'All Employees Accrue'.                                                                                                    |
| 7   | Select <b>Enter</b> – Create or Update) to create or update the record.                                                                                                    |

|    | PCG Dist=6091 Rel=23.02.00 09/20/2023 PCG                                                                                      | 001 SV C:\SQLSYS C:\SECOND                            | WHITE -                                                                            | - 🗆 ×                |
|----|----------------------------------------------------------------------------------------------------|-------------------------------------------------------|------------------------------------------------------------------------------------|----------------------|
|    | Payroll Class Code: 01 TEACHERS<br>Leave Type: A1 SICK LEAVE<br>Advance formula: Contract months<br>Advance schedule: Annually | Last mo/yı<br>Last mo/yı<br>Length of servi<br>Carryı | ear accrued: 00 / 0000<br>ce based on: Not applicabl<br>over option: Carryover und | Le<br>Ised days      |
|    | Contract Mos Max<br>or Service Mos to Carryover<br>ADV 001                                                                     | Days Max Days<br>to Advance to Accru                  | s<br>e Description                                                                 |                      |
|    | ADV 002                                                                                                    |                                                       |                                                                                    |                      |
|    | ADV 003                                                                                                    |                                                       |                                                                                    |                      |
|    | ADV 004                                                                                                    |                                                       |                                                                                    |                      |
|    | ADU 005                                                                                                    |                                                       |                                                                                    |                      |
|    | ADU 886                                                                                                    |                                                       |                                                                                    |                      |
|    |                                                                                                    |                                                       |                                                                                    |                      |
|    |                                                                                                    |                                                       |                                                                                    |                      |
|    |                                                                                                    |                                                       |                                                                                    |                      |
|    |                                                                                                    |                                                       |                                                                                    |                      |
|    |                                                                                                    |                                                       |                                                                                    |                      |
| 1  |                                                                                                    | F1 F1 F1 F1                                           | F12                                                                                | 23.03.00             |
| 1  |                                                                                                    |                                                       | Help                                                                               |                      |
| ep | Action                                                                                                    |                                                       |                                                                                    |                      |
|    | Complete Steps 8 - 15                                                                                                    | for each Advance L                                    | evel (ADV001 – ADV                                                                 | Vnnn).               |
| Pr | coceed to either <i>Step 8, 9</i> or <i>10</i>                                                                                 | depending on the A                                    | Advance Formula for                                                                | r the leave type.    |
| 8  | If the Advance Formula is the employee works in the                                                                            | <u>'Contract Months'</u> :<br>Contract Mos (Cont      | Enter the total numbe<br>ract Months) field.                                       | er of contract month |
|    | Valid values: $9 - 12 = $ Num                                                                                                  | ber of contract month                                 | hs                                                                                 |                      |
|    | Proceed to Step 11                                                                                                    |                                                       |                                                                                    |                      |
|    |                                                                                                    |                                                       |                                                                                    |                      |
| 9  | If the Advance Formula is                                                                                                    | 'Months of Service'                                   | : Enter the minimum                                                                | number of months     |
|    | an employee must be emploid (Service Months) field.                                                                            | byed to earn this leve                                | el of leave advance in t                                                           | the Service Mos      |
|    | For example, if a district give                                                                                                | ves employees with                                    | 1 year to 5 years of set                                                           | rvice 5 days of      |
|    | vacation a year, and gives e                                                                                                   | employees with 5 to 1                                 | 10 years of service 10                                                             | days of vacation a   |
|    | year, and gives employees                                                                                                    | with 10 to 20 years o                                 | f service 15 days of va                                                            | acation a year, ther |
|    | Service Months for ADV (                                                                                                    | 001 should be entered                                 | d as 12 months, Servie                                                             | ce Months for AD     |

as 120 months. Proceed to Step 11.

002 should be entered as 60 months, and Service Months for ADV 003 should be entered

| Step | Action                                                                                                    |
|------|----------------------------------------------------------------------------------------------------|
| 10   | If the Advance Formula is 'All employees accrue': Enter 999 in the Contract Mos or Service Mos (Contract Months or Service Months) field.                                                                                                    |
|      | Proceed to Step 11.                                                                                                    |
|      | Valid values: 999                                                                                                    |
| 11   | Enter the maximum number of days an employee is allowed to carry over to the <u>next</u> plan year in the <b>Max Days to Carryover</b> (Maximum Days to Carry Over) field.                                                                                                    |
|      | For example, if a 9 month employee is allowed to earn 10 days of vacation per year, and is able to accumulate up to 20 days of vacation during the plan year, but is only able to carry over 15 days of vacation to the next plan year, then the <b>Contract Months</b> field will be entered as <b>09</b> , the <b>Days to Advance</b> field will be entered as <b>10</b> days, the <b>Max Days to Accrue</b> field will be entered as <b>20</b> days, and the <b>Max Days to Carryover</b> field will be entered as <b>15</b> days. |
| 12   | Enter the number of days to advance in the <b>Days to Advance</b> field.                                                                                                    |
|      | If the <b>Advance Schedule</b> is 'Monthly', enter the monthly allotment of leave to be advanced to employees at this level.                                                                                                    |
|      | If the <b>Advance Schedule</b> is 'Annually', enter the annual allotment of leave to be advanced to employees at this level.                                                                                                    |
| 13   | Enter the maximum number of days to accrue in the span of <u>one</u> plan year in the <b>Max Days to Accrue</b> (Maximum Days to Accrue) field.                                                                                                    |
|      | This field contains the maximum number of days an employee is allowed to accrue in the span of <u>one</u> plan year at this level.                                                                                                    |
| 14   | Enter a description of the leave advance level in the <b>Desc</b> (Description) field.                                                                                                    |
|      | This description identifies the advance level and prints on reports.                                                                                                    |
| 15   | If there are additional advance levels: Repeat this procedure starting at <i>Step 8</i> .                                                                                                    |
| 16   | Select <b>Enter</b> - validate) to validate the record.                                                                                                    |

|   | А                               | PCG Dis                             | t=6091 Rel=23.02.0                                  | 0 09/20/2023 PCG 0                                | 001 SV C:\SQLSYS                    | C:\SECOND                                | WHITE                                                  | -                            | - 🗆         | ×     |
|---|---------------------------------|-------------------------------------|-----------------------------------------------------|---------------------------------------------------|-------------------------------------|------------------------------------------|--------------------------------------------------------|------------------------------|-------------|-------|
|   |                                 |                                     |                                                     | Mai                                               | ntain Leave A                       | dvance Formu]                            | las                                                    |                              | LVT         | 0300  |
|   | Payr<br>Leau<br>Adva<br>Adva    | oll C<br>ve Typ<br>ance f<br>ance s | lass Code: 01<br>e: A1<br>ormula: Co<br>chedule: An | TEACHERS<br>SICK LEAVE<br>ntract months<br>nually | Lengt                               | Last mo/yean<br>h of service<br>Carryove | r accrued: 00 /<br>based on: Not a<br>er option: Carry | 0000<br>pplicabl<br>over unu | e<br>sed da | ys    |
|   | ADV                             | 0<br>or<br>991                      | ontract Mos<br>Service Mos<br><u>10</u>             | Max<br>to Carryover<br><u>45.0000</u>             | Days<br>to Advance<br><u>1.2500</u> | Max Days<br>to Accrue<br>57.5000         | Description<br><u>10-MONTH EMPLO</u>                   | IYEE                         |             |       |
|   | ADV                             | 002                                 | 11                                                  | 45.0000                                           | 1.2500                              | 58.7500                                  | <u>11-Month Emplo</u>                                  | YEE                          |             | _     |
|   | ADV                             | 003                                 | <u>_12</u>                                          | 45.0000                                           | 1.2500                              | 60.0000                                  | <u>12-Month Emplo</u>                                  | YEE                          |             | -     |
|   | ADV                             | 004                                 |                                                     |                                                   |                                     |                                          |                                                        |                              |             | -     |
|   | ADV                             | 005                                 |                                                     |                                                   |                                     |                                          |                                                        |                              |             | -     |
|   | ADV                             | 006                                 |                                                     |                                                   |                                     |                                          |                                                        |                              |             | -     |
|   |                                 |                                     |                                                     |                                                   |                                     |                                          |                                                        |                              |             |       |
|   |                                 |                                     |                                                     |                                                   |                                     |                                          |                                                        |                              |             |       |
| < | Val                             | idati                               | ons passed. S                                       | ave your chang                                    | es.                                 |                                          |                                                        |                              |             |       |
|   | ENTER <b>V</b><br>F 16 <b>(</b> | F1                                  | F2 F3 F3 F4                                         | F567 F614 F7                                      | F8 🖬 F9 🖊                           | F10 F11 F12 F12                          | Ip                                                     | 2                            | 23.         | 03.00 |

| Step | Action                                                                                          |
|------|-------------------------------------------------------------------------------------------------|
| 17   | Verify "Validations passed. Save your changes." displays, and select <b>F8</b> – Save changes). |

|      | PCG Dist=6091 Rel=23.02.00 09/20/2023 PCG                                                                      | 3 001 SV C:\SQLSYS C:\SECOND                                          | WHITE -                                                                     | - 🗆 🗙                |
|------|----------------------------------------------------------------------------------------------------|-----------------------------------------------------------------------|-----------------------------------------------------------------------------|----------------------|
|      | Ма                                                                                                    | intain Leave Advance Formu                                            | las                                                                         | LVT 03 0 0           |
|      | Payroll Class Code:01 TEACHERSLeave Type:A1 SICK LEAVEAdvance formula:Contract monthsAdvance schedule:Annually | Last mo/yea<br>Length of service<br>Carryov                           | r accrued: 00 / 0000<br>based on: Not applicabl<br>er option: Carryover unu | .e<br>Ised days      |
|      | Contract Mos Max<br>or Service Mos to Carryover<br>ADV 001 <u>10 45.0000</u>                                   | Days Max Days<br>to Advance to Accrue<br><u>1.2500</u> <u>57.5000</u> | Description<br><u>10-MONTH EMPLOYEE</u>                                     |                      |
|      | ADV 002 <u>11</u> <u>45.0000</u>                                                                               | 1.2500 58.7500                                                        | <u>11-MONTH EMPLOYEE</u>                                                    |                      |
|      | ADU 003 <u>12</u> <u>45.0000</u>                                                                               | 1.2500 60.0000                                                        | <u>12-Month Employee</u>                                                    |                      |
|      | ADU 004                                                                                                    |                                                                       |                                                                             |                      |
|      | ADV 005                                                                                                    |                                                                       |                                                                             |                      |
|      | ADV 886                                                                                                    |                                                                       |                                                                             |                      |
|      | Data saved.       twitter     F1 → F2 → F3 → F4 → F4 → F5 → F4 → F4 → F4 → F4 → F4                             | F7 F8 F9 / F10 F11 P F12<br>H6                                        | Ip FIS                                                                      | 23.03.00             |
| Step | Action                                                                                                    |                                                                       |                                                                             |                      |
| 18   | Verify "Data saved." displ<br>Advance Formulas screen.                                                         | ays, and select <b>FIG</b> (                                          | F16 - Exit) to return                                                       | to the Maintain Leav |

| A   | PCG Dist=6091 Rel=23.02.00 09/20/2023 PCG 001 SV C:\SQLSYS C:\SECOND WHITE X                                                                                                    |
|-----|----------------------------------------------------------------------------------------------------|
|     | Maintain Leave Advance Formulas LVT0300                                                                                                    |
|     | Enter the Leave Type Code you wish to maintain or create:                                                                                                    |
|     | Class code: 1_▼ TEACHERS<br>Leave type: <u>A1</u>                                                                                                    |
|     | Valid Type Codes: A1 = Paid sick<br>A2 = Other<br>A3 = Unpaid leave<br>A5 = Paid vacation<br>A6 = Approved professional (staff development)<br>A7 = Sick bank                                                                             |
|     | L1 = Secondary paid sick<br>L2 = Secondary other<br>L3 = Secondary unpaid leave<br>L5 = Secondary paid vacation<br>L6 = Secondary approved professional (staff development)                                                               |
|     |                                                                                                    |
|     |                                                                                                    |
|     |                                                                                                    |
|     | Image: Create/Update, F3=Print All, F18=Delete     Image: F1   F2   F3   F4   F5   F1   F12   F15   F15   23.03.00     Image: F1   F1   F1   F11   F12   F15   F15   23.03.00     Image: F1   F1   F10   F11   F12   F15   F15   23.03.00 |
| tep | Action                                                                                                    |
| 19  | Select $\mathbf{F16} - \mathbf{Exit}$ to return to the <i>Leave Setup Menu</i> screen.                                                                                                    |

12.01.00

| e folle | owing screen displays:                                                  |                                                                                             |       |         |
|---------|-------------------------------------------------------------------------|---------------------------------------------------------------------------------------------|-------|---------|
|         | 📕 PCG Dist=8991 Rel=12.02.00 09/1                                       | 8/2012 DOD 002 C:\DEVSYS C:\SECOND                                                          | WHITE | _ & ×   |
|         |                                                                         | Personnel System                                                                            |       | PER03P1 |
|         | FKey                                                                    | Leave Setup Menu                                                                            |       |         |
|         | 1 Maintain Leav<br>2 Maintain Leav<br>3 Maintain Pay<br>4 Maintain Leav | ve Type Codes<br>ve Reason Codes<br>roll Class Code Leave Parameters<br>ve Advance Formulas |       |         |

The

Master <sup>User</sup>list

F16 🗭 🕮

| Step | Action                                                                                     |
|------|--------------------------------------------------------------------------------------------|
| 20   | Select <b>F16 -</b> Exit) to return to the <i>Enhanced Substitute Pay and Leave System</i> |
|      | Menu, or select Master (Master) to return to the Business Applications Master Menu.        |

### **D2.** Deleting Leave Advance Formulas

| Step | Action                                                                                               |
|------|----------------------------------------------------------------------------------------------------|
| 1    | From the <i>Business Applications Master Menu</i> , select <b>3</b> ( <b>F3</b> - Personnel System). |

|             | PCG Dist=8991 Rel:                 | =15.02.00 07/13/2015 PCW 00                                            | 2 SV C:\DEVSYS C:\SECOND | WHITE            |          |
|-------------|------------------------------------|------------------------------------------------------------------------|--------------------------|------------------|----------|
|             |                                    |                                                                        | Personnel System         |                  | PERMENU  |
|             | FKey                               |                                                                        | Master Menu              |                  |          |
|             | 1                                  | Personnel Update Menu                                                  |                          |                  |          |
|             | 4<br>5<br>6                        | Enhanced Substitute Pay<br>Legacy Leave Menu<br>Personnel Reports Menu | and Leave System         |                  |          |
|             | <u>11</u><br><u>12</u><br>13       | Employee Contract File Ex<br>Salary Projection Menu                    | xport                    |                  |          |
|             |                                    | File Reorganization                                                    |                          |                  |          |
|             |                                    |                                                                        |                          |                  |          |
|             |                                    |                                                                        |                          |                  |          |
|             |                                    |                                                                        |                          |                  |          |
|             |                                    |                                                                        |                          |                  |          |
| Mast<br>F16 | eer <sup>User</sup> list <b>PA</b> | YEND                                                                   |                          |                  | 15.02.00 |
|             | Action                             |                                                                        |                          |                  |          |
|             | Select 4                           | (F4 – Enhanced S                                                       | Substitute Pay and       | Leave System Mer | nu).     |

|           | PCG Dist=8991 Rel=12.02.00 09/1 | 8/2012 DOD 002 C:\DEVSYS C:\SECOND | WHITE     | <u>_ 8 ×</u> |
|-----------|---------------------------------|------------------------------------|-----------|--------------|
|           |                                 | Personnel System                   |           | PER 03P      |
|           | FKey<br>                        | Enhanced Substitute Pay and Lea    | ve System |              |
|           | 1 Leave Setup                   | Menu                               |           |              |
|           | 2 Leave Update                  | e Menu                             |           |              |
|           | <u> </u>                        | ts Menu                            |           |              |
|           |                                 | y menu                             |           |              |
|           |                                 |                                    |           |              |
|           |                                 |                                    |           |              |
|           |                                 |                                    |           |              |
|           |                                 |                                    |           |              |
|           |                                 |                                    |           |              |
|           |                                 |                                    |           |              |
|           |                                 |                                    |           |              |
|           |                                 |                                    |           |              |
|           |                                 |                                    |           |              |
|           |                                 |                                    |           |              |
|           |                                 |                                    |           |              |
|           |                                 |                                    |           |              |
|           |                                 |                                    |           |              |
|           |                                 |                                    |           | 40 04 00     |
| <u>M:</u> |                                 |                                    |           | 12.01.00     |
| F16       |                                 |                                    |           |              |
|           | Action                          |                                    |           |              |
|           |                                 |                                    |           |              |
|           |                                 |                                    |           |              |

| 🔲 PCG Dist=8991 Rel=12.02.0 | 0 09/18/2012 DOD 002 C:\DEVSYS C:\SECOND | WHITE  | <u>_ 8 ×</u> |
|-----------------------------|------------------------------------------|--------|--------------|
|                             | Personnel System                         |        | PER03P1      |
| FKey                        | Leave Setup Menu                         |        |              |
| <br>1 Maint                 | in Leave Type Codes                      |        |              |
| == Mainta                   | in Leave Reason Codes                    |        |              |
| 3 Maint                     | in Payroll Class Code Leave Parameters   |        |              |
| 4 Maint                     | in Leave Advance Formulas                |        |              |
|                             |                                          |        |              |
|                             |                                          |        |              |
|                             |                                          |        |              |
|                             |                                          |        |              |
|                             |                                          |        |              |
|                             |                                          |        |              |
|                             |                                          |        |              |
|                             |                                          |        |              |
|                             |                                          |        |              |
|                             |                                          |        |              |
|                             |                                          |        |              |
|                             |                                          |        |              |
|                             |                                          |        |              |
|                             |                                          |        |              |
|                             |                                          |        |              |
| Master <sup>User</sup> list |                                          |        | 12.01.00     |
|                             |                                          |        |              |
|                             |                                          |        |              |
| o Action                    |                                          |        |              |
| Salaat 4 (EA                | Maintain Lagua Advance Form              | loc)   |              |
|                             | - Maintain Leave Auvance Formu           | 11as). |              |

| A           | □ PCG Dist=6091 Rel=23.02.00 09/20/2023 PCG 001 SV C:\SQLSYS C:\SECOND WHITE - □ ×                                                                                                    |
|-------------|----------------------------------------------------------------------------------------------------|
|             | Maintain Leave Advance Formulas LVI0300                                                                                                    |
|             | Enter the Leave Type Code you wish to maintain or create:                                                                                                    |
|             | Class code:<br>Leave type:                                                                                                    |
|             | Valid Type Codes: A1 = Paid sick<br>A2 = Other<br>A3 = Unpaid leave<br>A5 = Paid vacation<br>A6 = Approved professional (staff development)<br>A7 = Sick bank                                                   |
|             | L1 = Secondary paid sick<br>L2 = Secondary other<br>L3 = Secondary unpaid leave<br>L5 = Secondary paid vacation<br>L6 = Secondary approved professional (staff development)                                     |
| E           | nter=Create/Update, F3=Print All, F18=Delete                                                                                                    |
| ENTE<br>F16 | <sup>1</sup> → P2 → P3 → P1 → P5 → P5 → P5 → P5 → P5 → P1 → P1                                                                                                    |
| tep         | Action                                                                                                    |
| 5           | Enter the payroll class code in the <b>Payroll Class Code</b> field, or select the drop-down selection icon <b>N</b> within the <b>Payroll Class Code</b> field to locate the correct class code.               |
|             | Payroll class codes defined as substitutes ( <b>Type</b> ' <b>S</b> ') or as third party contractor ( <b>Type</b> ' <b>3</b> ') on the <i>Payroll Description File</i> , are <u>not</u> allowed.                |
| 6           | Enter the leave type code in the <b>Leave type</b> field, or select the drop-down selection icon <b>v</b> within the <b>Leave type</b> field to locate the correct leave code.                                  |
|             | A Leave type code which is defined for 'No Accrual' is <u>not</u> allowed. The Leave Type code must have an Advance Formula defined as either 'Contract Months', 'Months of Service' of 'All Employees Accrue'. |
| 7           | Select <b>F18</b> ( <b>F18</b> – Delete Record).                                                                                                    |

| A          | PCG Dist=6091 Rel=23                  | 3.02.00 09/20/2023 PCG                | 001 SV C:\SQL                | SYS C:\SECOND                      | WHITE                                     | – 🗆 ×                    |       |
|------------|---------------------------------------|---------------------------------------|------------------------------|------------------------------------|-------------------------------------------|--------------------------|-------|
|            |                                       | Mai                                   | ntain Leavo                  | e Advance Formu                    | las                                       | LVT 03 0 0               |       |
| Pay<br>Lea | roll Class Code:<br>ve Tupe:          | 01 TEACHERS<br>A1 SICK LEAVE          |                              | Last mo/yea                        | r accrued: 00 / 000                       | 10                       |       |
| Adv<br>Adv | ance formula:<br>ance schedule:       | Contract months<br>Annually           | Lei                          | ngth of service<br>Carryov         | based on: Not app]<br>er option: Carryove | icable<br>r unused days  |       |
| ADU        | Contract Mo<br>or Service M<br>001 10 | os Max<br>los to Carryover<br>45.0000 | Days<br>to Advance<br>1.2500 | Max Days<br>e to Accrue<br>57.5000 | Description<br>10-MONTH EMPLOYEE          |                          |       |
| ADU        | 002 11                                | 45.0000                               | 1.2500                       | 58.7500                            | 11-MONTH EMPLOYEE                         |                          |       |
| ADU        | 003 12                                | 45.0000                               | 1.2500                       | 60.0000                            | 12-MONTH EMPLOYEE                         |                          |       |
| ADU        | 004                                   |                                       |                              |                                    |                                           |                          |       |
| ADU        | 005                                   |                                       |                              |                                    |                                           |                          |       |
| ADU        | 006                                   |                                       |                              |                                    |                                           |                          |       |
| ENTER      | 8 to delete Reco                      | F-4 E-2 F-5 F-5 F-5 F-7               | TT F8 F9                     | F10 Т F11 F12 F12                  |                                           | 23.03.00                 |       |
| F16 V      | F17 H F18                             |                                       |                              |                                    | eih                                       |                          |       |
|            | Action                                |                                       |                              |                                    |                                           |                          |       |
|            | Verify that 'I                        | F18 to delete I<br>ord                | Record' d                    | lisplays, and                      | select <b>FIR</b> (I                      | 5 <b>18</b> – Confirm De | elete |

| P       | PCG Dist=6091 Rel=23.02.00 09/20/2023 PCG 001 SV C:\SQLSYS C:\SECOND WHITE - □ ×                                                                                                    |
|---------|----------------------------------------------------------------------------------------------------|
|         | Maintain Leave Advance Formulas LVT0300                                                                                                    |
|         | Enter the Leave Type Code you wish to maintain or create:                                                                                                    |
|         | Class code: <u>1</u> TEACHERS<br>Leave type: <u>A1</u>                                                                                                    |
|         | Valid Type Codes: A1 = Paid sick<br>A2 = Other<br>A3 = Unpaid leave<br>A5 = Paid vacation<br>A6 = Approved professional (staff development)<br>A7 = Sick bank                                                                                                    |
|         | L1 = Secondary paid sick<br>L2 = Secondary other<br>L3 = Secondary unpaid leave<br>L5 = Secondary paid vacation<br>L6 = Secondary approved professional (staff development)                                                                                                    |
|         |                                                                                                    |
|         |                                                                                                    |
| D.<br>E | ata deleted.<br>Iter - 8-reate/Update, F3=Print All, F18=Delete<br>✓ F1 → F2 ← F3 → F10 → F10 → F |
| Step    | Action                                                                                                    |
| 9       | Verify "Data Deleted." displays, and select <b>FIC</b> ( <b>F16</b> – Exit) to return to the Lease Menu screen.                                                                                                    |

| PCG Dist=8991 Rel=12.02.00 09/        | 18/2012 DOD 002 C:\DEVSYS C:\SECOND | WHITE | _ 5     |
|---------------------------------------|-------------------------------------|-------|---------|
|                                       | Personnel System                    |       | PER03P1 |
| FKey                                  | Leave Setup Menu                    |       |         |
|                                       | <b>T</b> 0.1                        |       |         |
| 2 Maintain Les                        | ave Type Codes<br>ave Beason Codes  |       |         |
| 3 Maintain Pa                         | yroll Class Code Leave Parameters   |       |         |
| 4 Maintain Lea                        | ave Advance Formulas                |       |         |
|                                       |                                     |       |         |
|                                       |                                     |       |         |
|                                       |                                     |       |         |
|                                       |                                     |       |         |
|                                       |                                     |       |         |
|                                       |                                     |       |         |
|                                       |                                     |       |         |
|                                       |                                     |       |         |
|                                       |                                     |       |         |
|                                       |                                     |       |         |
|                                       |                                     |       |         |
|                                       |                                     |       |         |
|                                       |                                     |       |         |
|                                       |                                     |       |         |
|                                       |                                     |       |         |
|                                       |                                     |       | 10.04   |
| Master UserList                       |                                     |       | 12.01.0 |
| C IIIII IIII IIII IIII IIII IIII IIII |                                     |       |         |

| Step | Action                                                                                     |
|------|--------------------------------------------------------------------------------------------|
| 10   | Select <b>FIG</b> - Exit) to return to the <i>Enhanced Substitute Pay and Leave System</i> |
|      | Menu, or select (Master) to return to the Business Applications Master Menu.               |

### **D3.** Printing the Leave Advance Formulas Report

| Step | Action                                                                                       |
|------|----------------------------------------------------------------------------------------------|
| 1    | From the Business Applications Master Menu, select <b>3</b> ( <b>F3</b> - Personnel System). |

| Personnel System PERMENU   FKey Haster Menu   1 Personnel Update Menu   4 Enhanced Substitute Pay and Leave System   5 Legacy Leave Menu   6 Personnel Repute   11 Employee Contract File Export   12 Salary Projection Menu   13 Special Functions Menu   20 File Reorganization     Mater Mater   10 With Menu     13 Special Functions Menu     13 File Reorganization     15.82.80                                                                                                    |       | PCG Dist=8991           | Rel=15.02.0                 | 0 07/13/2015                                   | PCW 002                     | SV C:\DEV | SYS C:\S | ECOND | WHITE      |  | - O X    |
|----------------------------------------------------------------------------------------------------|-------|-------------------------|-----------------------------|------------------------------------------------|-----------------------------|-----------|----------|-------|------------|--|----------|
| FKey   Haster Menu     1   Personnel Update Menu     4   Enhanced Substitute Pay and Leave System     5   Legacy Leave Menu     6   Personnel Reports Menu     11   Employee Contract File Export     12   Salary Projection Menu     13   Special Functions Menu     20   File Reorganization     13   Special Functions Menu     20   File Reorganization     15.82.80     15.82.80                                                                                                    |       |                         |                             |                                                |                             | Personne  | el Syste | 2M    |            |  | PERMENU  |
| Image: Personnel Update Menu     Image: Personnel Substitute Pay and Leave System     5   Legacy Leave Menu     6   Personnel Reports Menu     11   Employee Contract File Export     12   Salary Projection Menu     13   Special Functions Menu     20   File Reorganization     Image: Person Person Pers                                                                                                    |       | FKey                    | ,                           |                                                |                             | Master    | . Menu   |       |            |  |          |
| 4                                                                                                    |       | 1                       | -<br>] Persa                | nnel Update                                    | Menu                        |           |          |       |            |  |          |
| 11   Employee Contract File Export     12   Salary Projection Menu     13   Special Functions Menu     20   File Reorganization     Master   Non-Solar Solar |       | 4<br>5<br>6             | Enhaı<br>  Legac<br>  Perso | nced Substitu<br>xy Leave Mei<br>innel Reports | ite Pay an<br>nu<br>s Menu  | d Leave S | System   |       |            |  |          |
| 20   File Reorganization     Master User List   15.82.90     Pro   Words   PAY VEND     Action   0.1.1.1.0.0.0.0.0.0.0.0.0.0.0.00.00.00.0                                                                                                    |       | 11<br>12<br>13          | Emplo<br>  Salar<br>  Speci | oyee Contrac<br>y Projection I<br>al Functions | t File Expo<br>Menu<br>Menu | ort       |          |       |            |  |          |
|                                                                                                    |       | 20                      | File R                      | eorganizatio                                   | n                           |           |          |       |            |  |          |
|                                                                                                    | Masto | er User <sub>list</sub> |                             |                                                |                             |           |          |       |            |  | 15.02.00 |
|                                                                                                    | F16   | <b>-</b> (12) ¥ord3     | PAY VEN<br>MONITOR MONI     | 100 million                                    |                             |           |          |       |            |  |          |
|                                                                                                    |       | Action                  |                             |                                                |                             |           |          |       |            |  |          |
|                                                                                                    |       | 0.1.                    | 4 0                         | <b>F</b> 1                                     | 1.0                         | 1         | D        | 1     | <b>a</b> . |  |          |

|       | PCG Dist=8991 Rel=12.02.0 | 0 09/18/2012 DOD 00 | 2 C:\DEVSYS C  | :\SECOND      | WHITE | _ & ×    |
|-------|---------------------------|---------------------|----------------|---------------|-------|----------|
|       |                           |                     | Personnel Sys  | stem          |       | PER03P   |
|       | FKey<br>                  | Enhanced Sub        | ostitute Pay a | and Leave Sys | tem   |          |
|       | 1 Leave                   | Setup Menu          |                |               |       |          |
|       | 2 Leave                   | Update Menu         |                |               |       |          |
|       | Leave                     | History Menu        |                |               |       |          |
|       |                           | ,                   |                |               |       |          |
|       |                           |                     |                |               |       |          |
|       |                           |                     |                |               |       |          |
|       |                           |                     |                |               |       |          |
|       |                           |                     |                |               |       |          |
|       |                           |                     |                |               |       |          |
|       |                           |                     |                |               |       |          |
|       |                           |                     |                |               |       |          |
|       |                           |                     |                |               |       |          |
|       |                           |                     |                |               |       |          |
|       |                           |                     |                |               |       |          |
|       |                           |                     |                |               |       |          |
|       |                           |                     |                |               |       |          |
| Maste | H Userlict                |                     |                |               |       | 12.01.00 |
| F16   | D CUES WORDS PAY MENN     | P                   |                |               |       |          |
|       |                           |                     |                |               |       |          |
|       | Action                    |                     |                |               |       |          |
|       | ACHOII                    |                     |                |               |       |          |

| 🔲 PCG Dist=8991 Rel=12.02.0 | 0 09/18/2012 DOD 002 C:\DEVSYS C:\SECOND | WHITE  | <u>_ 8 ×</u> |
|-----------------------------|------------------------------------------|--------|--------------|
|                             | Personnel System                         |        | PER03P1      |
| FKey                        | Leave Setup Menu                         |        |              |
| <br>1 Maint                 | in Leave Type Codes                      |        |              |
| == Mainta                   | in Leave Reason Codes                    |        |              |
| 3 Maint                     | in Payroll Class Code Leave Parameters   |        |              |
| 4 Maint                     | in Leave Advance Formulas                |        |              |
|                             |                                          |        |              |
|                             |                                          |        |              |
|                             |                                          |        |              |
|                             |                                          |        |              |
|                             |                                          |        |              |
|                             |                                          |        |              |
|                             |                                          |        |              |
|                             |                                          |        |              |
|                             |                                          |        |              |
|                             |                                          |        |              |
|                             |                                          |        |              |
|                             |                                          |        |              |
|                             |                                          |        |              |
|                             |                                          |        |              |
|                             |                                          |        |              |
| Master <sup>User</sup> list |                                          |        | 12.01.00     |
|                             |                                          |        |              |
|                             |                                          |        |              |
| o Action                    |                                          |        |              |
| Soloot 4 (EA                | Maintain Lagua Advance Form              | loc)   |              |
|                             | - Maintain Leave Auvance Formu           | 11as). |              |

| PCG Dist=6091 Rel=23.02.00 09/20/202                 | 3 PCG 001 SV C:\SQLSYS C:\SECOND                                                                                                    | WHITE                 | – 🗆 🗙          |
|------------------------------------------------------|----------------------------------------------------------------------------------------------------|-----------------------|----------------|
|                                                      | Maintain Leave Advance Form                                                                                                    | ulas                  | LVT 03 0 0     |
| Enter the Leave                                      | Type Code you wish to maintain                                                                                                    | or create:            |                |
| Cla<br>Lea                                           | ss code:▼<br>ve type:                                                                                                    |                       |                |
| Valid Type Codes:                                    | A1 = Paid sick<br>A2 = Other<br>A3 = Unpaid leave<br>A5 = Paid vacation<br>A6 = Approved professional (:<br>A7 = Sick bank                      | staff development)    |                |
|                                                      | L1 = Secondary paid sick<br>L2 = Secondary other<br>L3 = Secondary unpaid leave<br>L5 = Secondary paid vacation<br>L6 = Secondary approved prof | essional (staff deve) | Lopment)       |
|                                                      |                                                                                                    |                       |                |
|                                                      |                                                                                                    |                       |                |
|                                                      |                                                                                                    |                       |                |
| Enter=Create/Update     F3=Print       ENTEN     F1< | All, F18=Delete                                                                                                    | PIS PIS               | 23.03.00       |
| Action                                               |                                                                                                    |                       |                |
| Select F3 🖨 (F3 – Prin                               | nt Leave Advance Report)                                                                                                    | to print the Leave    | e Advance Repo |

|      | PCG Dist=6091 Rel=23.02.00 09/20/2023 PCG 001 SV C:\SQLSYS C:\SECOND WHITE -□ ×                                                                                                    |         |
|------|----------------------------------------------------------------------------------------------------|---------|
|      | Maintain Leave Advance Formulas LVT0300                                                                                                    |         |
|      | Enter the Leave Type Code you wish to maintain or create:                                                                                                    |         |
|      | Class code:ቛ<br>Leave type:                                                                                                    |         |
|      | Valid Type Codes: A1 = Paid sick<br>A2 = Other<br>A3 = Unpaid leave<br>A5 = Paid vacation<br>A6 = Approved professional (staff development)<br>A7 = Sick bank                                                                                                    |         |
|      | L1 = Secondary paid sick<br>L2 = Secondary other<br>L3 = Secondary unpaid leave<br>L5 = Secondary paid vacation<br>L6 = Secondary approved professional (staff development)                                                                                                    |         |
|      |                                                                                                    |         |
|      |                                                                                                    |         |
|      | File Printed     Enter: Create/Update, F3=Print All, F18=Delete     Enter: Create/Update, F3=Print All, F18=Delete     Enter: Create/Update, F3 |         |
| Step | Action                                                                                                    |         |
| 6    | Verify " <i>File Printed</i> " displays, and select $\mathbf{F16} - \mathbf{Exit}$ (F16 – Exit) to return to the <i>Leav Menu</i> screen.                                                                                                    | e Setup |

| 🔲 PCG Dist=8991 Rel=12.02.00 09                              | /18/2012 DOD 002 C:\DEVSYS C:\SECOND WHITE                                                          | _ & ×    |
|--------------------------------------------------------------|----------------------------------------------------------------------------------------------------|----------|
|                                                              | Personnel System                                                                                    | PER03P1  |
| FKey                                                         | Leave Setup Menu                                                                                    |          |
| 1 Maintain L<br>2 Maintain L<br>3 Maintain P<br>4 Maintain L | eave Type Codes<br>eave Reason Codes<br>ayroll Class Code Leave Parameters<br>eave Advance Formulas |          |
|                                                              |                                                                                                    |          |
|                                                              |                                                                                                    |          |
|                                                              |                                                                                                    |          |
|                                                              |                                                                                                    |          |
|                                                              |                                                                                                    |          |
| Master <sup>User</sup> list                                  |                                                                                                    | 12.01.00 |
|                                                              |                                                                                                    |          |

| Step | Action                                                                                                    |
|------|----------------------------------------------------------------------------------------------------|
| 7    | Select <b>F16</b> - Exit) to return to the <i>Enhanced Substitute Pay and Leave System</i><br><i>Menu</i> , or select <b>Master</b> (Master) to return to the <i>Business Applications Master Menu</i> .                                            |
| 8    | To print the report via the Uqueue Print Manager: Select (Uqueue).<br>To print the report via Microsoft® Word: Select (MS WORD).                                                                                                    |
|      | Follow the instructions provided in the <u>Technical System Operations Guide</u> , User Interface Procedures, Creating the Microsoft®-PCGenesis QWORD Macro for Report Printing to create the macro necessary to use the feature where appropriate. |

# D3.1 Sample Leave Advance Formulas Report

| REPORT DATE: 10/02/2012<br>PROGRAM: LVT0300 | 15:26:15 LEAVE ADVANCE FC                                       | MULAS                                | PAGE 60                                                 |
|---------------------------------------------|-----------------------------------------------------------------|--------------------------------------|---------------------------------------------------------|
| EAVE TYPE<br>LASS CODE                      | CONTRACT MOS DAYS MAX DAY<br>OR SERVICE MOS TO ADVANCE TO ACCRU | MAX DAYS<br>TO CARRYOVER DESCRIPTION |                                                         |
| 1 SICK LEAVE<br>0 CLERICAL                  | Advance formula: Contract months                                | Advance schedule: Monthly            | Carryover unused days<br>Do not add unused days to sick |
|                                             | 010 1.2500 45.0000                                              | 45.0000 10-MONTH SICK                | LEAVE                                                   |
|                                             | 012 1.2500 45.0000                                              | 45.0000 12-MONTH SICK                | LEAVE                                                   |
| 5 VACATION<br>0 CLERICAL                    | Advance formula: Contract months                                | Advance schedule: Annually           | Drop unused days<br>Do not add unused days to sick      |
|                                             | 012 5.0000 10.0000                                              | 0.0000 12 MONTH EMPI                 | OYEES                                                   |

Georgia Department of Education September 20, 2023 • 3:23 PM • Page 141 of 141 All Rights Reserved.